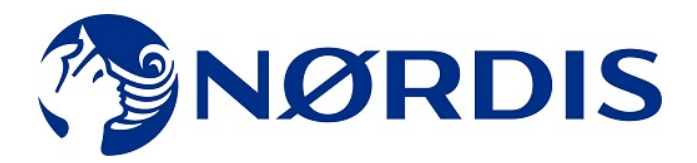

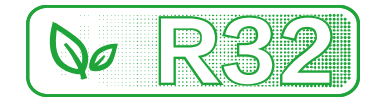

# Konštrukčné údaje

## **OPTIMUS PRO Mono**

## 18~30 kW

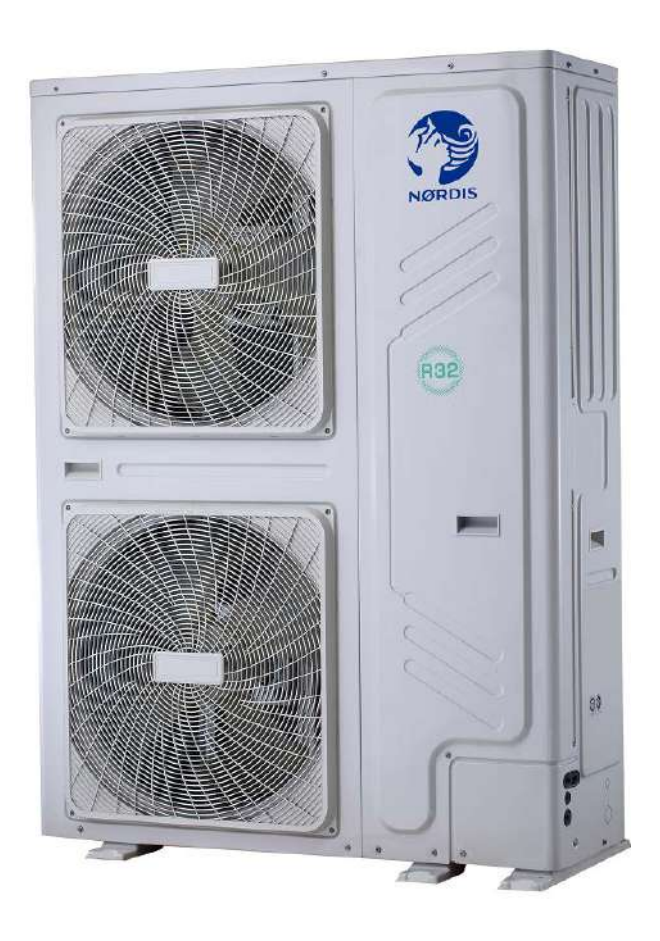

## **OBSAH**

| 1. časť | Všeobecné informácie              | . 3 |
|---------|-----------------------------------|-----|
| 2. časť | Konštrukčné údaje                 | 19  |
| 3. časť | Inštalácia a nastavenia na mieste | 35  |

# 1. časť

## Všeobecné informácie

| 1 Systém OPTIMUS PRO Mono                | 4 |
|------------------------------------------|---|
| 2 Výkon jednotky                         | 6 |
| 3 Názvoslovie                            | 6 |
| 4 Projektovanie systému a výber jednotky | 7 |
| 5 Typické spôsoby použitia               | 9 |

## 1 Systém OPTIMUS PRO Mono

#### 1.1 Schéma systému

Obrázok 1-1.1: Schéma systému

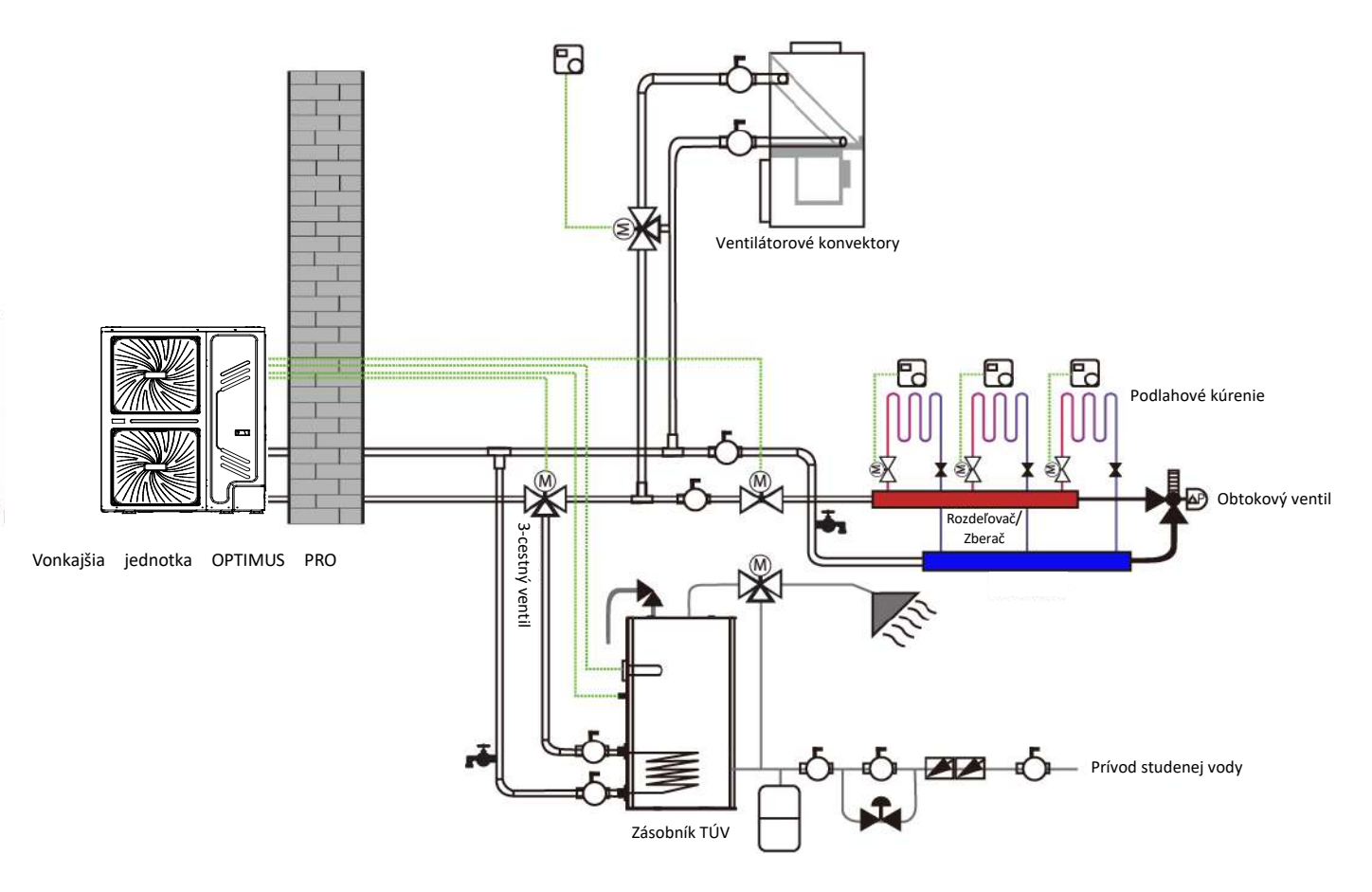

OPTIMUS PRO Mono je integrovaný systém tepelného čerpadla typu vzduch-voda, ktorý predstavuje komplexné riešenie na vykurovanie interiérových priestorov, chladenie miestností aj prípravu teplej úžitkovej vody. Vonkajšia jednotka tepelného čerpadla odoberá teplo z vonkajšieho vzduchu a odovzdáva toto teplo cez potrubie s chladivom do doskového výmenníka tepla v hydraulickom systéme. Zohriata voda v hydraulickom systéme cirkuluje do nízkoteplotných zdrojov vykurovacieho tepla (systém podlahového vykurovania alebo nízkoteplotné radiátory) slúžiacich na vykurovanie miestností, ako aj do zásobníka teplej úžitkovej vody slúžiaceho na ohrev úžitkovej vody. 4-cestný ventil vo vonkajšej jednotke dokáže obrátiť cyklus prenosu tepla chladivom, vďaka čomu dokáže hydraulický systém poskytovať chladnú vodu na chladenie prostredníctvom izbových klimatizačných jednotiek (s cievkou na chladenie).

Spolu s poklesom teploty okolitého prostredia klesá aj vykurovací výkon tepelných čerpadiel. Do systému OPTIMUS PRO Mono je možné nainštalovať záložný elektrický ohrievač poskytujúci prídavný vykurovací výkon počas extrémne chladných poveternostných podmienok, v rámci ktorých nepostačuje výkon samotného tepelného čerpadla. Záložný elektrický ohrievač zároveň slúži ako záložný zdroj tepla pri poruche tepelného čerpadla, aj ako protimrazová ochrana vodovodných potrubí vonkajšej jednotky v zimnom období.

#### 1.2 Konfigurácie systému

OPTIMUS PRO Mono je možné nakonfigurovať tak, aby fungoval so zapnutým alebo vypnutým elektrickým ohrievacím telesom a môže sa zároveň používať v kombinácii s prídavným zdrojom tepla, ako je kotol.

Od zvolenej konfigurácie potom závisí požadovaná výkonnostná trieda tepelného čerpadla. V nižšie uvedenej časti sú opísané tri typické konfigurácie. Pozrite obrázok 1-1.2.

#### Konfigurácia č. 1: Iba tepelné čerpadlo

- Požadovaný vykurovací výkon sa dosahuje iba pomocou tepelného čerpadla bez potreby prídavného ohrevu.
- Vyžaduje výber tepelného čerpadla s vyšším výkonom, a tým aj vyššie počiatočné investície.
- Ideálna konfigurácia do novostavieb, kde je hlavný dôraz kladený na energetickú účinnosť.

#### Konfigurácia č. 2: Tepelné čerpadlo a záložné elektrické ohrievacie teleso

- Požadovaný vykurovací výkon sa dosahuje pomocou tepelného čerpadla, až kým teplota okolitého prostredia neklesne pod hodnotu, pri ktorej tepelné čerpadlo už nedokáže poskytovať dostatočný vykurovací výkon. Keď teplota okolitého prostredia klesne pod tento bivalentný bod (znázornený na obr. 1-1.2), záložný elektrický ohrievač bude poskytovať prídavný vykurovací výkon.
- Najlepší pomer medzi počiatočnou investíciou a prevádzkovými nákladmi, vďaka čomu sa dosiahnu najnižšie náklady v rámci životného cyklu zariadenia.
- Ideálna konfigurácia do novostavieb.

#### Konfigurácia č. 3: Tepelné čerpadlo s prídavným zdrojom tepla

- Požadovaný vykurovací výkon sa dosahuje pomocou tepelného čerpadla, až kým teplota okolitého prostredia neklesne pod hodnotu, pri ktorej tepelné čerpadlo už nedokáže poskytovať dostatočný vykurovací výkon. Keď teplota okolitého prostredia klesne pod tento bivalentný bod (znázornený na obr. 1-1.2), v závislosti od nastavení systému sa na dosiahnutie požadovaného vykurovacieho výkonu buď použije prídavný zdroj tepla, alebo sa vypne tepelné čerpadlo a celý požadovaný výkon sa zabezpečí prostredníctvom prídavného zdroja tepla.
- Vďaka tomu je možné použiť aj menej výkonné tepelné čerpadlo.
- Ideálna konfigurácia pre renovácie a rekonštrukcie budov.

#### Obrázok 1-1.2: Konfigurácie systému

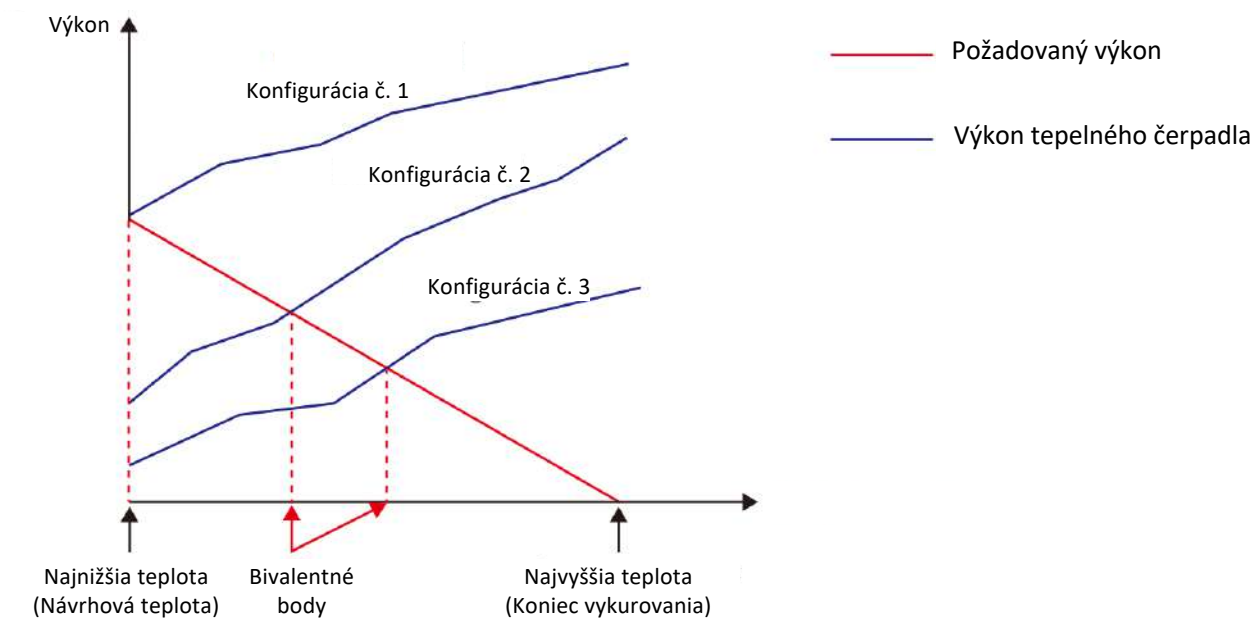

## 2 Výkon jednotky

Tabuľka 1-2.1: Rozsahy výkonov a vzhľad jednotiek

| Výkon          | 18 kW    | 22 kW    | 26 kW            | 30 kW    |
|----------------|----------|----------|------------------|----------|
| Model<br>(HOP) | 18WMONO3 | 22WMONO3 | 26WMONO3         | 30WMONO3 |
| Vzhľad         |          |          | NORDIS<br>NORDIS |          |

## 3 Názvoslovie

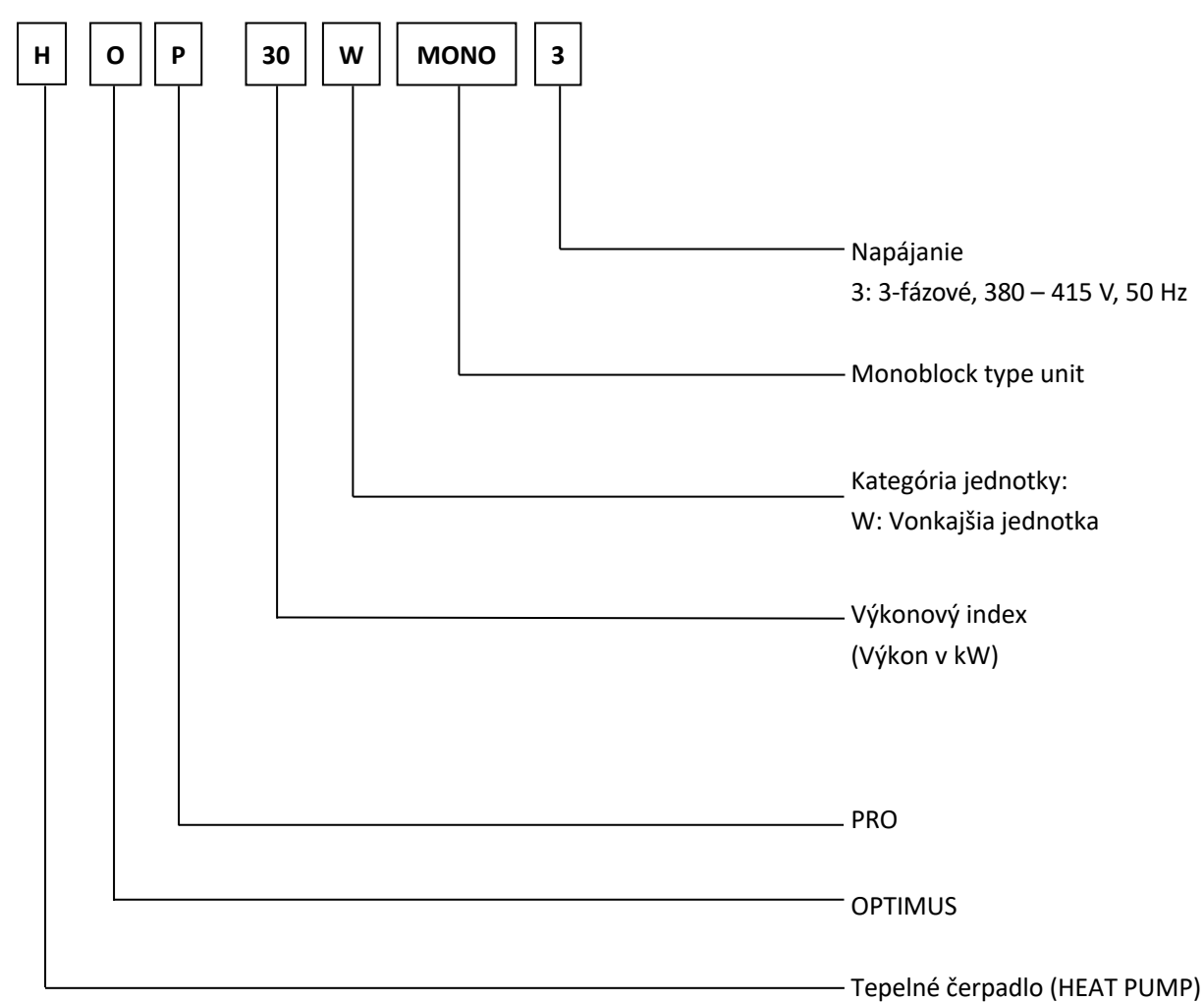

## 4 Projektovanie systému a výber jednotky

#### 4.1 Postup pri výbere

#### Krok č. 1: Výpočet celkového tepelného zaťaženia

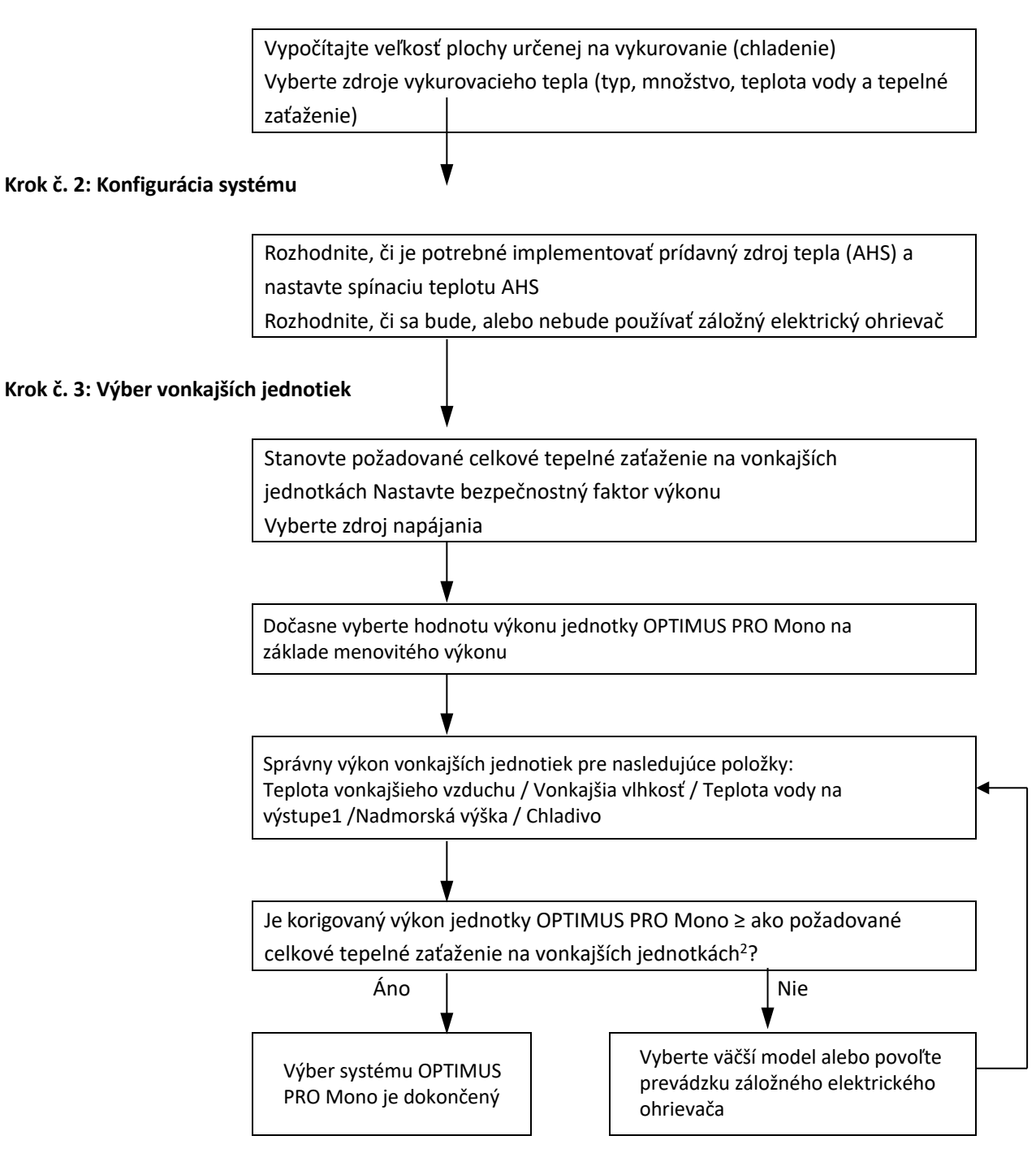

Poznámky:

- Ak požadované teploty vody zdrojov vykurovacieho tepla nie sú všetky rovnaké, nastavenie teploty vody na výstupe zariadenia OPTIMUS PRO Mono je potrebné nastaviť na najvyššiu teplotu požadovanú pre zdroje vykurovacieho tepla. Ak naprojektovaná teplota vody na výstupe klesne medzi dve teploty uvedené vo výkonovej tabuľke vonkajšej jednotky, vypočítajte korigovaný výkon interpoláciou.
- 2. Vyberte Mono jednotky, ktoré splnia požiadavky celkového tepelného aj chladiaceho zaťaženia.

#### 4.2 Výber teploty vody na výstupe (LWT) zariadenia OPTIMUS PRO

Odporúčané rozsahy teploty LWT pri projektovaní pre rôzne typy zdrojov vykurovacieho tepla sú:

- Pre podlahové kúrenie: 30 až 35 °C
- Pre izbové klimatizačné jednotky: 30 až 45 °C
- Pre nízkoteplotné radiátory: 40 až 50 °C

### 4.3 Optimalizovanie systémov pri projektovaní

Aby ste so zariadením OPTIMUS PRO dosiahli maximálny možný tepelný komfort pri čo najnižšej spotrebe energie, je dôležité vziať do úvahy nasledujúce zásady:

- Vyberte také zdroje vykurovacieho tepla, ktoré umožňujú systému tepelného čerpadla fungovať pri čo najnižšej teplote teplej vody a súčasne pritom poskytovať dostatočný vykurovací výkon.
- Dbajte na to, aby ste zvolili správnu krivku závislosti od poveternostných podmienok, ktorá bude zodpovedať inštalačnému prostrediu (konštrukcia budovy, klimatické podmienky), ako aj požiadavkám konečného používateľa.
- Pripojením izbových termostatov (na mieste) k hydraulickému systému dokážete predísť nadmernému vykurovaniu miestností, pretože termostat odstaví vonkajšiu jednotku aj obehové čerpadlo, keď teplota v miestnosti prekročí teplotu nastavenú na termostate.

### 4.4 Upozornenie k záložnému ohrievaciemu telesu zásobníka

Tepelné čerpadlo sa zastaví, keď T5 (teplota zásobníka) dosiahne minimálnu hodnotu teploty T5S (nastavená teplota zásobníka) aj teploty T5stop (najvyššia teplota zásobníka, ktorú je možné dosiahnuť pri určitej teplote okolitého prostredia iba pomocou tepelného čerpadla) a táto sa udrží 5 s. Hodnota teploty T5stop je uvedená nižšie.

Ak je T5S vyššia ako T5stop, tak teplotu T5S nie je možné dosiahnuť iba pomocou tepelného čerpadla. V takomto prípade je na dosiahnutie teploty T5S nutné použiť záložné ohrievacie teleso zásobníka.

#### Hodnota T5stop:

|                                                                             | . 4        | 5 |
|-----------------------------------------------------------------------------|------------|---|
| Teplota okolitého prostredia (°C)   -25~21   -20~14   -15~-11   -10~-4   -5 | -1 0~4 5~9 |   |
| T5stop(°C) 35 40 45 48 5                                                    | 0 53 55    |   |

| Teplota okolitého prostredia (° $\mathbb C$ ) | 10~14 | 15~19 | 20~24 | 25~29 | 30~34 | 35~39 | 40~43 |
|-----------------------------------------------|-------|-------|-------|-------|-------|-------|-------|
| T5stop(℃)                                     | 55    | 53    | 50    | 50    | 48    | 48    | 45    |

## 5 Typické spôsoby použitia

#### 5.1 Vykurovanie miestností

Izbový termostat slúži ako spínač. Keď sa z izbového termostatu príjme požiadavka na vykurovanie, Mono jednotka sa spustí s cieľom dosiahnuť požadovanú teplotu vody nastavenú v používateľskom rozhraní. Keď teplota v miestnosti dosiahne teplotu nastavenú na termostate, jednotka sa vypne.

Obrázok 1-5.1: Vykurovanie miestností

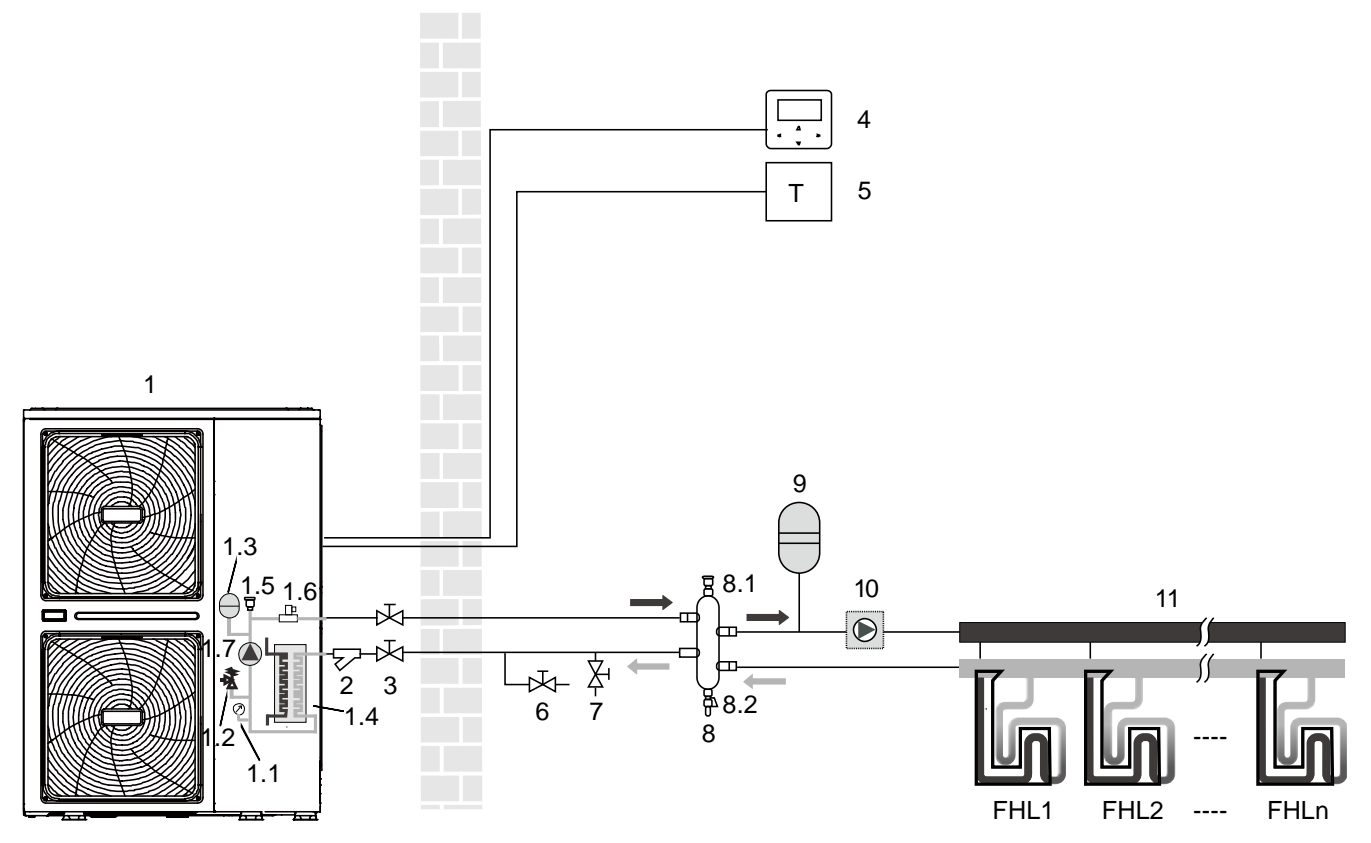

| Tahuľka | 1 5 1. | v | ukurovania | miastností |
|---------|--------|---|------------|------------|
| ιαραικά | 1-2.1. | V | укигочитте | mestnosti  |

| Legenda |                                          |        |                                                        |
|---------|------------------------------------------|--------|--------------------------------------------------------|
| 1       | Vonkajšia jednotka                       | 5      | lzbový termostat (dodávka stavby)                      |
| 1,1     | Manometer                                | 6      | Výpustný ventil (dodávka stavby)                       |
| 1,2     | Pretlakový ventil                        | 7      | Plniaci ventil (dodávka stavby)                        |
| 1,3     | Expanzná nádoba                          | 8      | Vyrovnávacia nádrž (dodávka stavby)                    |
| 1,4     | Doskový výmenník tepla                   | 8,1    | Odvzdušňovací ventil                                   |
| 1,5     | Odvzdušňovací ventil                     | 8,2    | Výpustný ventil                                        |
| 1,6     | Prietokový spínač                        | 9      | Expanzná nádoba (dodávka stavby)                       |
| 1,7     | P_i: Obehové čerpadlo vo vnútri jednotky | 10     | P_o: Samostatné obehové čerpadlo (dodávka stavby)      |
| 2       | Filter v tvare Y                         | 11     | Rozdeľovač/Zberač (dodávka stavby)                     |
| 3       | Uzatvárací ventil (dodávka stavby)       | FHL 1n | Systém okruhu podlahového vykurovania (dodávka stavby) |
| 4       | Používateľské rozhranie                  |        |                                                        |

Poznámky:

#### 5.2 Vykurovanie miestností a príprava TÚV pomocou solárneho systému

Vykurovanie miestností bez izbového termostatu pripojeného k jednotke. Zásobník na teplú úžitkovú vodu je pripojený k jednotke a zásobník je prepojený so solárnym vykurovacím systémom. Vodné čerpadlo solárneho systému je riadené prostredníctvom snímača teploty Tsolar. Snímač teploty vyrovnávacej nádrže sa používa na riadenie ZAP./VYP. tepelného čerpadla. Keď sa tepelné čerpadlo zastaví, zastaví sa zabudované obehové čerpadlo, aby sa ušetrila energia, a potom vyrovnávacia nádrž poskytne horúcu vodu na vykurovanie priestoru. Riadenie teploty vyrovnávacej nádrže sa okrem toho môže v rovnakom čase použiť tak na vykurovanie priestoru, ako aj na výrobu teplej úžitkovej vody.

#### Obrázok 1-5.2: Vykurovanie miestností a príprava TÚV pomocou solárneho systému

Vykurovanie miestností bez izbového termostatu pripojeného k jednotke. Zásobník na teplú úžitkovú vodu je pripojený k jednotke a zásobník je prepojený so solárnym vykurovacím systémom.

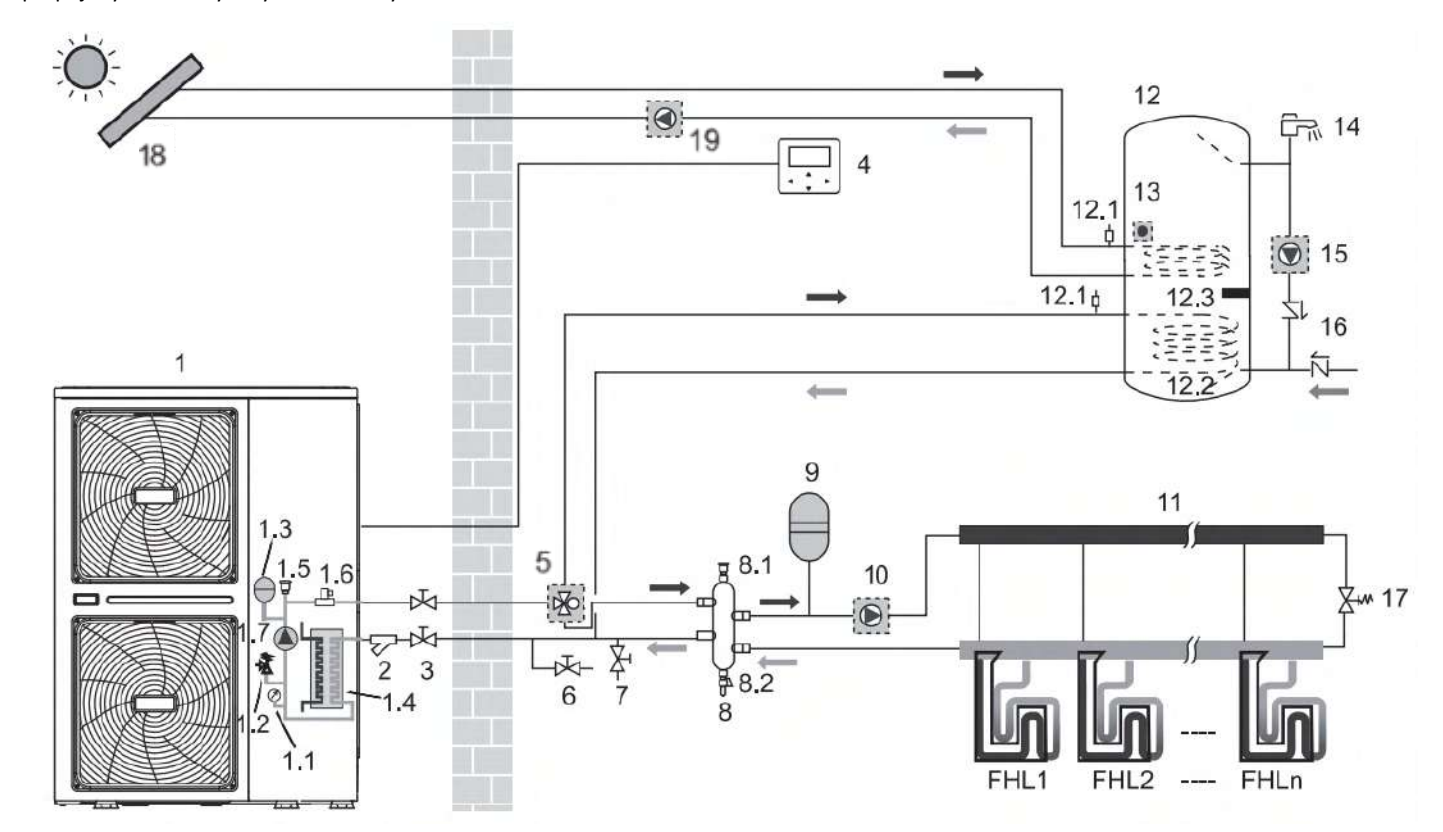

Tabuľka 1-5.2: Vykurovanie miestností a príprava TÚV pomocou solárneho systému

| Legenda |                                          |        |                                                        |
|---------|------------------------------------------|--------|--------------------------------------------------------|
| 1       | Vonkajšia jednotka                       | 8,2    | Výpustný ventil                                        |
| 1,1     | Manometer                                | 9      | Expanzná nádoba (dodávka stavby)                       |
| 1,2     | Pretlakový ventil                        | 10     | P_o: Samostatné obehové čerpadlo (dodávka stavby)      |
| 1,3     | Expanzná nádoba                          | 11     | Rozdeľovač/Zberač (dodávka stavby)                     |
| 1,4     | Doskový výmenník tepla                   | 12     | Zásobník na teplú úžitkovú vodu (dodávka stavby)       |
| 1,5     | Odvzdušňovací ventil                     | 12,1   | Odvzdušňovací ventil                                   |
| 1,6     | Prietokový spínač                        | 12,2   | Špirála výmenníka tepla                                |
| 1,7     | P_i: Obehové čerpadlo vo vnútri jednotky | 12,3   | Výhrevná vložka                                        |
| 2       | Filter v tvare Y                         | 13     | T5: Snímač teploty                                     |
| 3       | Uzatvárací ventil (dodávka stavby)       | 14     | Zmiešavacia batéria (dodávka stavby)                   |
| 4       | Používateľské rozhranie                  | 15     | P_d: Cirkulačné čerpadlo TÚV (dodávka stavby)          |
| 5       | SV1: 3-cestný ventil (dodávka stavby)    | 16     | Jednocestný ventil (dodávka stavby)                    |
| 6       | Výpustný ventil (dodávka stavby)         | 17     | Obtokový ventil (dodávka stavby)                       |
| 7       | Plniaci ventil (dodávka stavby)          | 18     | Ohrevné teleso solárneho systému (dodávka stavby)      |
| 8       | Vyrovnávacia nádrž (dodávka stavby)      | 19     | P_s: Čerpadlo solárneho systému (dodávka stavby)       |
| 8,1     | Odvzdušňovací ventil                     | FHL 1n | Systém okruhu podlahového vykurovania (dodávka stavby) |

Poznámky:

#### 5.3 Vykurovanie a chladenie miestností a príprava TÚV pomocou solárneho systému

Vykurovanie a chladenie miestností pomocou izbového termostatu vhodného na prepínanie medzi vykurovaní/ chladením pri pripojení k jednotke. Vykurovanie prebieha prostredníctvom systému podlahového kúrenia a izbových klimatizačných jednotiek. Chladenie prebieha iba prostredníctvom izbových klimatizačných jednotiek. Teplá úžitková voda sa získava pomocou zásobníka na teplú úžitkovú vodu pripojeného k jednotke.

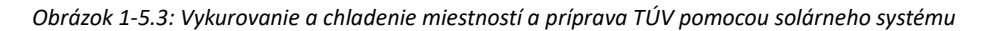

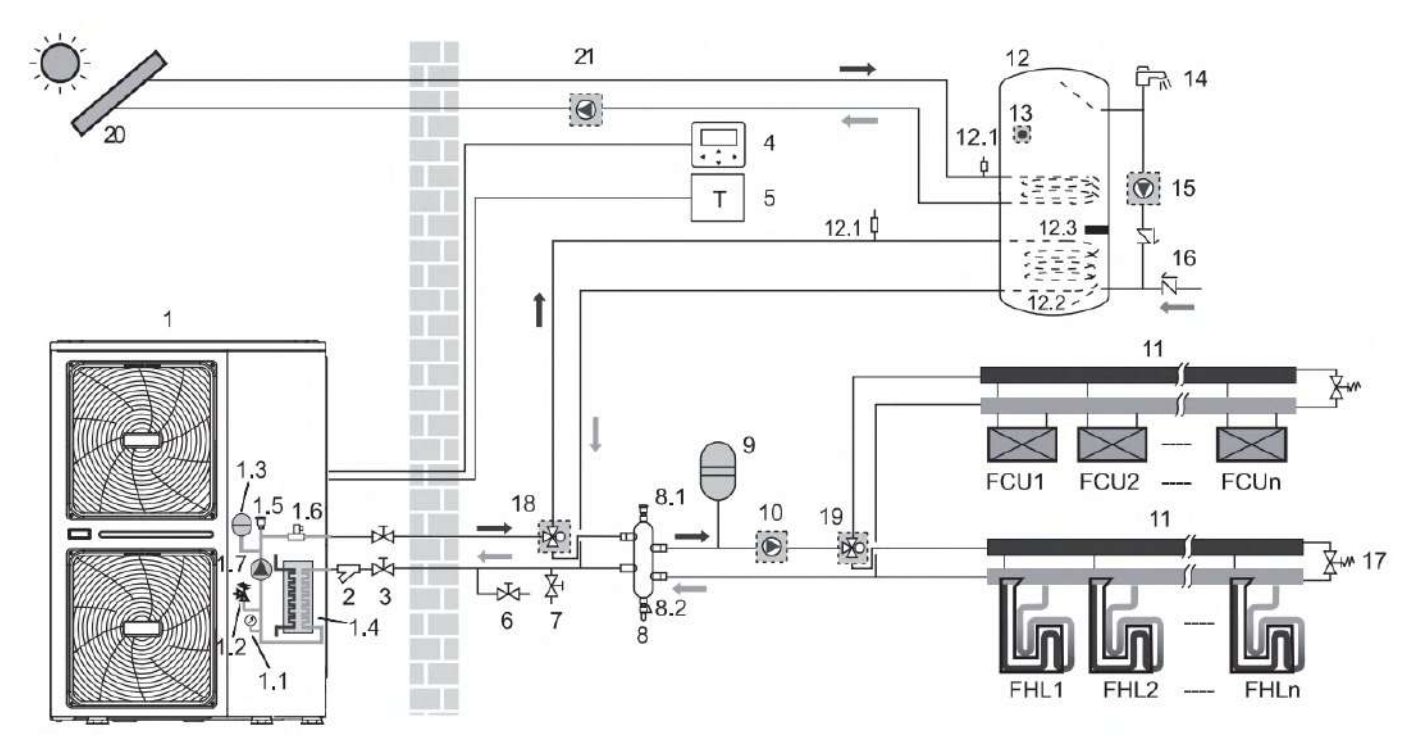

Tabuľka 1-5.3: Vykurovanie a chladenie miestností a príprava TÚV pomocou solárneho systému

| Legenda |                                          |        |                                                            |
|---------|------------------------------------------|--------|------------------------------------------------------------|
| 1       | Vonkajšia jednotka                       | 10     | P_o: Vonkajšie obehové čerpadlo (dodávka stavby)           |
| 1,1     | Manometer                                | 11     | Rozdeľovač/Zberač (dodávka stavby)                         |
| 1,2     | Pretlakový ventil                        | 12     | Zásobník na teplú úžitkovú vodu (dodávka stavby)           |
| 1,3     | Expanzná nádoba                          | 12,1   | Odvzdušňovací ventil                                       |
| 1,4     | Doskový výmenník tepla                   | 12,2   | Špirála výmenníka tepla                                    |
| 1,5     | Odvzdušňovací ventil                     | 12,3   | Výhrevná vložka                                            |
| 1,6     | Prietokový spínač                        | 13     | T5: Snímač teploty                                         |
| 1,7     | P_i: Obehové čerpadlo vo vnútri jednotky | 14     | Zmiešavacia batéria (dodávka stavby)                       |
| 2       | Filter v tvare Y                         | 15     | P_d: Cirkulačné čerpadlo TÚV (dodávka stavby)              |
| 3       | Uzatvárací ventil (dodávka stavby)       | 16     | Jednocestný ventil (dodávka stavby)                        |
| 4       | Používateľské rozhranie                  | 17     | Obtokový ventil (dodávka stavby)                           |
| 5       | lzbový termostat (dodávka stavby)        | 18     | SV1: 3-cestný ventil (dodávka stavby)                      |
| 6       | Výpustný ventil (dodávka stavby)         | 19     | SV2: 3-cestný ventil (dodávka stavby)                      |
| 7       | Plniaci ventil (dodávka stavby)          | 20     | Ohrevné teleso solárneho systému (zakúpiť samostatne)      |
| 8       | Vyrovnávacia nádrž (dodávka stavby)      | 21     | P_s: Čerpadlo solárneho systému (zakúpiť samostatne)       |
| 8,1     | Odvzdušňovací ventil                     | FHL 1n | Systém okruhu podlahového vykurovania (zakúpiť samostatne) |
| 8,2     | Výpustný ventil                          | FCU 1n | Izbové klimatizačné jednotky (zakúpiť samostatne)          |
| 9       | Expanzná nádoba (dodávka stavby)         |        |                                                            |

Poznámky:

#### 5.4 Prídavný zdroj tepla (AHS) poskytuje teplo na vykurovanie miestností

Vykurovanie miestností buď prostredníctvom jednotky, alebo AHS zapojeného v systéme. Ak AHS iba poskytuje teplo na vykurovanie miestností, musí byť AHS integrovaný do potrubnej sústavy.

Obrázok 1-5.4: Prídavný zdroj tepla (AHS) poskytuje teplo na vykurovanie miestností

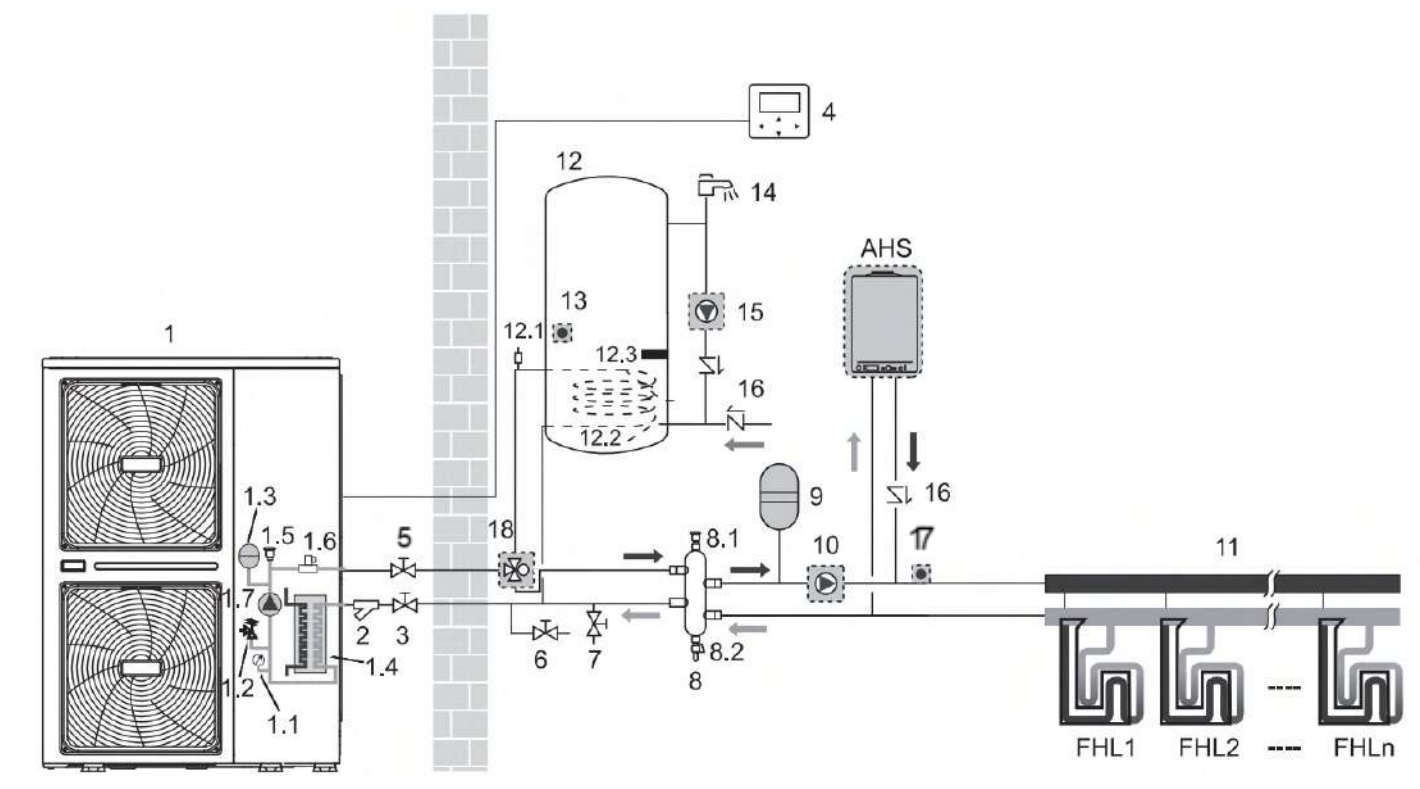

| Tahuľka 1-5 4 <sup>.</sup> | Prídavný zdroi   | tenla (AHS)  | noskytuje t | enlo na | vvkurovanie | miestností |
|----------------------------|------------------|--------------|-------------|---------|-------------|------------|
| <i>iubuiku 1-5.4.</i>      | Filluuviiy zuloj | tepiu (Alis) | ροδκγιαје ι | epioniu | vykurovume  | mestnosti  |

| Legenda |                                          |        |                                                        |
|---------|------------------------------------------|--------|--------------------------------------------------------|
| 1       | Vonkajšia jednotka                       | 8,2    | Výpustný ventil                                        |
| 1,1     | Manometer                                | 9      | Expanzná nádoba (dodávka stavby)                       |
| 1,2     | Pretlakový ventil                        | 10     | P_o: Samostatné obehové čerpadlo (dodávka stavby)      |
| 1,3     | Expanzná nádoba                          | 11     | Rozdeľovač/Zberač (dodávka stavby)                     |
| 1,4     | Doskový výmenník tepla                   | 12     | Zásobník na teplú úžitkovú vodu (dodávka stavby)       |
| 1,5     | Odvzdušňovací ventil                     | 12,1   | Odvzdušňovací ventil                                   |
| 1,6     | Prietokový spínač                        | 12,2   | Špirála výmenníka tepla                                |
| 1,7     | P_i: Obehové čerpadlo vo vnútri jednotky | 12,3   | Výhrevná vložka                                        |
| 2       | Filter v tvare Y                         | 13     | T5: Snímač teploty                                     |
| 3       | Uzatvárací ventil (dodávka stavby)       | 14     | Zmiešavacia batéria (dodávka stavby)                   |
| 4       | Používateľské rozhranie                  | 15     | P_d: Cirkulačné čerpadlo TÚV (dodávka stavby)          |
| 5       | Uzatvárací ventil (dodávka stavby)       | 16     | Jednocestný ventil (dodávka stavby)                    |
| 6       | Výpustný ventil (dodávka stavby)         | 17     | T1: Snímač teploty odvádzanej vody (dodávka stavby)    |
| 7       | Plniaci ventil (dodávka stavby)          | 18     | SV1: 3-cestný ventil (dodávka stavby)                  |
| 8       | Vyrovnávacia nádrž (dodávka stavby)      | FHL 1n | Systém okruhu podlahového vykurovania (dodávka stavby) |
| 8,1     | Odvzdušňovací ventil                     |        |                                                        |
|         |                                          |        |                                                        |

Poznámky:

#### 5.5 Prídavný zdroj tepla (AHS) poskytuje teplo na vykurovanie miestností a prípravu TÚV

Vykurovanie miestností buď prostredníctvom jednotky, alebo AHS zapojeného v systéme. Je možná bivalentná prevádzka na vykurovanie miestností aj prípravu teplej úžitkovej vody pre domácnosť. Ak AHS poskytuje aj teplo na prípravu teplej úžitkovej vody, AHS je možné integrovať do potrubnej sústavy. Za týchto podmienok dokáže jednotka posielať signál na ZAP./VYP. do AHS v režime vykurovania, alebo AHS sa riadi samočinne v režime TÚV.

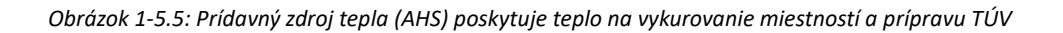

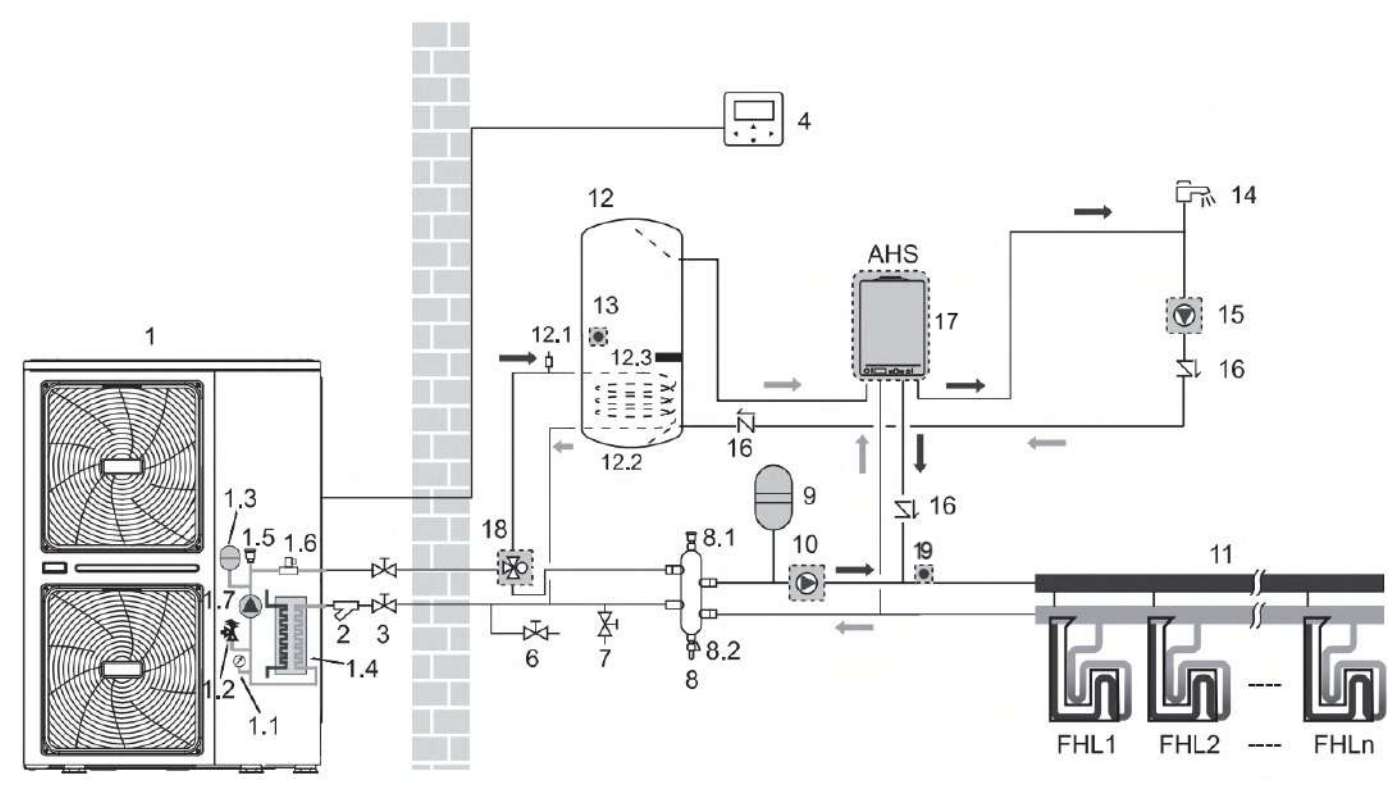

Tabuľka 1-5.5: Prídavný zdroj tepla (AHS) poskytuje teplo na vykurovanie miestností a prípravu TÚV

| Legenda |                                          |        |                                                        |
|---------|------------------------------------------|--------|--------------------------------------------------------|
| 1       | Vonkajšia jednotka                       | 8,2    | Výpustný ventil                                        |
| 1,1     | Manometer                                | 9      | Expanzná nádoba (dodávka stavby)                       |
| 1,2     | Pretlakový ventil                        | 10     | P_o: Samostatné obehové čerpadlo (dodávka stavby)      |
| 1,3     | Expanzná nádoba                          | 11     | Rozdeľovač/Zberač (dodávka stavby)                     |
| 1,4     | Doskový výmenník tepla                   | 12     | Zásobník na teplú úžitkovú vodu (dodávka stavby)       |
| 1,5     | Odvzdušňovací ventil                     | 12,1   | Odvzdušňovací ventil                                   |
| 1,6     | Prietokový spínač                        | 12,2   | Špirála výmenníka tepla                                |
| 1,7     | P_i: Obehové čerpadlo vo vnútri jednotky | 12,3   | Výhrevná vložka                                        |
| 2       | Filter v tvare Y                         | 13     | T5: Snímač teploty                                     |
| 3       | Uzatvárací ventil (dodávka stavby)       | 14     | Zmiešavacia batéria (dodávka stavby)                   |
| 4       | Používateľské rozhranie                  | 15     | P_d: Cirkulačné čerpadlo TÚV (dodávka stavby)          |
| 5       | Uzatvárací ventil (dodávka stavby)       | 16     | Jednocestný ventil (dodávka stavby)                    |
| 6       | Výpustný ventil (dodávka stavby)         | 17     | Prídavný zdroj tepla (dodávka stavby)                  |
| 7       | Plniaci ventil (dodávka stavby)          | 18     | SV1: 3-cestný ventil (dodávka stavby)                  |
| 8       | Vyrovnávacia nádrž (dodávka stavby)      | 19     | T1: Snímač teploty odvádzanej vody (dodávka stavby)    |
| 8,1     | Odvzdušňovací ventil                     | FHL 1n | Systém okruhu podlahového vykurovania (dodávka stavby) |
|         |                                          |        |                                                        |

Poznámky:

### 5.6 Prídavný zdroj tepla (AHS) poskytuje teplo na prípravu TÚV

Obrázok 1-5.6: Prídavný zdroj tepla (AHS) poskytuje teplo na prípravu TÚV

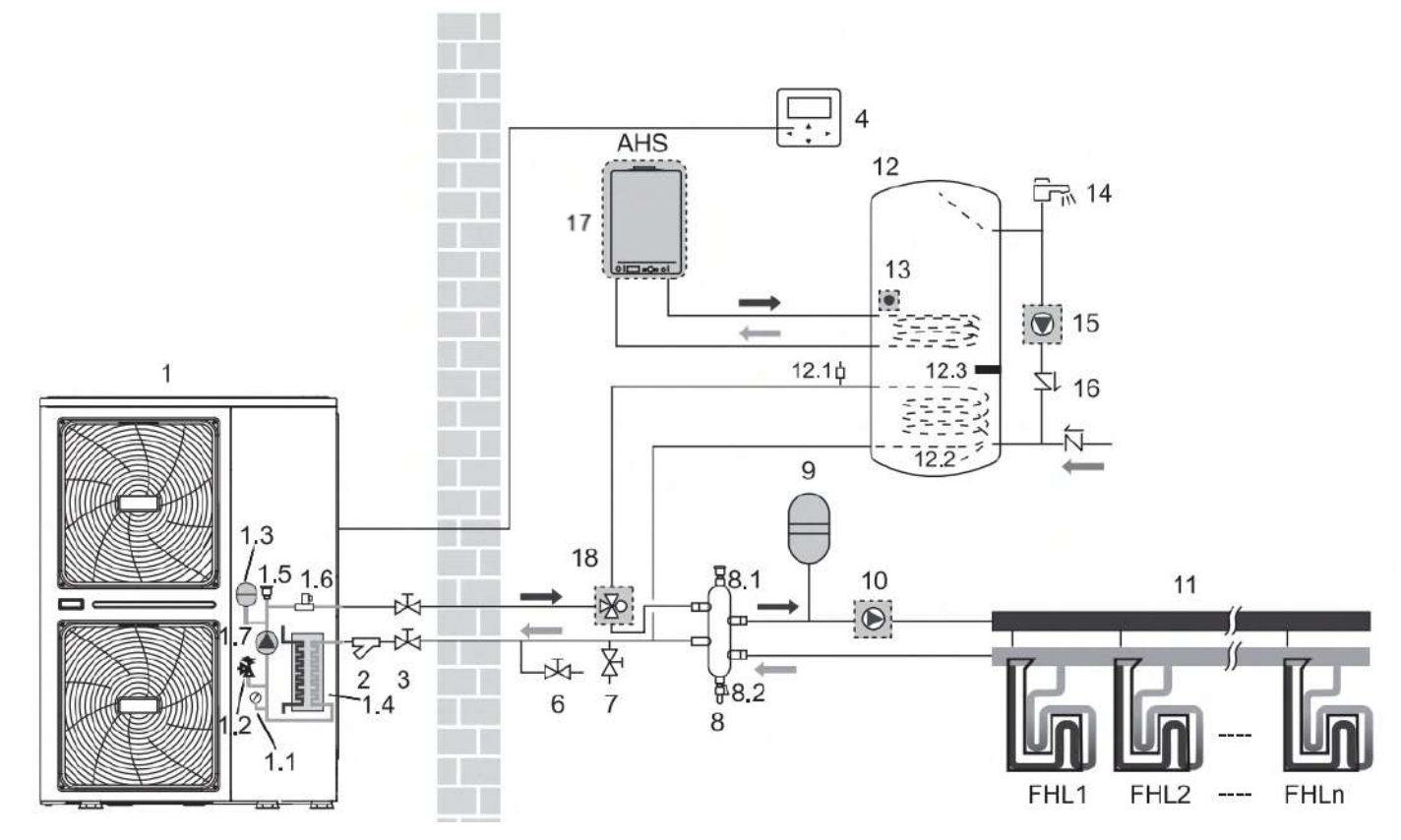

Tabuľka 1-5.6: Prídavný zdroj tepla (AHS) poskytuje teplo na prípravu TÚV

| Vonkajšia jednotka                       | 8,2                                                                                                    | Výpustný ventil                                                                                                    |
|------------------------------------------|----------------------------------------------------------------------------------------------------|----------------------------------------------------------------------------------------------------|
| Manometer                                | 9                                                                                                    | Expanzná nádoba (dodávka stavby)                                                                                                    |
| Pretlakový ventil                        | 10                                                                                                    | P_o: Samostatné obehové čerpadlo (dodávka stavby)                                                                                                    |
| Expanzná nádoba                          | 11                                                                                                    | Rozdeľovač/Zberač (dodávka stavby)                                                                                                    |
| Doskový výmenník tepla                   | 12                                                                                                    | Zásobník na teplú úžitkovú vodu (dodávka stavby)                                                                                                    |
| Odvzdušňovací ventil                     | 12,1                                                                                                    | Odvzdušňovací ventil                                                                                                    |
| Prietokový spínač                        | 12,2                                                                                                    | Špirála výmenníka tepla                                                                                                    |
| P_i: Obehové čerpadlo vo vnútri jednotky | 12,3                                                                                                    | Výhrevná vložka                                                                                                    |
| Filter v tvare Y                         | 13                                                                                                    | T5: Snímač teploty                                                                                                    |
| Uzatvárací ventil (dodávka stavby)       | 14                                                                                                    | Zmiešavacia batéria (dodávka stavby)                                                                                                    |
| Používateľské rozhranie                  | 15                                                                                                    | P_d: Cirkulačné čerpadlo TÚV (dodávka stavby)                                                                                                    |
| Uzatvárací ventil (dodávka stavby)       | 16                                                                                                    | Jednocestný ventil (dodávka stavby)                                                                                                    |
| Výpustný ventil (dodávka stavby)         | 17                                                                                                    | Prídavný zdroj tepla (dodávka stavby)                                                                                                    |
| Plniaci ventil (dodávka stavby)          | 18                                                                                                    | SV1: 3-cestný ventil (dodávka stavby)                                                                                                    |
| Vyrovnávacia nádrž (dodávka stavby)      | FHL 1n                                                                                                    | Systém okruhu podlahového vykurovania (dodávka stavby)                                                                                                    |
| Odvzdušňovací ventil                     |                                                                                                    |                                                                                                    |
|                                          | Vonkajšia jednotkaManometerPretlakový ventilExpanzná nádobaDoskový výmenník teplaOdvzdušňovací ventilPrietokový spínačP_i: Obehové čerpadlo vo vnútri jednotkyFilter v tvare YUzatvárací ventil (dodávka stavby)Používateľské rozhranieUzatvárací ventil (dodávka stavby)Výpustný ventil (dodávka stavby)Plniaci ventil (dodávka stavby)Vyrovnávacia nádrž (dodávka stavby)Odvzdušňovací ventil | Vonkajšia jednotka8,2Manometer9Pretlakový ventil10Expanzná nádoba11Doskový výmenník tepla12Odvzdušňovací ventil12,1Prietokový spínač12,2P_i: Obehové čerpadlo vo vnútri jednotky12,3Filter v tvare Y13Uzatvárací ventil (dodávka stavby)14Používateľské rozhranie15Uzatvárací ventil (dodávka stavby)16Výpustný ventil (dodávka stavby)18Vyrovnávacia nádrž (dodávka stavby)FHL 1nOdvzdušňovací ventil12 |

Poznámky:

#### 5.7 Využitie funkcie duálnej požadovanej hodnoty s dvoma izbovými termostatmi

Vykurovanie miestností s dvoma izbovými termostatmi prebieha prostredníctvom systému podlahového kúrenia a izbových klimatizačných jednotiek. Systém podlahového kúrenia a izbové klimatizačné jednotky vyžadujú odlišnú prevádzkovú teplotu vody. Systém podlahového vykurovania vyžaduje v režime vykurovania nižšiu teplotu vody ako izbové klimatizačné jednotky. Na účely dosiahnutia týchto dvoch požadovaných hodnôt sa použije zmiešavacia stanica slúžiaca na prispôsobenie teploty vody daným požiadavkám okruhov podlahového vykurovania. Izbové klimatizačné jednotky sú pripojené priamo k vodovodnému okruhu jednotky a potrubie okruhu podlahového kúrenia je pripojené až za zmiešavacou stanicou. Zmiešavaciu stanicu ovláda samotná jednotka (alebo riadenie na mieste inštalácie, prípadne sa ovláda samočinne). Prostredníctvom rozširovacej dosky hydraulického systému (voliteľné vybavenie), ktorá sa pripája medzi čerpadlovú skupinu a termostaty, je na ovládanie tepelného čerpadla dostupných maximálne 8 termostatov pre 8 miestností, čo výrazne zvyšuje komfort používania.

Obrázok 1-5.7: Využitie funkcie duálnej požadovanej hodnoty s dvoma izbovými termostatmi

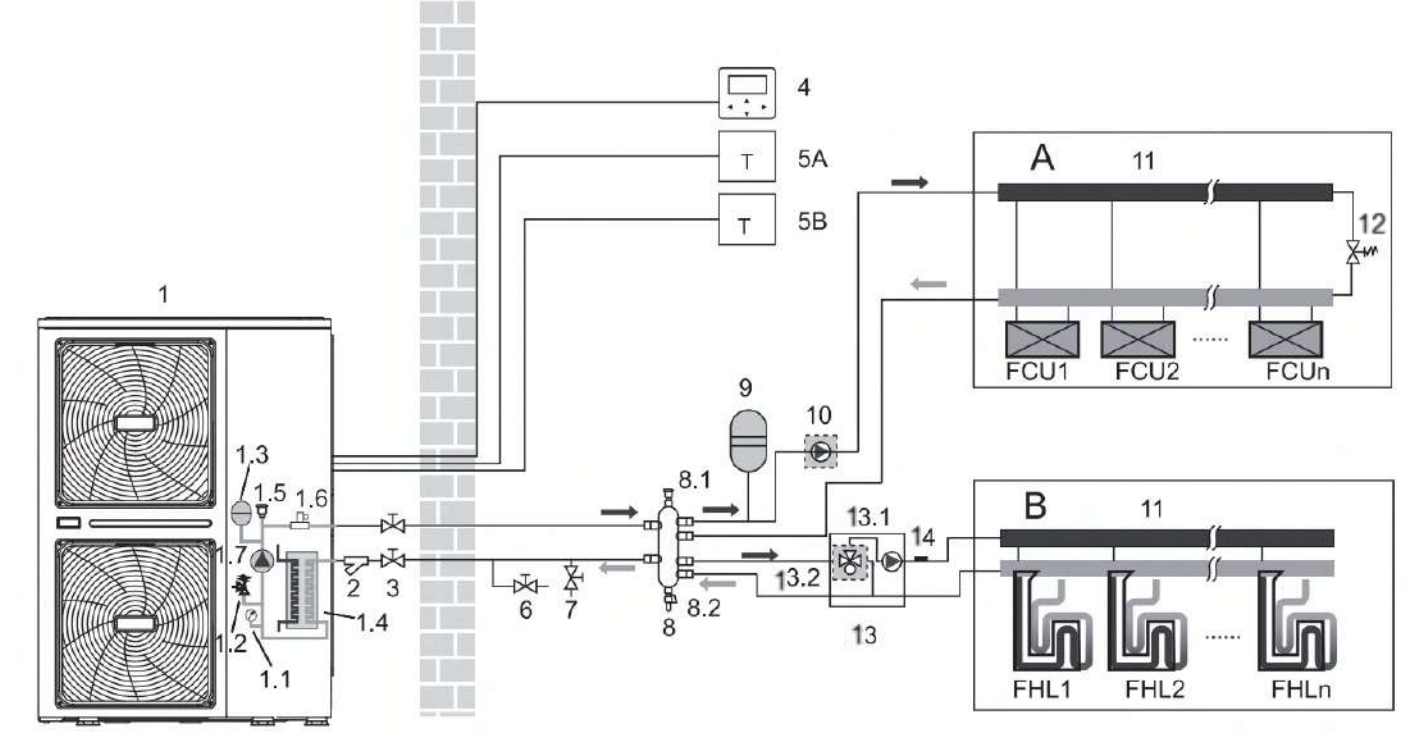

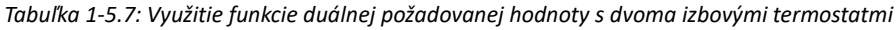

| Legenda |                                              |        |                                                         |
|---------|----------------------------------------------|--------|---------------------------------------------------------|
| 1       | Vonkajšia jednotka                           | 7      | Plniaci ventil (dodávka stavby)                         |
| 1,1     | Manometer                                    | 8      | Vyrovnávacia nádrž (dodávka stavby)                     |
| 1,2     | Pretlakový ventil                            | 8,1    | Odvzdušňovací ventil                                    |
| 1,3     | Expanzná nádoba                              | 8,2    | Výpustný ventil                                         |
| 1,4     | Doskový výmenník tepla                       | 9      | Expanzná nádoba (dodávka stavby)                        |
| 1,5     | Odvzdušňovací ventil                         | 10     | P_o: Vonkajšie obehové čerpadlo (dodávka stavby)        |
| 1,6     | prietokový spínač                            | 11     | Rozdeľovač/Zberač (dodávka stavby)                      |
| 1,7     | P_i: Obehové čerpadlo vo vnútri jednotky     | 12     | Obtokový ventil (dodávka stavby)                        |
| 2       | Filter v tvare Y                             | 13     | Zmiešavacia stanica (dodávka stavby)                    |
| 3       | Uzatvárací ventil (dodávka stavby)           | 13,1   | P_c: čerpadlo zóny 2 (dodávka stavby)                   |
| 4       | Používateľské rozhranie                      | 13,2   | SV3: 3-cestný ventil (dodávka stavby)                   |
| 5 A     | lzbový termostat pre zónu 1 (dodávka stavby) | 14     | Tw2: Snímač tepl. prietoku vody zóny 2 (dodávka stavby) |
| 5B      | lzbový termostat pre zónu 2 (dodávka stavby) | FHL 1n | Systém okruhu podlahového vykurovania (dodávka stavby)  |
| 6       | Výpustný ventil (dodávka stavby)             | FCU 1n | Izbové klimatizačné jednotky (dodávka stavby)           |

Poznámky:

#### 5.8 Využitie funkcie duálnej požadovanej hodnoty bez termostatov

Vykurovanie prebieha prostredníctvom systému podlahového kúrenia a izbových klimatizačných jednotiek. Systém podlahového kúrenia a izbové klimatizačné jednotky vyžadujú odlišné prevádzkové teploty vody. Systém podlahového vykurovania vyžaduje v režime vykurovania nižšiu teplotu vody ako izbové klimatizačné jednotky. Na účely dosiahnutia týchto dvoch požadovaných hodnôt sa použije zmiešavacia stanica slúžiaca na prispôsobenie teploty vody daným požiadavkám okruhov podlahového vykurovania. Izbové klimatizačné jednotky je pripojené priamo k vodovodnému okruhu jednotky a potrubie okruhu podlahového kúrenia sú pripojené až za zmiešavacou stanicou. Zmiešavaciu stanicu ovláda samotná jednotka (alebo riadenie na mieste inštalácie, prípadne sa ovláda samočinne).

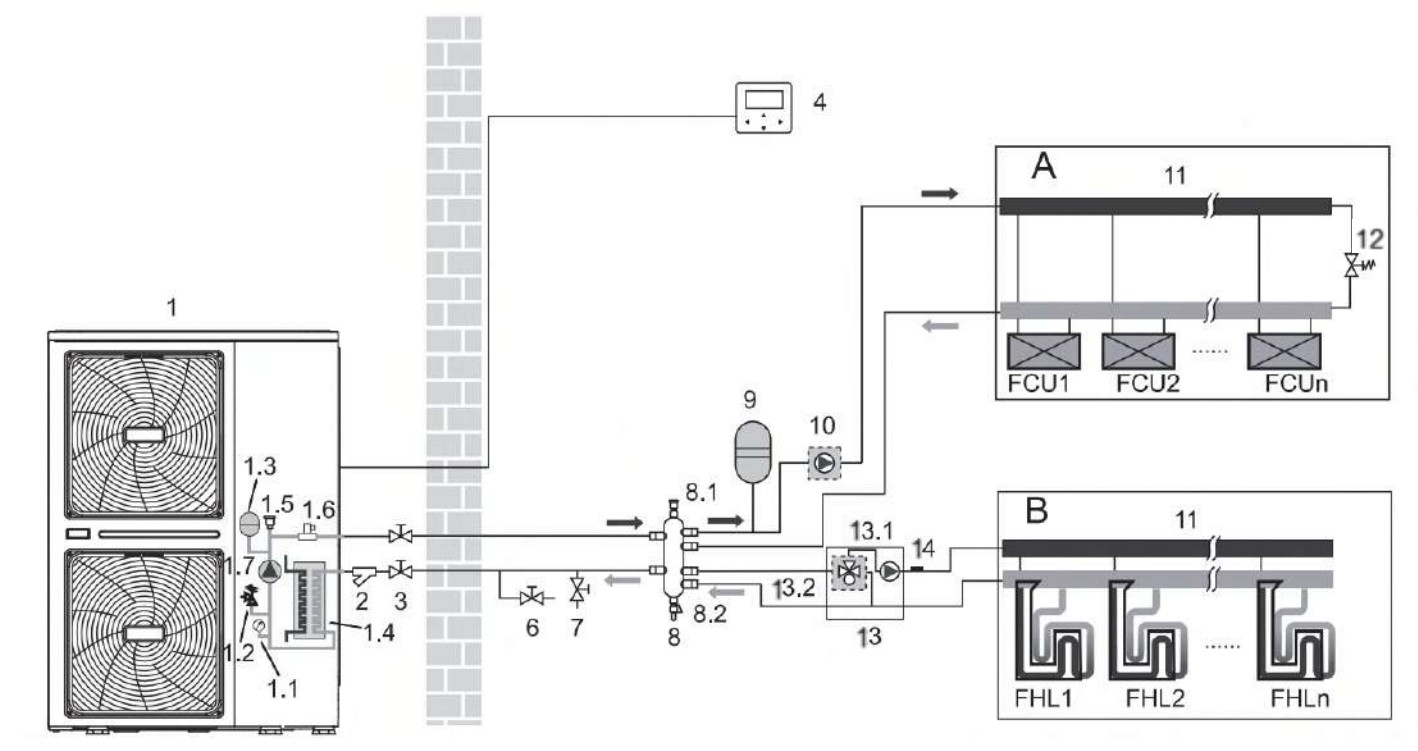

Tabuľka 1-5.8: Využitie funkcie duálnej požadovanej hodnoty bez termostatov

| Legenda |                                          |        |                                                         |
|---------|------------------------------------------|--------|---------------------------------------------------------|
| 1       | Vonkajšia jednotka                       | 8      | Vyrovnávacia nádrž (dodávka stavby)                     |
| 1,1     | Manometer                                | 8,1    | Odvzdušňovací ventil                                    |
| 1,2     | Pretlakový ventil                        | 8,2    | Výpustný ventil                                         |
| 1,3     | Expanzná nádoba                          | 9      | Expanzná nádoba (dodávka stavby)                        |
| 1,4     | Doskový výmenník tepla                   | 10     | P_o: Samostatné obehové čerpadlo (dodávka stavby)       |
| 1,5     | Odvzdušňovací ventil                     | 11     | Rozdeľovač/Zberač (dodávka stavby)                      |
| 1,6     | Prietokový spínač                        | 12     | Obtokový ventil (dodávka stavby)                        |
| 1,7     | P_i: Obehové čerpadlo vo vnútri jednotky | 13     | Zmiešavacia stanica (dodávka stavby)                    |
| 2       | Filter v tvare Y                         | 13,1   | P_c: čerpadlo zóny 2 (dodávka stavby)                   |
| 3       | Uzatvárací ventil (dodávka stavby)       | 13,2   | SV3: 3-cestný ventil (dodávka stavby)                   |
| 4       | Používateľské rozhranie                  | 14     | Tw2: Snímač tepl. prietoku vody zóny 2 (dodávka stavby) |
| 5       | Uzatvárací ventil (dodávka stavby)       | FHL 1n | Systém okruhu podlahového vykurovania (dodávka stavby)  |
| 6       | Výpustný ventil (dodávka stavby)         | FCU 1n | Izbové klimatizačné jednotky (dodávka stavby)           |
| 7       | Plniaci ventil (dodávka stavby)          |        |                                                         |

Poznámky:

#### 5.9 Funkcia skupinového ovládania pre chladenie, vykurovanie a prípravu TÚV

Modularita je dokonale vhodná v prípade potreby rozšírenia výkonu, keď sa zvýšia požiadavky na chladenie/vykurovanie budovy. Je možné ovládať 6 jednotiek v rámci jednej skupiny. Prostredníctvom systému skupinového ovládania je možné riadiť a sledovať činnosť celého systému, a to iba jednoduchým pripojením Master (hlavnej) jednotky k používateľskému rozhraniu. Ak je potrebná funkcia TÚV, zásobník na vodu je možné pripojiť iba k vodovodnému okruhu Master jednotky prostredníctvom trojcestného ventilu a ovládať ho pomocou Master jednotky. Ak je potrebný prídavný zdroj tepla (AHS), je možné ho pripojiť iba k vodovodnému okruhu Master jednotky a ovládať ho pomocou Master jednotky. V paralelnom systéme musí byť nainštalovaný snímač teploty Tbt1 (v opačnom prípade nebude možné spustiť jednotku). Ak je vyrovnávacia nádrž príliš veľká, je potrebné pridať snímač Tbt2, aby sa zvýšila presnosť ovládania. Snímač Tbt2 sa nachádza v spodnej časti vyrovnávacej nádrže. Potrubné prípojky prívodného a vratného potrubia vody každej jednotky paralelného systému je potrebné pripojiť pružnými prípojkami a na vratnom potrubí vody musia byť nainštalované jednosmerné ventily.

Obrázok 1-5.9: Funkcia skupinového ovládania pre chladenie, vykurovanie a prípravu TÚV

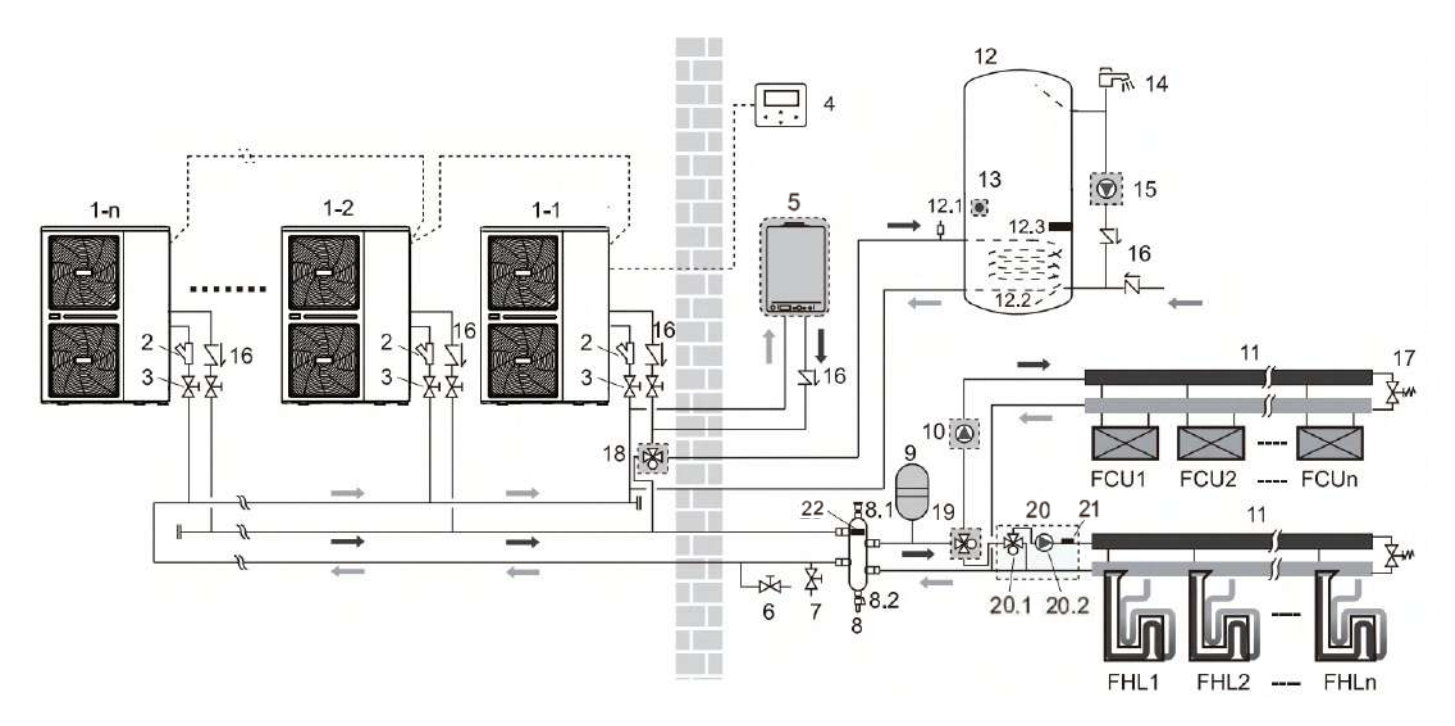

| Legenda |                                                   |        |                                                           |
|---------|---------------------------------------------------|--------|-----------------------------------------------------------|
| 1-1     | Vonkajšia jednotka: Master (hlavná)               | 12,2   | Špirála výmenníka tepla                                   |
| 1-21-n  | Vonkajšia jednotka: Slave (podradená)             | 12,3   | Výhrevná vložka                                           |
| 2       | Filter v tvare Y                                  | 13     | T5: Snímač tepl. zásobníka TÚV                            |
| 3       | Uzatvárací ventil (dodávka stavby)                | 14     | Zmiešavacia batéria (dodávka stavby)                      |
| 4       | Používateľské rozhranie                           | 15     | P_d: Cirkulačné čerpadlo TÚV (dodávka stavby)             |
| 5       | Prídavný zdroj tepla (kotol) (dodávka stavby)     | 16     | Jednocestný ventil (dodávka stavby)                       |
| 6       | Výpustný ventil (dodávka stavby)                  | 17     | Obtokový ventil (dodávka stavby)                          |
| 7       | Plniaci ventil (dodávka stavby)                   | 18     | SV1: 3-cestný ventil (dodávka stavby)                     |
| 8       | Vyrovnávacia nádrž (dodávka stavby)               | 19     | SV1: 3-cestný ventil (dodávka stavby)                     |
| 8,1     | Odvzdušňovací ventil                              | 20     | Zmiešavacia stanica (dodávka stavby)                      |
| 8,2     | Výpustný ventil                                   | 20,1   | P_c: Čerpadlo zóny 2 (dodávka stavby)                     |
| 9       | Expanzná nádoba (dodávka stavby)                  | 20,2   | SV3: 3-cestný ventil (dodávka stavby)                     |
| 10      | P_o: Samostatné obehové čerpadlo (dodávka stavby) | 21     | Tw2: Snímač tepl. prietoku vody v zóne 2 (dodávka stavby) |
| 11      | Rozdeľovač/Zberač (dodávka stavby)                | 22     | Tbt1: Snímač tepl. vyrovnávacej nádrže (dodávka stavby)   |
| 12      | Zásobník na teplú úžitkovú vodu (dodávka stavby)  | FHL 1n | Systém okruhu podlahového vykurovania (dodávka stavby)    |
| 12,1    | Odvzdušňovací ventil                              | FCU 1n | Izbové klimatizačné jednotky (dodávka stavby)             |
|         |                                                   |        |                                                           |

Poznámky:

## 2. časť

# Konštrukčné údaje

| 1 Špecifikácie                | 20 |
|-------------------------------|----|
| 2 Elektrické údaje            | 21 |
| 3 Rozmery a ťažisko           | 21 |
| 4 Prehľad výkonov             | 22 |
| 5 Prevádzkové limity          |    |
| 6 Výkon hydraulického systému | 29 |
| 7 Hladiny hluku               | 30 |
| 8 Príslušenstvo               | 33 |

## 1 Špecifikácie

| Názov modelu HOP                        |                                 |         | 18WMONO3   | 30WMONO3         |                |           |  |  |
|-----------------------------------------|---------------------------------|---------|------------|------------------|----------------|-----------|--|--|
| Napájanie                               |                                 | V/Ph/Hz |            | 380-41           | 5/3/50         |           |  |  |
|                                         | Výkon                           | W       | 18000      | 22000            | 26000          | 30100     |  |  |
| Vykurovanie A7W35                       | Menovitý vstup                  | W       | 3830       | 5000             | 6373           | 7698      |  |  |
|                                         | СОР                             |         | 4,70       | 4,40             | 4,08           | 3,91      |  |  |
|                                         | Výkon                           | W       | 18000      | 22000            | 26000          | 30000     |  |  |
| Vykurovanie A7W45                       | Menovitý vstup                  | W       | 5143       | 6471             | 8387           | 10345     |  |  |
|                                         | СОР                             |         | 3,50       | 3,40             | 3,10           | 2,90      |  |  |
|                                         | Výkon                           | W       | 18000      | 22000            | 26000          | 30000     |  |  |
| Vykurovanie A7W55                       | Menovitý vstup                  | W       | 6545       | 8302             | 10612          | 13043     |  |  |
|                                         | СОР                             |         | 2,75       | 2,65             | 2,45           | 2,30      |  |  |
|                                         | Výkon                           | W       | 18000      | 21000            | 22000          | 23000     |  |  |
| Vykurovanie A-7W35                      | Menovitý vstup                  | W       | 6667       | 8077             | 8800           | 9388      |  |  |
|                                         | СОР                             |         | 2,70       | 2,60             | 2,50           | 2,45      |  |  |
|                                         | Výkon                           | W       | 18500      | 23000            | 27000          | 31000     |  |  |
| Chladenie A35W18                        | Menovitý vstup                  | W       | 3895       | 5000             | 6279           | 7750      |  |  |
|                                         | EER                             |         | 4,75       | 4,60             | 4,30           | 4,00      |  |  |
|                                         | Výkon                           | W       | 17000      | 21000            | 26000          | 29500     |  |  |
| Chladenie A35W7                         | Menovitý vstup                  | W       | 5574       | 7119             | 9630           | 11569     |  |  |
|                                         | EER                             |         | 3,05       | 2,95             | 2,70           | 2,55      |  |  |
| Trieda sezónnej energetickej            | Výstup vodu pri 25 °C/55 °C     | Triodo  | <u> </u>   | <u> </u>         | <u> </u>       | A/A       |  |  |
| účinnosti vykurovania priestoru         | vystup vody pri 35 °C/55 °C     | Theua   | A+++/A++   | A+++/A++         | A+++/A+        | A++/A+    |  |  |
|                                         | Tanlaičia nadnahia              | 35 ⁰C   | 5,73       | 5,93             | 5,85           | 5,40      |  |  |
|                                         |                                 | 55 °C   | 4,00       | 4,10             | 4,28           | 4,15      |  |  |
| SCOP                                    | Mierne nednehie                 | 35 ⁰C   | 4,60       | 4,53             | 4,50           | 4,20      |  |  |
|                                         |                                 | 55 °C   | 3,20       | 3,23             | 3,15           | 3,15      |  |  |
|                                         | Chladneičie nodnebie            | 35 ⁰C   | 3,73       | 3,73             | 3,65           | 3,53      |  |  |
|                                         |                                 | 55 °C   | 2,50       | 2,63             | 2,60           | 2,58      |  |  |
| SEER                                    | Výstup vody pri 7 °C/18 °C      |         | 4,70/5,48  | 4,70/5,67        | 4,66/5,88      | 4,49/5,71 |  |  |
| Kompresor                               |                                 | Тур     |            | Dvojitý rotačný, | DC invertorový |           |  |  |
| Motor vonkajšieho ventilátora           |                                 | Тур     |            | Bezuhlíkov       | ý DC motor     |           |  |  |
| Výmenník tepla na strane vody           |                                 |         |            | Тур š            | átítka         |           |  |  |
| Vodné čerpadlo                          | Max. dopravná výška<br>čerpadla | m       | 12         | 12               | 12             | 12        |  |  |
| Chladivo (R32)                          | Objem náplne                    | kg      |            | 5,               | ,0             |           |  |  |
| Typ škrtenia                            |                                 | 1       |            | Elektronický e   | xpanzný ventil |           |  |  |
| Hladina akustického výkonu <sup>2</sup> |                                 | dB      | 71         | 73               | 75             | 77        |  |  |
| Menovitý prietok vody                   |                                 | m³/h    | 3,10       | 3,78             | 4,47           | 5,18      |  |  |
| Objem vody v jednotke                   |                                 | L       | 3,5        | 3,5 3,5 3,5      |                |           |  |  |
| Rozmery jednotky/rozmery balenia        | (ŠxVxH)                         | mm      | 1          | 129×1558×528/    | /1220×1735×56  | 5         |  |  |
| Hmotnosť netto/celková                  |                                 | kg      |            | 177/206          |                |           |  |  |
| Pripojovacie rozmery vodovodného        | potrubia                        | palce   | 1-1/4" BSP | 1-1/4" BSP       |                |           |  |  |
| Rozsah teplôt                           | Chladenie                       | °C      |            | -5-              | 46             |           |  |  |
| vonkajšieho vzduchu                     | Vykurovanie                     | °C      |            | -25              | -35            |           |  |  |

|                   | TÚV              | °C | -25-43 |
|-------------------|------------------|----|--------|
|                   | Chladenie        | °C | 5-25   |
| Rozsah nastavenia | Vykurovanie      | ٥C | 25-60  |
| τεριοτή νουγ      | TÚV <sup>3</sup> | ٥C | 30-60  |

Poznámky:

1. Príslušné smernice a nariadenia EÚ: EN14511; EN14825; EN50564; EN12102; (EÚ) č. 811/2013; (EÚ) č. 813/2013; OJ 2014/C 207/02.

2. Norma pre testovanie: EN12102-1

3. Maximálna teplota teplej úžitkovej vody 60°C sa dá dosiahnuť iba využitím TBH (výhrevná vložka v zásobníku TÚV).

## 2 Elektrické údaje

|             | V          | onkajš | ia jednotka |      | 1    | Napájací prúc | 1   | Komp | resor | Ventilátor |     |  |
|-------------|------------|--------|-------------|------|------|---------------|-----|------|-------|------------|-----|--|
| Systém      | Napätie    |        | Min.        | Max. | MCA  | TOCA          | MFA | MSC  | RLA   | 1444       | FLA |  |
|             | (V)        | п      | (V)         | (V)  | (A)  | (A)           | (A) | (A)  | (A)   | KVV        | (A) |  |
| HOP18WMONO3 | 380~415 50 |        | 342         | 456  | 21   | 28            | 25  | -    | 12    | 0,34       | 3   |  |
| HOP22WMONO3 | 380~415    | 50     | 342         | 456  | 24,5 | 28            | 25  | -    | 14    | 0,34       | 3   |  |
| HOP26WMONO3 | 380~415    | 50     | 342         | 456  | 27   | 28            | 32  | -    | 18    | 0,34       | 3   |  |
| HOP30WMONO3 | 380~415    | 50     | 342         | 456  | 28,5 | 28            | 32  | -    | 21    | 0,34       | 3   |  |

Poznámka:

MCA: Min. prúd v obvode (A)

TOCA: Celková hodnota nadprúdu (A)

MFA: Max. prúd poistky (A)

MSC: Max. prúd pri spustení (A)

RLA: Nominálny záťažový prúd (A)

Vstupný prúd kompresora, kde MAX. Hz môžu byť k dispozícii pre nominálne testovacie podmienky chladenia alebo vykurovania

kW: Nominálny výstup motora

FLA: Prúd pri plnom zaťažení (A)

## 3 Rozmery a ťažisko

Obrázok 2-2.1: HOP18(22,26,30)WMONO3, rozmery a ťažisko (jednotka: mm)

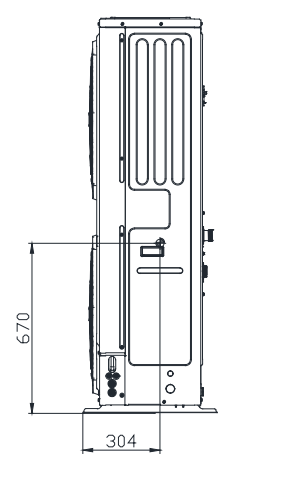

528 195

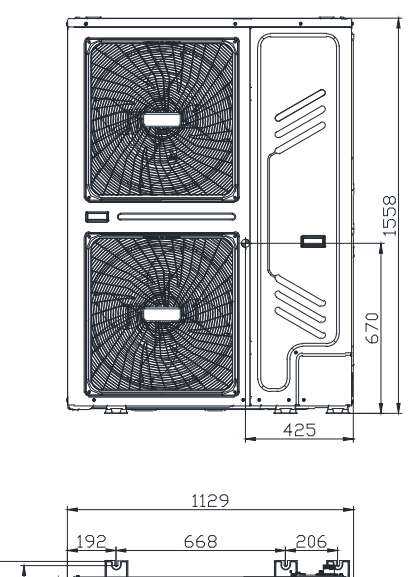

#### 4 Prehľad výkonov

#### 4.1 Prehľad výkonov pre vykurovanie (norma pre testovanie: EN14511)

Tabuľka 2-4.1: HOP18WMONO3, výkon vykurovania, špičkové hodnoty<sup>1</sup>

|       |             |      |      |       |      |      |       |      |      | L     | WT (°C | )    |       |      |      |       |      |      |       |      |      |  |
|-------|-------------|------|------|-------|------|------|-------|------|------|-------|--------|------|-------|------|------|-------|------|------|-------|------|------|--|
|       |             | 30   |      |       | 35   |      | 40    |      |      |       | 45     |      |       | 50   |      |       | 55   |      |       | 60   |      |  |
| °C DB | B HC PI COP |      | COP  | нс    | PI   | COP  | нс    | PI   | COP  | нс    | PI     | COP  | нс    | PI   | COP  |       |      |      |       |      |      |  |
| -25.0 | 10191       | 6401 | 1.59 | 9069  | 6788 | 1.34 |       |      |      |       |        |      |       |      |      |       |      |      |       |      |      |  |
| -20,0 | 12939       | 6013 | 2,15 | 11515 | 6376 | 1,81 | 10091 | 6739 | 1,50 |       |        |      |       |      |      |       |      |      |       |      |      |  |
| -15,0 | 20078       | 7699 | 2,61 | 19027 | 8151 | 2,33 | 17841 | 9048 | 1,97 | 15171 | 9112   | 1,66 | 12715 | 9070 | 1,40 |       |      |      |       |      |      |  |
| -10   | 22882       | 8635 | 2,65 | 21871 | 8832 | 2,48 | 21232 | 9533 | 2,23 | 18785 | 9369   | 2,01 | 16482 | 9128 | 1,81 | 9437  | 8390 | 1,12 | 6282  | 5554 | 1,13 |  |
| -7,0  | 24296       | 8831 | 2,75 | 23577 | 9241 | 2,55 | 23266 | 9824 | 2,37 | 20360 | 9253   | 2,20 | 18743 | 9163 | 2,05 | 10735 | 8784 | 1,22 | 8565  | 7170 | 1,19 |  |
| -5,0  | 25871       | 8671 | 2,98 | 25235 | 9210 | 2,74 | 25038 | 9924 | 2,52 | 22679 | 9738   | 2,33 | 20410 | 9475 | 2,15 | 11858 | 8869 | 1,34 | 10173 | 8050 | 1,26 |  |
| -2,0  | 26720       | 7980 | 3,35 | 25246 | 8346 | 3,02 | 24294 | 8836 | 2,75 | 23360 | 9301   | 2,51 | 21178 | 9626 | 2,20 | 13926 | 9310 | 1,50 | 11838 | 8353 | 1,42 |  |
| 0     | 24577       | 6937 | 3,54 | 24132 | 7502 | 3,22 | 23688 | 8068 | 2,94 | 23244 | 8633   | 2,69 | 21313 | 9386 | 2,27 | 17275 | 9037 | 1,91 | 14415 | 8998 | 1,60 |  |
| 2     | 25962       | 6948 | 3,74 | 25494 | 7477 | 3,41 | 25026 | 8006 | 3,13 | 24558 | 8535   | 2,88 | 23848 | 9184 | 2,60 | 20623 | 8764 | 2,35 | 19015 | 9387 | 2,03 |  |
| 5     | 20580       | 5005 | 4,11 | 19758 | 5333 | 3,70 | 18937 | 5662 | 3,34 | 18115 | 5990   | 3,02 | 17898 | 6718 | 2,66 | 17680 | 7446 | 2,37 | 17463 | 8373 | 2,09 |  |
| 7,0   | 21884       | 5019 | 4,36 | 20738 | 5313 | 3,90 | 19593 | 5608 | 3,49 | 18447 | 5902   | 3,13 | 18424 | 6805 | 2,71 | 18401 | 7707 | 2,39 | 18378 | 8610 | 2,13 |  |
| 10    | 21824       | 4923 | 4,43 | 20654 | 5071 | 4,07 | 19484 | 5220 | 3,73 | 18314 | 5368   | 3,41 | 18238 | 6070 | 3,00 | 18162 | 6771 | 2,68 | 18087 | 7473 | 2,42 |  |
| 15,0  | 23370       | 5157 | 4,53 | 22078 | 5109 | 4,32 | 20786 | 5061 | 4,11 | 20886 | 5372   | 3,89 | 19338 | 5484 | 3,53 | 19182 | 5954 | 3,22 | 19026 | 6424 | 2,96 |  |
| 20,0  | 25031       | 5384 | 4,65 | 23779 | 5329 | 4,46 | 22527 | 5273 | 4,27 | 21275 | 5217   | 4,08 | 20829 | 5569 | 3,74 | 20382 | 5921 | 3,44 | 19935 | 6273 | 3,18 |  |
| 25,0  | 24785       | 5211 | 4,76 | 23660 | 5152 | 4,59 | 22535 | 5093 | 4,43 | 21410 | 5033   | 4,25 | 20725 | 5250 | 3,95 | 20040 | 5468 | 3,67 | 19355 | 5685 | 3,40 |  |
| 30,0  | 26328       | 5423 | 4,85 | 25240 | 5356 | 4,71 | 24153 | 5289 | 4,57 | 23065 | 5222   | 4,42 | 22110 | 5330 | 4,15 | 21154 | 5437 | 3,89 | 20199 | 5545 | 3,64 |  |
| 35,0  | 12774       | 1712 | 7,46 | 12484 | 1898 | 6,58 | 12195 | 2085 | 5,85 | 11905 | 2271   | 5,24 | 11516 | 2596 | 4,44 | 11127 | 2920 | 3,81 |       |      |      |  |

Skratky:

LWT: Teplota vody na výstupe (°C)

HC: Celkový výkon vykurovania (W)

PI: Vstupný výkon (W)

#### Poznámky:

1. Hodnoty špičkového výkonu vykurovania neberú do úvahy pokles výkonu, ktorý vznikne pri nahromadení námrazy a počas rozmrazovania.

| Tabuľka 2-4.2: HOP18WMONO3, v | výkon vykurovania, | integrované hodnoty <sup>1</sup> |
|-------------------------------|--------------------|----------------------------------|
|-------------------------------|--------------------|----------------------------------|

|       |       |      |      |       |      |      |       |      |      | L     | WT (°C | )    |       |      |      |       |      |      |       |      |      |
|-------|-------|------|------|-------|------|------|-------|------|------|-------|--------|------|-------|------|------|-------|------|------|-------|------|------|
|       | 30    |      |      | 35    |      |      |       | 40   |      |       | 45     |      | 50    |      |      | 55    |      |      | 60    |      |      |
| °C DB | HC    | PI   | COP  | HC    | PI   | COP  | HC    | PI   | СОР  | HC    | PI     | COP  | HC    | PI   | COP  | HC    | PI   | COP  | HC    | PI   | СОР  |
| -25,0 | 8684  | 6028 | 1,44 | 7841  | 6518 | 1,20 |       |      |      |       |        |      |       |      |      |       |      |      |       |      |      |
| -20,0 | 11025 | 5663 | 1,95 | 9955  | 6123 | 1,63 | 8885  | 6583 | 1,35 |       |        |      |       |      |      |       |      |      |       |      |      |
| -15,0 | 15468 | 6961 | 2,22 | 14693 | 6973 | 2,11 | 14167 | 8250 | 1,72 | 12439 | 8742   | 1,42 | 10822 | 9073 | 1,19 |       |      |      |       |      |      |
| -10   | 18972 | 7639 | 2,48 | 17951 | 7874 | 2,28 | 17232 | 8595 | 2,00 | 15056 | 8533   | 1,76 | 13026 | 8388 | 1,55 | 9165  | 8350 | 1,10 | 6100  | 5826 | 1,05 |
| -7,0  | 21075 | 8180 | 2,58 | 19906 | 8414 | 2,37 | 19071 | 8803 | 2,17 | 16156 | 8169   | 1,98 | 14349 | 7978 | 1,80 | 10075 | 8515 | 1,18 | 8038  | 7435 | 1,08 |
| -5,0  | 22146 | 7943 | 2,79 | 20955 | 8275 | 2,53 | 20117 | 8760 | 2,30 | 17578 | 8459   | 2,08 | 15209 | 8110 | 1,88 | 10946 | 8535 | 1,28 | 9390  | 8035 | 1,17 |
| -2,0  | 22479 | 7183 | 3,13 | 20516 | 7346 | 2,79 | 19021 | 7627 | 2,49 | 17570 | 7892   | 2,23 | 16322 | 8364 | 1,95 | 12613 | 8870 | 1,42 | 10722 | 8815 | 1,22 |
| 0     | 19933 | 6025 | 3,31 | 19367 | 6511 | 2,97 | 18800 | 6998 | 2,69 | 18234 | 7484   | 2,44 | 17629 | 8545 | 2,06 | 15174 | 8562 | 1,77 | 13564 | 8812 | 1,54 |
| 2     | 20355 | 5816 | 3,50 | 20228 | 6397 | 3,16 | 20101 | 6979 | 2,88 | 19974 | 7560   | 2,64 | 19936 | 8410 | 2,37 | 17735 | 8254 | 2,15 | 16838 | 8572 | 1,96 |
| 5     | 20220 | 4928 | 4,10 | 19080 | 5189 | 3,68 | 17940 | 5450 | 3,29 | 16800 | 5711   | 2,94 | 16775 | 6496 | 2,58 | 16750 | 7282 | 2,30 | 16726 | 8067 | 2,07 |
| 7,0   | 21884 | 5019 | 4,36 | 20738 | 5313 | 3,90 | 19593 | 5608 | 3,49 | 18447 | 5902   | 3,13 | 18424 | 6805 | 2,71 | 18401 | 7707 | 2,39 | 18378 | 8610 | 2,13 |
| 10    | 21824 | 4923 | 4,43 | 20654 | 5071 | 4,07 | 19484 | 5220 | 3,73 | 18314 | 5368   | 3,41 | 18238 | 6070 | 3,00 | 18162 | 6771 | 2,68 | 18087 | 7473 | 2,42 |
| 15,0  | 23370 | 5157 | 4,53 | 22078 | 5109 | 4,32 | 20786 | 5061 | 4,11 | 20886 | 5372   | 3,89 | 19338 | 5484 | 3,53 | 19182 | 5954 | 3,22 | 19026 | 6424 | 2,96 |
| 20,0  | 25031 | 5384 | 4,65 | 23779 | 5329 | 4,46 | 22527 | 5273 | 4,27 | 21275 | 5217   | 4,08 | 20829 | 5569 | 3,74 | 20382 | 5921 | 3,44 | 19935 | 6273 | 3,18 |
| 25,0  | 24785 | 5211 | 4,76 | 23660 | 5152 | 4,59 | 22535 | 5093 | 4,43 | 21410 | 5033   | 4,25 | 20725 | 5250 | 3,95 | 20040 | 5468 | 3,67 | 19355 | 5685 | 3,40 |
| 30,0  | 26328 | 5423 | 4,85 | 25240 | 5356 | 4,71 | 24153 | 5289 | 4,57 | 23065 | 5222   | 4,42 | 22110 | 5330 | 4,15 | 21154 | 5437 | 3,89 | 20199 | 5545 | 3,64 |
| 35,0  | 12774 | 1712 | 7,46 | 12484 | 1898 | 6,58 | 12195 | 2085 | 5,85 | 11905 | 2271   | 5,24 | 11516 | 2596 | 4,44 | 11127 | 2920 | 3,81 |       |      |      |

Skratky:

LWT: Teplota vody na výstupe (°C )

HC: Celkový výkon vykurovania (W)

PI: Vstupný výkon (W)

Poznámky:

#### Tabuľka 2-4.3: HOP22WMONO3, výkon vykurovania, špičkové hodnoty<sup>1</sup>

|       |       |      |      |       |      |      |       |       |      | L     | WT (°C |      |       |       |      |       |       |      |       |       |      |
|-------|-------|------|------|-------|------|------|-------|-------|------|-------|--------|------|-------|-------|------|-------|-------|------|-------|-------|------|
|       |       |      |      |       |      |      |       |       |      |       |        |      |       |       |      |       |       |      |       |       |      |
|       |       | 30   |      |       | 35   |      |       | 40    |      |       | 45     |      |       | 50    |      |       | 55    |      |       | 60    |      |
| °C DB | HC    | PI   | COP  | HC    | PI   | COP  | HC    | PI    | COP  | HC    | PI     | COP  | HC    | PI    | COP  | HC    | PI    | COP  | HC    | PI    | COP  |
| -25,0 | 10174 | 6756 | 1,51 | 9123  | 7154 | 1,28 |       |       |      |       |        |      |       |       |      |       |       |      |       |       |      |
| -20,0 | 12899 | 6067 | 2,13 | 11566 | 6424 | 1,80 | 10234 | 6782  | 1,51 |       |        |      |       |       |      |       |       |      |       |       |      |
| -15,0 | 20342 | 7021 | 2,90 | 19112 | 8206 | 2,33 | 17973 | 9705  | 1,85 | 16782 | 11251  | 1,49 | 14704 | 11423 | 1,29 |       |       |      |       |       |      |
| -10   | 22770 | 7972 | 2,86 | 22000 | 8861 | 2,48 | 21609 | 9866  | 2,19 | 21191 | 10901  | 1,94 | 18987 | 10952 | 1,73 | 12202 | 10922 | 1,12 | 8529  | 7893  | 1,08 |
| -7,0  | 24093 | 8271 | 2,91 | 23733 | 9254 | 2,56 | 23791 | 9963  | 2,39 | 23836 | 10691  | 2,23 | 21846 | 10470 | 2,09 | 13558 | 10441 | 1,30 | 9946  | 8124  | 1,22 |
| -5,0  | 25944 | 8376 | 3,10 | 25423 | 9289 | 2,74 | 25347 | 10043 | 2,52 | 25252 | 10817  | 2,33 | 23008 | 10627 | 2,16 | 15564 | 10743 | 1,45 | 12091 | 9304  | 1,30 |
| -2,0  | 28722 | 8702 | 3,30 | 27958 | 9343 | 2,99 | 27680 | 10163 | 2,72 | 27375 | 11005  | 2,49 | 23397 | 10626 | 2,20 | 18573 | 11196 | 1,66 | 14958 | 11305 | 1,32 |
| 0     | 28274 | 8037 | 3,52 | 27530 | 8709 | 3,16 | 26787 | 9382  | 2,86 | 26043 | 10054  | 2,59 | 24722 | 10978 | 2,25 | 21601 | 10987 | 1,97 | 19108 | 11100 | 1,72 |
| 2     | 29878 | 7993 | 3,74 | 29100 | 8743 | 3,33 | 28321 | 9492  | 2,98 | 27542 | 10242  | 2,69 | 27112 | 10959 | 2,47 | 24629 | 10778 | 2,29 | 22717 | 11224 | 2,02 |
| 5     | 24792 | 6189 | 4,01 | 23920 | 6684 | 3,58 | 23049 | 7178  | 3,21 | 22177 | 7673   | 2,89 | 21966 | 8497  | 2,59 | 21754 | 9321  | 2,33 | 21543 | 10344 | 2,08 |
| 7,0   | 25997 | 6215 | 4,18 | 24925 | 6468 | 3,85 | 23891 | 7096  | 3,37 | 22657 | 7511   | 3,02 | 22706 | 8542  | 2,66 | 22775 | 9089  | 2,51 | 22443 | 10552 | 2,13 |
| 10    | 25467 | 5928 | 4,30 | 24549 | 6290 | 3,90 | 23631 | 6652  | 3,55 | 22713 | 7015   | 3,24 | 22316 | 7676  | 2,91 | 21919 | 8337  | 2,63 | 21521 | 8999  | 2,39 |
| 15,0  | 28916 | 6484 | 4,46 | 28048 | 6789 | 4,13 | 27180 | 7095  | 3,83 | 26312 | 7401   | 3,56 | 25450 | 7657  | 3,32 | 24588 | 7913  | 3,11 | 23726 | 8169  | 2,90 |
| 20,0  | 28642 | 6171 | 4,64 | 27752 | 6407 | 4,33 | 26862 | 6644  | 4,04 | 25972 | 6881   | 3,77 | 24963 | 7064  | 3,53 | 23953 | 7248  | 3,30 | 22944 | 7431  | 3,09 |
| 25,0  | 28913 | 6010 | 4,81 | 27988 | 6192 | 4,52 | 27063 | 6373  | 4,25 | 26138 | 6555   | 3,99 | 24984 | 6679  | 3,74 | 23830 | 6803  | 3,50 | 22676 | 6928  | 3,27 |
| 30,0  | 30920 | 6224 | 4,97 | 29906 | 6364 | 4,70 | 28892 | 6505  | 4,44 | 27878 | 6645   | 4,20 | 26518 | 6722  | 3,95 | 25158 | 6798  | 3,70 | 23799 | 6875  | 3,46 |
| 35,0  | 12748 | 1735 | 7,35 | 12458 | 1923 | 6,48 | 12167 | 2110  | 5,77 | 11877 | 2298   | 5,17 | 11536 | 2619  | 4,41 | 11196 | 2940  | 3,81 |       |       |      |

Skratky:

LWT: Teplota vody na výstupe (°C )

HC: Celkový výkon vykurovania (W)

PI: Vstupný výkon (W)

Poznámky:

1...Hodnoty integrovaného výkonu vykurovania berú do úvahy pokles výkonu, ktorý vznikne pri nahromadení námrazy a počas rozmrazovania.

| Tabulka 2-4.4: HOP22WMONO3 | výkon | vykurovania, | integrované | hodnoty1 |
|----------------------------|-------|--------------|-------------|----------|
|----------------------------|-------|--------------|-------------|----------|

|       |       |      |      |       |      |      | -     |      |      |       | .WT (°C | .)   |       |       |      |       |       |      |       |       |      |
|-------|-------|------|------|-------|------|------|-------|------|------|-------|---------|------|-------|-------|------|-------|-------|------|-------|-------|------|
|       |       | 30   |      |       | 35   |      |       | 40   |      |       | 45      |      |       | 50    |      |       | 55    |      |       | 60    |      |
| °C DB | HC    | PI   | COP  | HC    | PI   | COP  | HC    | PI   | COP  | HC    | PI      | COP  | HC    | PI    | COP  | HC    | PI    | COP  | HC    | PI    | COP  |
| -25,0 | 8726  | 6366 | 1,37 | 8064  | 6892 | 1,17 |       |      |      |       |         |      |       |       |      |       |       |      |       |       |      |
| -20,0 | 11062 | 5716 | 1,94 | 10223 | 6188 | 1,65 | 9383  | 6660 | 1,41 |       |         |      |       |       |      |       |       |      |       |       |      |
| -15,0 | 16554 | 6653 | 2,49 | 15913 | 7348 | 2,17 | 14860 | 9099 | 1,63 | 13761 | 10907   | 1,26 | 12571 | 11272 | 1,12 |       |       |      |       |       |      |
| -10   | 20427 | 8048 | 2,54 | 19266 | 8196 | 2,35 | 18429 | 9176 | 2,01 | 17550 | 10186   | 1,72 | 15221 | 10274 | 1,48 | 10648 | 10010 | 1,06 | 7442  | 7234  | 1,03 |
| -7,0  | 22348 | 8404 | 2,66 | 21279 | 8704 | 2,44 | 20570 | 9223 | 2,23 | 19824 | 9754    | 2,03 | 17426 | 9425  | 1,85 | 12547 | 10034 | 1,25 | 9204  | 7904  | 1,16 |
| -5,0  | 23094 | 8219 | 2,81 | 22113 | 8611 | 2,57 | 21508 | 9221 | 2,33 | 20869 | 9847    | 2,12 | 18483 | 9601  | 1,93 | 13813 | 10050 | 1,37 | 10731 | 8985  | 1,19 |
| -2,0  | 24215 | 8052 | 3,01 | 23364 | 8471 | 2,76 | 22915 | 9219 | 2,49 | 22435 | 9988    | 2,25 | 18925 | 9595  | 1,97 | 15713 | 10074 | 1,56 | 13392 | 10067 | 1,33 |
| 0     | 22920 | 7140 | 3,21 | 22469 | 7779 | 2,89 | 22018 | 8417 | 2,62 | 21568 | 9056    | 2,38 | 20738 | 9947  | 2,08 | 18377 | 10003 | 1,84 | 16511 | 10149 | 1,63 |
| 2     | 23355 | 6959 | 3,36 | 23244 | 7692 | 3,02 | 23132 | 8425 | 2,75 | 23021 | 9157    | 2,51 | 22908 | 9959  | 2,30 | 21042 | 9933  | 2,12 | 19629 | 10005 | 1,96 |
| 5     | 23541 | 6021 | 3,91 | 22623 | 6460 | 3,50 | 21704 | 6900 | 3,15 | 20786 | 7340    | 2,83 | 20672 | 8189  | 2,52 | 20559 | 9039  | 2,27 | 20445 | 9889  | 2,07 |
| 7,0   | 25997 | 6215 | 4,18 | 24925 | 6468 | 3,85 | 23891 | 7096 | 3,37 | 22657 | 7511    | 3,02 | 22706 | 8542  | 2,66 | 22775 | 9089  | 2,51 | 22443 | 10552 | 2,13 |
| 10    | 25467 | 5928 | 4,30 | 24549 | 6290 | 3,90 | 23631 | 6652 | 3,55 | 22713 | 7015    | 3,24 | 22316 | 7676  | 2,91 | 21919 | 8337  | 2,63 | 21521 | 8999  | 2,39 |
| 15,0  | 28916 | 6484 | 4,46 | 28048 | 6789 | 4,13 | 27180 | 7095 | 3,83 | 26312 | 7401    | 3,56 | 25450 | 7657  | 3,32 | 24588 | 7913  | 3,11 | 23726 | 8169  | 2,90 |
| 20,0  | 28642 | 6171 | 4,64 | 27752 | 6407 | 4,33 | 26862 | 6644 | 4,04 | 25972 | 6881    | 3,77 | 24963 | 7064  | 3,53 | 23953 | 7248  | 3,30 | 22944 | 7431  | 3,09 |
| 25,0  | 28913 | 6010 | 4,81 | 27988 | 6192 | 4,52 | 27063 | 6373 | 4,25 | 26138 | 6555    | 3,99 | 24984 | 6679  | 3,74 | 23830 | 6803  | 3,50 | 22676 | 6928  | 3,27 |
| 30,0  | 30920 | 6224 | 4,97 | 29906 | 6364 | 4,70 | 28892 | 6505 | 4,44 | 27878 | 6645    | 4,20 | 26518 | 6722  | 3,95 | 25158 | 6798  | 3,70 | 23799 | 6875  | 3,46 |
| 35.0  | 12748 | 1735 | 7.35 | 12458 | 1923 | 6.48 | 12167 | 2110 | 5.77 | 11877 | 2298    | 5.17 | 11536 | 2619  | 4.41 | 11196 | 2940  | 3.81 |       |       |      |

Skratky:

LWT: Teplota vody na výstupe(°C )

HC: Celkový výkon vykurovania (W) PI: Vstupný výkon (W)

Poznámky:

Tabuľka 2-4.5: HOP26WMONO3, výkon vykurovania, špičkové hodnoty<sup>1</sup>

|       |       |      |      |       |       |      |       |       |      | L     | .wi (°C | )    |       |       |      |       |       |      |       |       |      |
|-------|-------|------|------|-------|-------|------|-------|-------|------|-------|---------|------|-------|-------|------|-------|-------|------|-------|-------|------|
|       |       | 30   |      |       | 35    |      |       | 40    |      |       | 45      |      |       | 50    |      |       | 55    |      |       | 60    |      |
| °C DB | HC    | PI   | СОР  | нс    | PI    | COP  | нс    | PI    | СОР  | нс    | PI      | СОР  | НС    | PI    | СОР  | нс    | PI    | COP  | HC    | PI    | СОР  |
| -25,0 | 10157 | 7112 | 1,43 | 9177  | 7521  | 1,22 |       |       |      |       |         |      |       |       |      |       |       |      |       |       |      |
| -20,0 | 12858 | 6120 | 2,10 | 11617 | 6472  | 1,79 | 10376 | 6824  | 1,52 |       |         |      |       |       |      |       |       |      |       |       |      |
| -15,0 | 20606 | 6342 | 3,25 | 19196 | 8261  | 2,32 | 18104 | 10362 | 1,75 | 16961 | 12531   | 1,35 | 16535 | 13802 | 1,20 |       |       |      |       |       |      |
| -10   | 22658 | 7758 | 2,92 | 22130 | 8889  | 2,49 | 21987 | 10200 | 2,16 | 21825 | 11550   | 1,89 | 21277 | 12722 | 1,67 | 12658 | 11004 | 1,15 | 9889  | 8909  | 1,11 |
| -7,0  | 23890 | 8607 | 2,78 | 24743 | 9597  | 2,58 | 24316 | 10102 | 2,41 | 24743 | 10962   | 2,26 | 24743 | 11645 | 2,12 | 16704 | 12198 | 1,37 | 12590 | 10175 | 1,24 |
| -5,0  | 26018 | 8754 | 2,97 | 25612 | 9369  | 2,73 | 25656 | 10162 | 2,52 | 25685 | 10977   | 2,34 | 25265 | 11614 | 2,18 | 19042 | 12259 | 1,55 | 14431 | 10380 | 1,39 |
| -2,0  | 29211 | 8974 | 3,26 | 28195 | 9523  | 2,96 | 27665 | 10252 | 2,70 | 27099 | 11000   | 2,46 | 26142 | 11863 | 2,20 | 23013 | 12689 | 1,81 | 21303 | 14295 | 1,49 |
| 0     | 30979 | 8866 | 3,49 | 29918 | 9625  | 3,11 | 29372 | 10571 | 2,78 | 28788 | 11543   | 2,49 | 28276 | 12655 | 2,23 | 25372 | 12580 | 2,02 | 23965 | 13083 | 1,83 |
| 2     | 32747 | 8757 | 3,74 | 31640 | 10400 | 3,04 | 31078 | 10890 | 2,85 | 30476 | 12086   | 2,52 | 30411 | 12867 | 2,36 | 27207 | 12236 | 2,22 | 25583 | 12690 | 2,02 |
| 5     | 28950 | 7415 | 3,90 | 28072 | 8110  | 3,46 | 27194 | 8805  | 3,09 | 26316 | 9501    | 2,77 | 26129 | 10400 | 2,51 | 28150 | 12261 | 2,30 | 25755 | 12399 | 2,08 |
| 7,0   | 29927 | 7459 | 4,01 | 29083 | 8074  | 3,60 | 28240 | 8690  | 3,25 | 27396 | 9305    | 2,94 | 27120 | 10382 | 2,61 | 26843 | 11459 | 2,34 | 24306 | 11469 | 2,12 |
| 10    | 28870 | 6938 | 4,16 | 28366 | 7576  | 3,74 | 27863 | 8214  | 3,39 | 27359 | 8852    | 3,09 | 26538 | 9413  | 2,82 | 25717 | 9974  | 2,58 | 24895 | 10536 | 2,36 |
| 15,0  | 32415 | 7394 | 4,38 | 30789 | 7789  | 3,95 | 30707 | 8536  | 3,60 | 30624 | 9283    | 3,30 | 28930 | 9180  | 3,15 | 26556 | 8851  | 3,00 | 24905 | 8751  | 2,85 |
| 20,0  | 32835 | 7086 | 4,63 | 32475 | 7723  | 4,21 | 30468 | 7931  | 3,84 | 30126 | 8535    | 3,53 | 28453 | 8482  | 3,35 | 26780 | 8428  | 3,18 | 25107 | 8375  | 3,00 |
| 25,0  | 33747 | 6931 | 4,87 | 33140 | 7449  | 4,45 | 32533 | 7966  | 4,08 | 31926 | 8484    | 3,76 | 30146 | 8472  | 3,56 | 28366 | 8460  | 3,35 | 26586 | 8448  | 3,15 |
| 30,0  | 35360 | 6947 | 5,09 | 34511 | 7366  | 4,69 | 33662 | 7785  | 4,32 | 33725 | 8432    | 4,00 | 31839 | 8462  | 3,76 | 29952 | 8491  | 3,53 | 28066 | 8521  | 3,29 |
| 35,0  | 12722 | 1759 | 7,23 | 12431 | 1947  | 6,38 | 12140 | 2136  | 5,68 | 11849 | 2324    | 5,10 | 11557 | 2642  | 4,37 | 11264 | 2959  | 3,81 |       |       |      |

Skratky:

LWT: Teplota vody na výstupe (°C )

HC: Celkový výkon vykurovania (W)

PI: Vstupný výkon (W)

Poznámky:

1. Hodnoty špičkového výkonu vykurovania neberú do úvahy pokles výkonu, ktorý vznikne pri nahromadení námrazy a počas rozmrazovania.

#### Tabuľka 2-4.6: HOP26WMONO3, výkon vykurovania, integrované hodnoty<sup>1</sup>

|       |       |      |      |       |      |      |       |      |      | L     | .WT (°C | )    |       |       |      |       |       |      |       |       |      |
|-------|-------|------|------|-------|------|------|-------|------|------|-------|---------|------|-------|-------|------|-------|-------|------|-------|-------|------|
|       |       |      |      |       |      |      |       |      |      |       |         |      |       |       |      |       |       |      |       |       |      |
|       |       | 30   | -    |       | 35   | -    |       | 40   |      |       | 45      |      |       | 50    |      |       | 55    |      |       | 60    |      |
| °C DB | HC    | PI   | COP  | HC    | PI   | COP  | HC    | PI   | COP  | HC    | PI      | COP  | HC    | PI    | COP  | HC    | PI    | COP  | HC    | PI    | COP  |
| -25,0 | 8768  | 6704 | 1,31 | 8286  | 7266 | 1,14 |       |      |      |       |         |      |       |       |      |       |       |      |       |       |      |
| -20,0 | 11099 | 5769 | 1,92 | 10490 | 6253 | 1,68 | 9881  | 6737 | 1,47 |       |         |      |       |       |      |       |       |      |       |       |      |
| -15,0 | 17641 | 6344 | 2,78 | 17133 | 7723 | 2,22 | 15554 | 9948 | 1,56 | 13909 | 12247   | 1,14 | 13613 | 12772 | 1,07 |       |       |      |       |       |      |
| -10   | 21882 | 8010 | 2,73 | 20582 | 8518 | 2,42 | 19626 | 9757 | 2,01 | 18624 | 11035   | 1,69 | 17278 | 12141 | 1,42 | 13199 | 12016 | 1,10 | 10311 | 9728  | 1,06 |
| -7,0  | 23620 | 8628 | 2,74 | 23460 | 9316 | 2,52 | 22069 | 9642 | 2,29 | 21453 | 10307   | 2,08 | 20450 | 10803 | 1,89 | 15277 | 11629 | 1,31 | 11515 | 9701  | 1,19 |
| -5,0  | 24043 | 8494 | 2,83 | 23270 | 8947 | 2,60 | 22900 | 9682 | 2,37 | 22501 | 10438   | 2,16 | 21701 | 11024 | 1,97 | 16354 | 11161 | 1,47 | 12392 | 9986  | 1,24 |
| -2,0  | 24677 | 8515 | 2,90 | 24199 | 8875 | 2,73 | 24145 | 9742 | 2,48 | 24074 | 10634   | 2,26 | 22101 | 11100 | 1,99 | 18394 | 10781 | 1,71 | 15966 | 10988 | 1,45 |
| 0     | 25100 | 8045 | 3,12 | 24819 | 8828 | 2,81 | 24975 | 9782 | 2,55 | 25122 | 10765   | 2,33 | 24034 | 11414 | 2,11 | 20968 | 11023 | 1,90 | 19220 | 11177 | 1,72 |
| 2     | 25523 | 7910 | 3,23 | 25438 | 8780 | 2,90 | 25806 | 9822 | 2,63 | 26170 | 10896   | 2,40 | 25967 | 11612 | 2,24 | 23098 | 11052 | 2,09 | 21594 | 11019 | 1,96 |
| 5     | 26524 | 7131 | 3,72 | 25990 | 7792 | 3,34 | 25455 | 8453 | 3,01 | 24920 | 9115    | 2,73 | 24688 | 9993  | 2,47 | 24457 | 10871 | 2,25 | 24225 | 11749 | 2,06 |
| 7,0   | 29927 | 7459 | 4,01 | 29083 | 8074 | 3,60 | 28240 | 8690 | 3,25 | 27396 | 9305    | 2,94 | 27120 | 10382 | 2,61 | 26843 | 11459 | 2,34 | 24306 | 11469 | 2,12 |
| 10    | 28870 | 6938 | 4,16 | 28366 | 7576 | 3,74 | 27863 | 8214 | 3,39 | 27359 | 8852    | 3,09 | 26538 | 9413  | 2,82 | 25717 | 9974  | 2,58 | 24895 | 10536 | 2,36 |
| 15,0  | 32415 | 7394 | 4,38 | 30789 | 7789 | 3,95 | 30707 | 8536 | 3,60 | 30624 | 9283    | 3,30 | 28930 | 9180  | 3,15 | 26556 | 8851  | 3,00 | 24905 | 8751  | 2,85 |
| 20,0  | 32835 | 7086 | 4,63 | 32475 | 7723 | 4,21 | 30468 | 7931 | 3,84 | 30126 | 8535    | 3,53 | 28453 | 8482  | 3,35 | 26780 | 8428  | 3,18 | 25107 | 8375  | 3,00 |
| 25,0  | 33747 | 6931 | 4,87 | 33140 | 7449 | 4,45 | 32533 | 7966 | 4,08 | 31926 | 8484    | 3,76 | 30146 | 8472  | 3,56 | 28366 | 8460  | 3,35 | 26586 | 8448  | 3,15 |
| 30,0  | 35360 | 6947 | 5,09 | 34511 | 7366 | 4,69 | 33662 | 7785 | 4,32 | 33725 | 8432    | 4,00 | 31839 | 8462  | 3,76 | 29952 | 8491  | 3,53 | 28066 | 8521  | 3,29 |
| 35,0  | 12722 | 1759 | 7,23 | 12431 | 1947 | 6,38 | 12140 | 2136 | 5,68 | 11849 | 2324    | 5,10 | 11557 | 2642  | 4,37 | 11264 | 2959  | 3,81 |       |       |      |

Skratky:

LWT: Teplota vody na výstupe (°C)

HC: Celkový výkon vykurovania (W)

PI: Vstupný výkon (W)

Poznámky:

#### Tabuľka 2-4.7: HOP30WMONO3, výkon vykurovania, špičkové hodnoty<sup>1</sup>

|       |       |      |      |       |       |      |       |       |      | L     | .WT (°C | )    |       |       |      |       |       |      |       |       |      |
|-------|-------|------|------|-------|-------|------|-------|-------|------|-------|---------|------|-------|-------|------|-------|-------|------|-------|-------|------|
|       |       | 30   |      |       | 35    |      |       | 40    |      |       | 45      |      |       | 50    |      |       | 55    |      |       | 60    |      |
| °C DB | HC    | PI   | COP  | HC    | PI    | COP  | HC    | PI    | COP  | HC    | PI      | COP  | HC    | PI    | COP  | HC    | PI    | COP  | HC    | PI    | СОР  |
| -25,0 | 10495 | 7989 | 1,31 | 9553  | 8439  | 1,13 |       |       |      |       |         |      |       |       |      |       |       |      |       |       |      |
| -20,0 | 13266 | 6606 | 2,01 | 12076 | 6976  | 1,73 | 10887 | 7347  | 1,48 |       |         |      |       |       |      |       |       |      |       |       |      |
| -15,0 | 21600 | 6060 | 3,56 | 19955 | 8898  | 2,24 | 18873 | 11790 | 1,60 | 17740 | 14777   | 1,20 | 17283 | 16036 | 1,08 |       |       |      |       |       |      |
| -10   | 23336 | 7831 | 2,98 | 23038 | 9542  | 2,41 | 23147 | 11270 | 2,05 | 23245 | 13053   | 1,78 | 22937 | 14639 | 1,57 | 14692 | 13080 | 1,12 | 11046 | 9807  | 1,13 |
| -7,0  | 24516 | 9090 | 2,70 | 24888 | 9928  | 2,51 | 25711 | 10959 | 2,35 | 26547 | 12019   | 2,21 | 26933 | 12887 | 2,09 | 22278 | 14100 | 1,58 | 16470 | 12795 | 1,29 |
| -5,0  | 27005 | 9411 | 2,87 | 26704 | 10109 | 2,64 | 26874 | 11001 | 2,44 | 27033 | 11917   | 2,27 | 26721 | 12641 | 2,11 | 23263 | 14564 | 1,60 | 19236 | 12538 | 1,53 |
| -2,0  | 30739 | 9892 | 3,11 | 29428 | 10381 | 2,83 | 28618 | 11064 | 2,59 | 27762 | 11765   | 2,36 | 27612 | 12944 | 2,13 | 27907 | 14716 | 1,90 | 27664 | 17438 | 1,59 |
| 0     | 32612 | 9711 | 3,36 | 31244 | 10562 | 2,96 | 30409 | 11617 | 2,62 | 29526 | 12703   | 2,32 | 29993 | 13980 | 2,15 | 29409 | 14730 | 2,00 | 28335 | 14653 | 1,93 |
| 2     | 33318 | 8907 | 3,74 | 31942 | 9481  | 3,37 | 31111 | 11374 | 2,74 | 30700 | 12748   | 2,41 | 30582 | 13511 | 2,26 | 29866 | 13781 | 2,17 | 28047 | 13980 | 2,01 |
| 5     | 31830 | 8363 | 3,81 | 31020 | 9257  | 3,35 | 30791 | 10348 | 2,98 | 30532 | 11310   | 2,70 | 30387 | 12427 | 2,45 | 29919 | 13651 | 2,19 | 28984 | 14005 | 2,07 |
| 7,0   | 31177 | 8100 | 3,85 | 31754 | 9509  | 3,34 | 30825 | 9810  | 3,14 | 30992 | 11268   | 2,75 | 31077 | 12097 | 2,57 | 30563 | 13819 | 2,21 | 27332 | 12943 | 2,11 |
| 10    | 30030 | 7459 | 4,03 | 30099 | 8373  | 3,59 | 30837 | 9493  | 3,25 | 31579 | 10654   | 2,96 | 30903 | 11281 | 2,74 | 30172 | 11925 | 2,53 | 27033 | 11579 | 2,33 |
| 15,0  | 31835 | 7396 | 4,30 | 32695 | 8637  | 3,79 | 34334 | 10108 | 3,40 | 36014 | 11636   | 3,09 | 34020 | 11332 | 3,00 | 32585 | 11237 | 2,90 | 27197 | 9762  | 2,79 |
| 20,0  | 32636 | 7055 | 4,63 | 32977 | 8075  | 4,08 | 34150 | 9322  | 3,66 | 35340 | 10620   | 3,33 | 33608 | 10510 | 3,20 | 32477 | 10618 | 3,06 | 27137 | 9328  | 2,91 |
| 25,0  | 33876 | 6869 | 4,93 | 33763 | 7710  | 4,38 | 34535 | 8776  | 3,94 | 35302 | 9885    | 3,57 | 33766 | 9942  | 3,40 | 32877 | 10226 | 3,22 | 27519 | 9093  | 3,03 |
| 30,0  | 36747 | 7036 | 5,22 | 36198 | 7749  | 4,67 | 36587 | 8684  | 4,21 | 36947 | 9657    | 3,83 | 35488 | 9862  | 3,60 | 34721 | 10306 | 3,37 | 29225 | 9313  | 3,14 |
| 35,0  | 12696 | 1782 | 7,12 | 12405 | 1972  | 6,29 | 12113 | 2161  | 5,61 | 11821 | 2351    | 5,03 | 11577 | 2665  | 4,34 | 11333 | 2979  | 3,80 |       |       |      |

Skratky:

LWT: Teplota vody na výstupe (°C )

HC: Celkový výkon vykurovania (W)

PI: Vstupný výkon (W)

Poznámky:

1. Hodnoty integrovaného výkonu vykurovania berú do úvahy pokles výkonu, ktorý vznikne pri nahromadení námrazy a počas rozmrazovania.

#### Tabuľka 2-4.8: HOP30WMONO3, výkon vykurovania, integrované hodnoty<sup>1</sup>

|       |       |      |      |       |      |      |       |       |      | L     | .WT (°C | )    |       |       |      |       |       |      |       |       |      |
|-------|-------|------|------|-------|------|------|-------|-------|------|-------|---------|------|-------|-------|------|-------|-------|------|-------|-------|------|
|       |       |      |      |       |      |      |       | 40    |      |       | 45      |      |       |       |      |       |       |      |       |       |      |
|       |       | 30   | -    |       | 35   |      |       | 40    |      |       | 45      |      |       | 50    |      |       | 55    |      |       | 60    |      |
| °C DB | HC    | PI   | COP  | HC    | PI   | COP  | HC    | PI    | COP  | HC    | PI      | COP  | HC    | PI    | COP  | HC    | PI    | COP  | HC    | PI    | COP  |
| -25,0 | 8886  | 7322 | 1,21 | 8680  | 8019 | 1,08 |       |       |      |       |         |      |       |       |      |       |       |      |       |       |      |
| -20,0 | 11249 | 6302 | 1,79 | 10773 | 6901 | 1,56 | 10288 | 7500  | 1,37 |       |         |      |       |       |      |       |       |      |       |       |      |
| -15,0 | 17880 | 6930 | 2,58 | 17595 | 8523 | 2,06 | 16194 | 11075 | 1,46 | 14691 | 13737   | 1,07 | 14318 | 13687 | 1,05 |       |       |      |       |       |      |
| -10   | 22178 | 8749 | 2,53 | 21136 | 9400 | 2,25 | 20434 | 10862 | 1,88 | 19671 | 12377   | 1,59 | 18172 | 13423 | 1,35 | 14290 | 13635 | 1,05 | 10381 | 10223 | 1,02 |
| -7,0  | 23940 | 9425 | 2,54 | 23261 | 9927 | 2,34 | 22977 | 10735 | 2,14 | 22659 | 11561   | 1,96 | 21508 | 11943 | 1,80 | 16540 | 13786 | 1,20 | 12228 | 11043 | 1,11 |
| -5,0  | 24368 | 9278 | 2,63 | 23897 | 9874 | 2,42 | 23842 | 10779 | 2,21 | 23766 | 11708   | 2,03 | 22825 | 12188 | 1,87 | 18040 | 13480 | 1,34 | 13933 | 11348 | 1,23 |
| -2,0  | 25011 | 9301 | 2,69 | 24851 | 9795 | 2,54 | 25138 | 10846 | 2,32 | 25427 | 11928   | 2,13 | 23246 | 12272 | 1,89 | 19934 | 12793 | 1,56 | 17952 | 12818 | 1,40 |
| 0     | 25440 | 8787 | 2,90 | 25487 | 9742 | 2,62 | 26003 | 10891 | 2,39 | 26534 | 12075   | 2,20 | 25278 | 12619 | 2,00 | 22724 | 13080 | 1,74 | 21611 | 13039 | 1,66 |
| 2     | 24994 | 8075 | 3,10 | 26021 | 9085 | 2,86 | 25959 | 10220 | 2,54 | 28191 | 12317   | 2,29 | 26388 | 11998 | 2,20 | 24651 | 12493 | 1,97 | 23085 | 11821 | 1,95 |
| 5     | 28738 | 8054 | 3,57 | 28531 | 8892 | 3,21 | 28875 | 9918  | 2,91 | 29219 | 10978   | 2,66 | 28825 | 11863 | 2,43 | 27846 | 13110 | 2,12 | 27000 | 13141 | 2,05 |
| 7,0   | 31177 | 8100 | 3,85 | 31754 | 9509 | 3,34 | 30825 | 9810  | 3,14 | 30992 | 11268   | 2,75 | 31077 | 12097 | 2,57 | 30563 | 13819 | 2,21 | 27332 | 12943 | 2,11 |
| 10    | 30030 | 7459 | 4,03 | 30099 | 8373 | 3,59 | 30837 | 9493  | 3,25 | 31579 | 10654   | 2,96 | 30903 | 11281 | 2,74 | 30172 | 11925 | 2,53 | 27033 | 11579 | 2,33 |
| 15,0  | 31835 | 7396 | 4,30 | 32695 | 8637 | 3,79 | 34334 | 10108 | 3,40 | 36014 | 11636   | 3,09 | 34020 | 11332 | 3,00 | 32585 | 11237 | 2,90 | 27197 | 9762  | 2,79 |
| 20,0  | 32636 | 7055 | 4,63 | 32977 | 8075 | 4,08 | 34150 | 9322  | 3,66 | 35340 | 10620   | 3,33 | 33608 | 10510 | 3,20 | 32477 | 10618 | 3,06 | 27137 | 9328  | 2,91 |
| 25,0  | 33876 | 6869 | 4,93 | 33763 | 7710 | 4,38 | 34535 | 8776  | 3,94 | 35302 | 9885    | 3,57 | 33766 | 9942  | 3,40 | 32877 | 10226 | 3,22 | 27519 | 9093  | 3,03 |
| 30,0  | 36747 | 7036 | 5,22 | 36198 | 7749 | 4,67 | 36587 | 8684  | 4,21 | 36947 | 9657    | 3,83 | 35488 | 9862  | 3,60 | 34721 | 10306 | 3,37 | 29225 | 9313  | 3,14 |
| 35,0  | 12696 | 1782 | 7,12 | 12405 | 1972 | 6,29 | 12113 | 2161  | 5,61 | 11821 | 2351    | 5,03 | 11577 | 2665  | 4,34 | 11333 | 2979  | 3,80 |       |       |      |

Skratky:

LWT: Teplota vody na výstupe (°C )

HC: Celkový výkon vykurovania (W)

PI: Vstupný výkon (W)

Poznámky:

#### 4.2 Prehľad výkonov pre chladenie (norma pre testovanie: EN14511)

Tabuľka 2-4.9: HOP18WMONO3, výkon chladenia

|       |       |      |       |       |      |       |       |      |      |       | L    | .WT ( | °C)   |      |      |       |      |      |       |      |      |       |      |      |
|-------|-------|------|-------|-------|------|-------|-------|------|------|-------|------|-------|-------|------|------|-------|------|------|-------|------|------|-------|------|------|
|       |       | 25   |       |       | 22   |       |       | 18   |      |       | 15   |       |       | 13   |      |       | 10   |      |       | 7    |      |       | 5    |      |
| °C DB | CC    | PI   | EER   | CC    | PI   | EER   | СС    | PI   | EER  | CC    | PI   | EER   | CC    | PI   | EER  | CC    | PI   | EER  | CC    | PI   | EER  | CC    | PI   | EER  |
| 45    | 23005 | 5857 | 3,93  | 20981 | 5876 | 3,57  | 18282 | 5902 | 3,10 | 18000 | 6556 | 2,75  | 17038 | 6782 | 2,51 | 15520 | 6811 | 2,28 | 12938 | 6417 | 2,02 | 11216 | 6154 | 1,82 |
| 40    | 24236 | 5049 | 4,80  | 22408 | 5197 | 4,31  | 19972 | 5396 | 3,70 | 20088 | 6139 | 3,27  | 19344 | 6451 | 3,00 | 17784 | 6527 | 2,72 | 15016 | 6200 | 2,42 | 13170 | 5981 | 2,20 |
| 35    | 25466 | 4240 | 6,01  | 23836 | 4519 | 5,27  | 21661 | 4890 | 4,43 | 22176 | 5722 | 3,88  | 21649 | 6119 | 3,54 | 20048 | 6242 | 3,21 | 17093 | 5982 | 2,86 | 15123 | 5809 | 2,60 |
| 30    | 27199 | 3660 | 7,43  | 25360 | 3892 | 6,52  | 22907 | 4201 | 5,45 | 23324 | 4908 | 4,75  | 22675 | 5244 | 4,32 | 21450 | 5463 | 3,93 | 18808 | 5355 | 3,51 | 17047 | 5283 | 3,23 |
| 25    | 24799 | 2640 | 9,39  | 23043 | 2799 | 8,23  | 20702 | 3011 | 6,88 | 20525 | 3434 | 5,98  | 20738 | 3822 | 5,43 | 20836 | 4271 | 4,88 | 18712 | 4311 | 4,34 | 17296 | 4338 | 3,99 |
| 20    | 21499 | 2298 | 9,36  | 20033 | 2380 | 8,42  | 18080 | 2489 | 7,26 | 18196 | 2815 | 6,46  | 19360 | 3250 | 5,96 | 18221 | 3480 | 5,24 | 16337 | 3585 | 4,56 | 15081 | 3655 | 4,13 |
| 15    | 18256 | 1960 | 9,32  | 17061 | 1980 | 8,61  | 15467 | 2008 | 7,70 | 15858 | 2255 | 7,03  | 16470 | 2497 | 6,60 | 16373 | 2752 | 5,95 | 14780 | 2780 | 5,32 | 13717 | 2798 | 4,90 |
| 10    | 16075 | 1733 | 9,28  | 15066 | 1708 | 8,82  | 13722 | 1674 | 8,20 | 14303 | 1855 | 7,71  | 15052 | 2040 | 7,38 | 15171 | 2209 | 6,87 |       |      |      |       |      |      |
| 5     | 14841 | 1446 | 10,26 | 13820 | 1436 | 9,62  | 12458 | 1423 | 8,76 | 11436 | 1413 | 8,10  | 13060 | 1707 | 7,65 | 13211 | 1894 | 6,97 |       |      |      |       |      |      |
| 0     | 21194 | 1868 | 11,34 | 19619 | 1871 | 10,49 | 17519 | 1874 | 9,35 | 15944 | 1876 | 8,50  | 14894 | 1878 | 7,93 | 13319 | 1880 | 7,08 |       |      |      |       |      |      |
| -5    | 18573 | 3347 | 5,55  | 17370 | 3155 | 5,51  | 15767 | 2899 | 5,44 | 14565 | 2707 | 5,38  | 13763 | 2579 | 5,34 | 12561 | 2387 | 5,26 |       |      |      |       |      |      |

Skratky:

LWT: Teplota vody na výstupe (°C )

CC: Celkový výkon chladenia (W)

PI: Vstupný výkon (W)

Tabuľka 2-4.10: HOP22WMONO3, výkon chladenia

|       |       |      |      |       |      |      |       |      |      |       |      | LWT  | (°C)  |      |      |       |      |      |       |      |      |       |      |      |
|-------|-------|------|------|-------|------|------|-------|------|------|-------|------|------|-------|------|------|-------|------|------|-------|------|------|-------|------|------|
|       |       | 25   |      |       | 22   |      |       | 18   |      |       | 15   |      |       | 13   |      |       | 10   |      |       | 7    |      |       | 5    |      |
| °C DB | CC    | PI   | EER  | CC    | PI   | EER  | CC    | PI   | EER  | CC    | PI   | EER  | CC    | PI   | EER  | CC    | PI   | EER  | CC    | PI   | EER  | CC    | PI   | EER  |
| 45    | 24059 | 5909 | 4,07 | 21857 | 5984 | 3,65 | 18920 | 6083 | 3,11 | 20753 | 7644 | 2,72 | 19982 | 8133 | 2,46 | 18394 | 8281 | 2,22 | 15755 | 8000 | 1,97 | 13996 | 7813 | 1,79 |
| 40    | 25547 | 5289 | 4,83 | 23508 | 5498 | 4,28 | 20790 | 5775 | 3,60 | 23278 | 7428 | 3,13 | 22791 | 8022 | 2,84 | 21085 | 8083 | 2,61 | 18179 | 7722 | 2,35 | 16242 | 7481 | 2,17 |
| 35    | 31695 | 5475 | 5,79 | 29498 | 5876 | 5,02 | 26568 | 6410 | 4,14 | 25804 | 7212 | 3,58 | 25600 | 7911 | 3,24 | 23775 | 7886 | 3,01 | 20873 | 7120 | 2,93 | 18938 | 6609 | 2,87 |
| 30    | 32805 | 4833 | 6,79 | 30457 | 5113 | 5,96 | 27325 | 5487 | 4,98 | 26491 | 6117 | 4,33 | 26249 | 6675 | 3,93 | 24797 | 6818 | 3,64 | 21925 | 6599 | 3,32 | 20011 | 6453 | 3,10 |
| 25    | 29567 | 3694 | 8,01 | 27392 | 3839 | 7,14 | 24491 | 4032 | 6,07 | 24706 | 4625 | 5,34 | 23846 | 4885 | 4,88 | 23026 | 5184 | 4,44 | 20716 | 5179 | 4,00 | 19176 | 5175 | 3,71 |
| 20    | 26423 | 3223 | 8,20 | 25189 | 3389 | 7,43 | 23542 | 3609 | 6,52 | 21581 | 3677 | 5,87 | 21775 | 3998 | 5,45 | 21025 | 4352 | 4,83 | 18773 | 4429 | 4,24 | 17272 | 4481 | 3,85 |
| 15    | 21288 | 2537 | 8,39 | 21105 | 2718 | 7,76 | 20861 | 2960 | 7,05 | 19239 | 2957 | 6,51 | 19671 | 3200 | 6,15 | 19292 | 3442 | 5,60 | 17399 | 3437 | 5,06 | 16138 | 3434 | 4,70 |
| 10    | 18223 | 2153 | 8,46 | 17097 | 2102 | 8,13 | 15597 | 2034 | 7,67 | 16079 | 2204 | 7,30 | 16770 | 2383 | 7,04 | 16794 | 2531 | 6,63 |       |      |      |       |      |      |
| 5     | 14462 | 1734 | 8,34 | 13538 | 1686 | 8,03 | 12306 | 1622 | 7,59 | 13820 | 1911 | 7,23 | 14610 | 2093 | 6,98 | 14762 | 2241 | 6,59 |       |      |      |       |      |      |
| 0     | 22126 | 2691 | 8,22 | 20667 | 2606 | 7,93 | 18721 | 2493 | 7,51 | 17261 | 2408 | 7,17 | 16288 | 2352 | 6,93 | 14829 | 2267 | 6,54 |       |      |      |       |      |      |
| -5    | 18833 | 3765 | 5,00 | 17543 | 3550 | 4,94 | 15824 | 3264 | 4,85 | 14535 | 3049 | 4,77 | 13675 | 2906 | 4,71 | 12386 | 2691 | 4,60 |       |      |      |       |      |      |

LWT: Teplota vody na výstupe(°C )

CC: Celkový výkon chladenia (W)

PI: Vstupný výkon (W)

Tabuľka 2-4.11: HOP26WMONO3, výkon chladenia

|       |       |      |       |       |      |      |       |      |      |       |      | LW.  | т (°С) |       |      |       |       |      |       |      |      |       |      |      |
|-------|-------|------|-------|-------|------|------|-------|------|------|-------|------|------|--------|-------|------|-------|-------|------|-------|------|------|-------|------|------|
|       |       | 25   |       |       | 22   |      |       | 18   |      |       | 15   |      |        | 13    |      |       | 10    |      |       | 7    |      |       | 5    |      |
| °C DB | CC    | PI   | EER   | CC    | PI   | EER  | CC    | PI   | EER  | CC    | PI   | EER  | CC     | PI    | EER  | CC    | PI    | EER  | CC    | PI   | EER  | СС    | PI   | EER  |
| 45    | 24292 | 5752 | 4,22  | 21983 | 5881 | 3,74 | 18905 | 6053 | 3,12 | 20603 | 7674 | 2,68 | 18692  | 7781  | 2,40 | 18066 | 8335  | 2,17 | 15882 | 8240 | 1,93 | 14426 | 8177 | 1,76 |
| 40    | 25992 | 5350 | 4,86  | 23808 | 5612 | 4,24 | 20896 | 5962 | 3,51 | 27746 | 9229 | 3,01 | 25587  | 9488  | 2,70 | 24434 | 9762  | 2,50 | 21497 | 9373 | 2,29 | 19538 | 9114 | 2,14 |
| 35    | 35332 | 6312 | 5,60  | 32705 | 6817 | 4,80 | 29201 | 7490 | 3,90 | 32319 | 9723 | 3,32 | 31530  | 10583 | 2,98 | 29357 | 10325 | 2,84 | 25843 | 9616 | 2,69 | 23500 | 9144 | 2,57 |
| 30    | 40671 | 6489 | 6,27  | 37606 | 6836 | 5,50 | 33520 | 7300 | 4,59 | 33500 | 8412 | 3,98 | 32673  | 9061  | 3,61 | 30755 | 9069  | 3,39 | 27417 | 8684 | 3,16 | 25192 | 8426 | 2,99 |
| 25    | 40988 | 5845 | 7,01  | 37863 | 5988 | 6,32 | 33697 | 6177 | 5,46 | 32181 | 6652 | 4,84 | 31488  | 7089  | 4,44 | 30023 | 7356  | 4,08 | 27059 | 7285 | 3,71 | 25083 | 7238 | 3,47 |
| 20    | 32833 | 4532 | 7,24  | 30492 | 4567 | 6,68 | 27372 | 4614 | 5,93 | 26646 | 4949 | 5,38 | 26499  | 5275  | 5,02 | 25220 | 5619  | 4,49 | 22426 | 5661 | 3,96 | 20564 | 5688 | 3,62 |
| 15    | 27030 | 3603 | 7,50  | 25242 | 3565 | 7,08 | 22858 | 3513 | 6,51 | 22690 | 3742 | 6,06 | 23700  | 4113  | 5,76 | 22264 | 4198  | 5,30 | 20063 | 4151 | 4,83 | 18596 | 4119 | 4,51 |
| 10    | 24482 | 3143 | 7,79  | 22993 | 3045 | 7,55 | 21008 | 2914 | 7,21 | 21146 | 3051 | 6,93 | 21614  | 3209  | 6,74 | 22006 | 3426  | 6,42 |       |      |      |       |      |      |
| 5     | 18107 | 2600 | 6,96  | 17044 | 2489 | 6,85 | 15626 | 2342 | 6,67 | 16181 | 2479 | 6,53 | 16932  | 2637  | 6,42 | 17054 | 2729  | 6,25 |       |      |      |       |      |      |
| 0     | 23803 | 3790 | 6,28  | 22456 | 3593 | 6,25 | 20661 | 3331 | 6,20 | 19315 | 3134 | 6,16 | 18417  | 3003  | 6,13 | 17071 | 2806  | 6,08 |       |      |      |       |      |      |
| -5    | 27668 | 2661 | 10,40 | 25774 | 2590 | 9,95 | 23248 | 2496 | 9,31 | 21354 | 2425 | 8,80 | 20091  | 2378  | 8,45 | 18197 | 2307  | 7,89 |       |      |      |       |      |      |

Skratky:

LWT: Teplota vody na výstupe (°C ) CC: Celkový výkon chladenia (W)

PI: Vstupný výkon (W)

| Tabuľka 2-4.11: HOP30WMONO3, | , v | ýkon chladenia |
|------------------------------|-----|----------------|
|------------------------------|-----|----------------|

|       |       |      |      |       |      |      |       |      |      |       |       | LW   | T (°C) |       |      |       |       |      |       |       |      |       |       |      |
|-------|-------|------|------|-------|------|------|-------|------|------|-------|-------|------|--------|-------|------|-------|-------|------|-------|-------|------|-------|-------|------|
|       |       | 25   |      |       | 22   |      |       | 18   |      |       | 15    |      |        | 13    |      |       | 10    |      |       | 7     |      |       | 5     |      |
| °C DB | СС    | PI   | EER  | CC    | PI   | EER  | CC    | PI   | EER  | CC    | PI    | EER  | СС     | PI    | EER  | CC    | PI    | EER  | СС    | PI    | EER  | CC    | PI    | EER  |
| 45    | 24524 | 5595 | 4,38 | 22109 | 5778 | 3,83 | 18890 | 6023 | 3,14 | 20452 | 7705  | 2,65 | 18454  | 7857  | 2,35 | 18197 | 8596  | 2,12 | 16403 | 8680  | 1,89 | 15206 | 8736  | 1,74 |
| 40    | 26438 | 5410 | 4,89 | 24108 | 5726 | 4,21 | 21002 | 6148 | 3,42 | 27686 | 9586  | 2,89 | 25383  | 9898  | 2,56 | 24621 | 10227 | 2,41 | 22087 | 9866  | 2,24 | 20399 | 9625  | 2,12 |
| 35    | 34379 | 6180 | 5,56 | 33308 | 7240 | 4,60 | 31881 | 8653 | 3,68 | 35981 | 11591 | 3,10 | 33401  | 12107 | 2,76 | 30194 | 11214 | 2,69 | 29736 | 12705 | 2,34 | 29431 | 13699 | 2,15 |
| 30    | 41579 | 7118 | 5,84 | 38295 | 7474 | 5,12 | 33917 | 7949 | 4,27 | 38293 | 10380 | 3,69 | 35557  | 10677 | 3,33 | 35512 | 11169 | 3,18 | 31911 | 10593 | 3,01 | 29511 | 10210 | 2,89 |
| 25    | 44052 | 7030 | 6,27 | 40581 | 7121 | 5,70 | 35954 | 7244 | 4,96 | 36544 | 8253  | 4,43 | 35450  | 8692  | 4,08 | 33685 | 8912  | 3,78 | 30412 | 8762  | 3,47 | 28230 | 8662  | 3,26 |
| 20    | 38765 | 5925 | 6,54 | 35944 | 5916 | 6,08 | 32183 | 5904 | 5,45 | 30993 | 6223  | 4,98 | 30535  | 6544  | 4,67 | 30825 | 7350  | 4,19 | 25479 | 6850  | 3,72 | 21915 | 6516  | 3,36 |
| 15    | 32622 | 4756 | 6,86 | 30453 | 4670 | 6,52 | 27561 | 4554 | 6,05 | 26212 | 4612  | 5,68 | 26264  | 4837  | 5,43 | 25291 | 5020  | 5,04 | 22772 | 4920  | 4,63 | 21093 | 4853  | 4,35 |
| 10    | 28779 | 3984 | 7,22 | 27055 | 3834 | 7,06 | 24757 | 3635 | 6,81 | 25502 | 3859  | 6,61 | 25011  | 3869  | 6,46 | 24481 | 3929  | 6,23 |       |       |      |       |       |      |
| 5     | 19577 | 3160 | 6,20 | 18535 | 3123 | 5,94 | 17145 | 2887 | 5,94 | 17712 | 2981  | 5,94 | 18488  | 3110  | 5,94 | 18674 | 3139  | 5,95 |       |       |      |       |       |      |
| 0     | 24178 | 4426 | 5,46 | 23068 | 4559 | 5,06 | 21587 | 4131 | 5,23 | 20477 | 3809  | 5,38 | 19737  | 3595  | 5,49 | 18627 | 3273  | 5,69 |       |       |      |       |       |      |
| -5    | 28578 | 4067 | 7,03 | 26544 | 3815 | 6,96 | 23832 | 3478 | 6,85 | 21798 | 3225  | 6,76 | 20442  | 3057  | 6,69 | 18408 | 2804  | 6,56 |       |       |      |       |       |      |

Skratky:

LWT: Teplota vody na výstupe (°C )

CC: Celkový výkon chladenia (W)

PI: Vstupný výkon (W)

## 5 Prevádzkové limity

Obrázok 2-5.1: Prevádzkové limity vykurovania

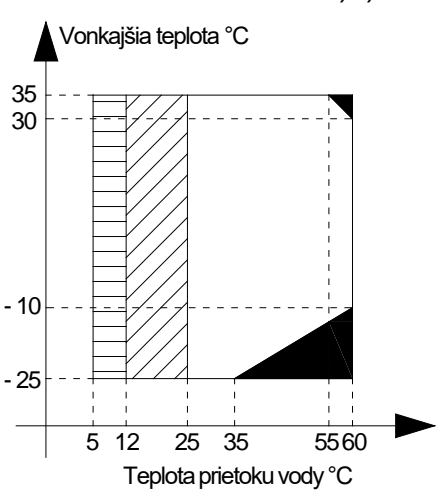

Obrázok 2-5.2: Prevádzkové limity chladenia

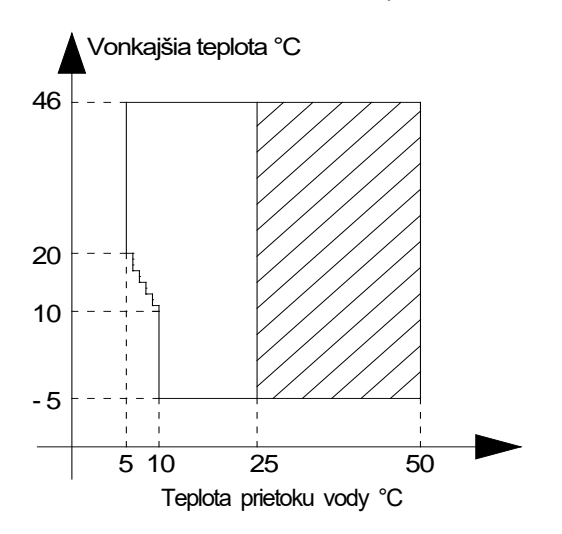

Obrázok 2-5.3: Prevádzkové limity teplej úžitkovej vody

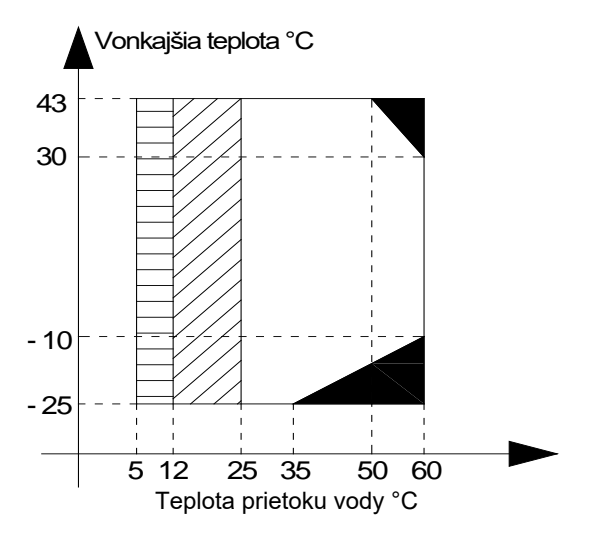

Poznámky:

- Vyznačené oblasti znamenajú, že tepelné čerpadlo nepracuje, iba IBH alebo AHS.
- Z Vyznačené oblasti znamenajú interval poklesu alebo nárastu teploty toku vody.

Vyznačené oblasti znamenajú: Ak je nastavenie IBH/AHS platné, zapne sa iba IBH/AHS. Ak nie je nastavenie IBH/AHS platné, zapne sa iba tepelné čerpadlo.

## 6 Výkon hydraulického systému

Obrázok 2-6.1: HOP18(22,26,30)WMONO3, výkon hydraulického systému<sup>1</sup>

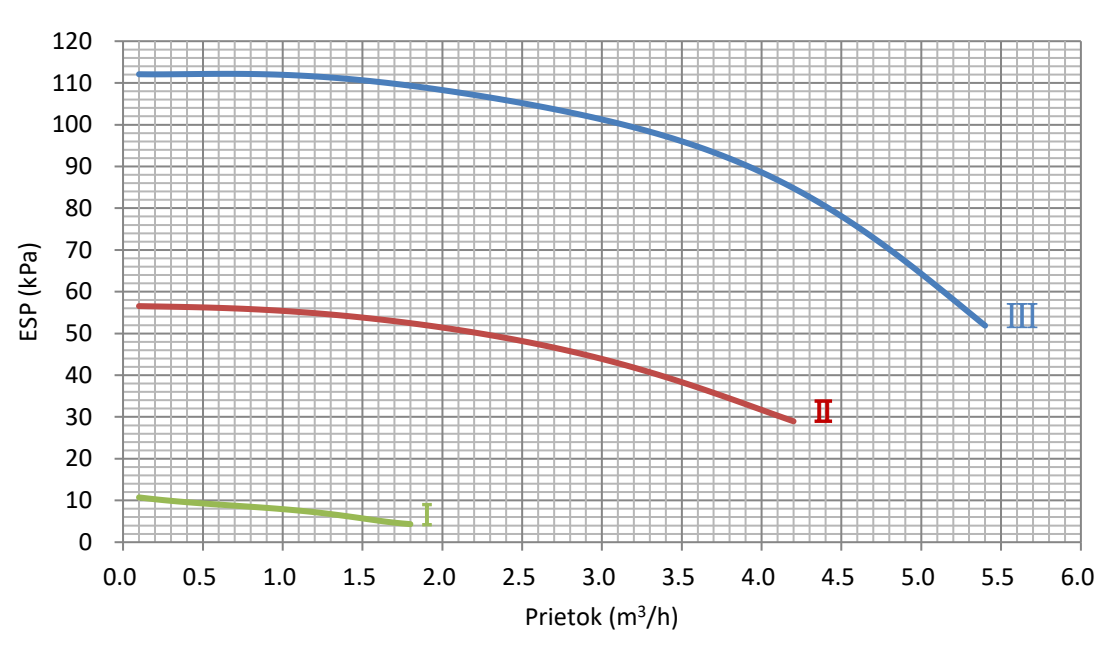

#### Dostupný externý statický tlak, rýchlosť prietoku VS

Skratky: ESP: vonkajší statický tlak

Poznámky:

1. Označenie I, II a III znamená rýchlosť vodného čerpadla:

I: nízka,

II: stredná,

III: vysoká.

### 7 Hladiny hluku

#### 7.1 Všeobecne

Tabuľka 2-7.1: Hladiny akustického tlaku<sup>1</sup>

| Názov modelu | dB(A) <sup>2</sup> |
|--------------|--------------------|
| HOP18WMONO3  | 57,6               |
| HOP22WMONO3  | 59,8               |
| HOP26WMONO3  | 61,5               |
| HOP30WMONO3  | 63,5               |

Poznámky:

 Hladina akustického tlaku sa meria vo vzdialenosti 1 meter pred jednotkou a (1+V)/2 m (pričom V je výška jednotky) nad podlahou v semi-anechoickej komore. Pri prevádzke in-situ môžu byť hladiny akustického tlaku vyššie v dôsledku okolitého hluku.

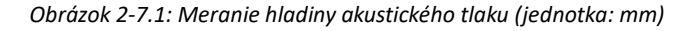

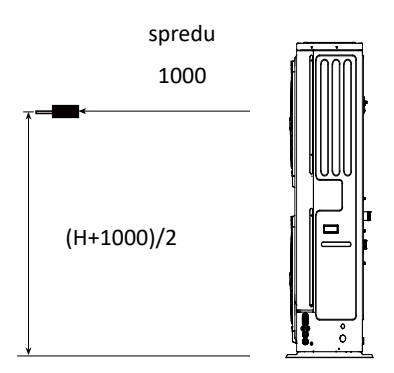

 Hodnota dB(A) je maximálna testovaná hodnota získaná pri nasledujúcich podmienkach: Teplota vonkajšieho vzduchu 7 °C DB, 85 % rel. vlh.; EWT 30 °C, LWT 35 °C. Teplota vonkajšieho vzduchu 7 °C DB, 85 % rel. vlh.; EWT 47 °C, LWT 55 °C.

#### 7.2 Hladiny v oktávových pásmach

Obrázok 2-7.2: HOP18WMONO3, hladiny v oktávových pásmach

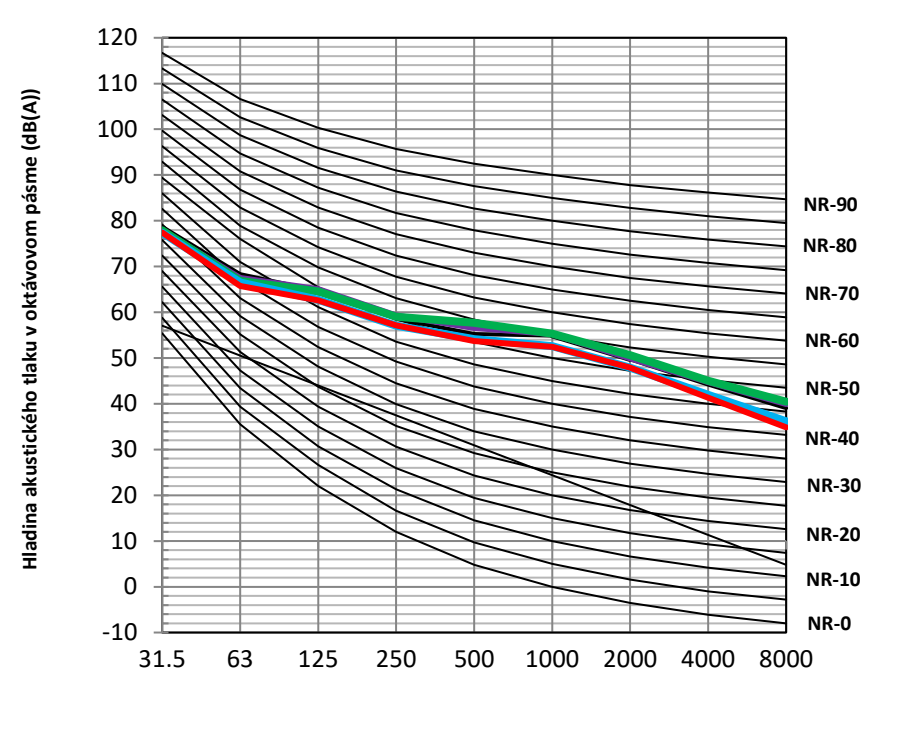

Stredná frekvencia oktávového pásma (Hz)

Obrázok 2-7.3: HOP22WMONO3, hladiny v oktávových pásmach

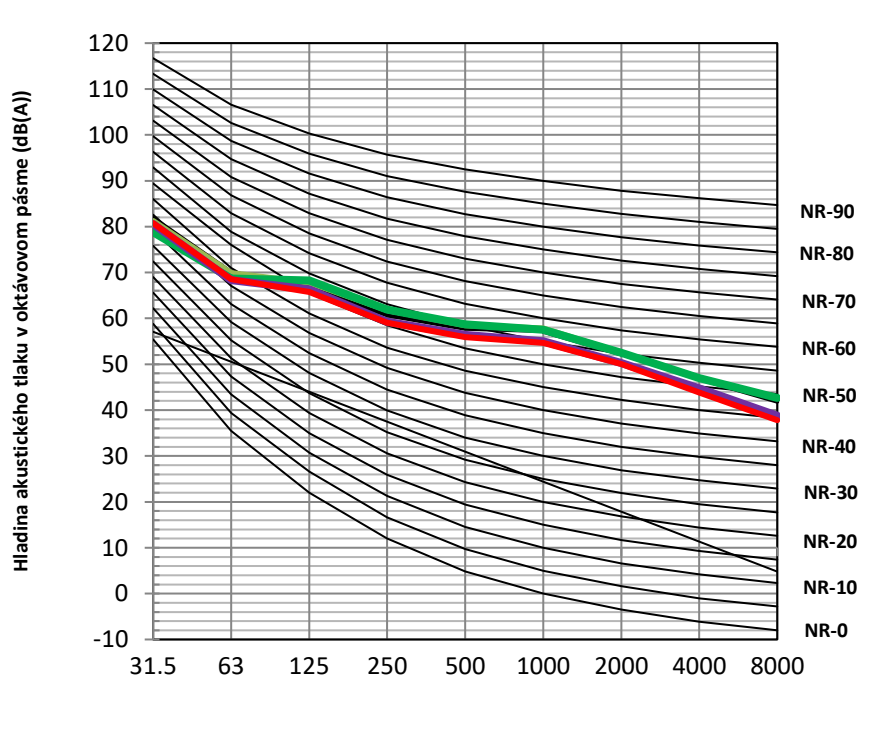

Stredná frekvencia oktávového pásma (Hz)

teplota vonkajšieho vzduchu 7 °C DB, 85 % rel. vlh.; EWT 30 °C, LWT 35 °C

teplota vonkajšieho vzduchu 7 °C DB, 85 % rel. vlh.; EWT 40 °C, LWT 45 °C

teplota vonkajšieho vzduchu 7 °C DB, 85 % rel. vlh.; EWT 47 °C, LWT 55 °C

teplota vonkajšieho vzduchu 35 °C DB; EWT 12 °C, LWT 7 °C

teplota vonkajšieho vzduchu 35 °C DB; EWT 23 °C, LWT 18 °C

teplota vonkajšieho vzduchu 7 °C DB, 85 % rel. vlh.; EWT 30 °C, LWT 35 °C

teplota vonkajšieho vzduchu 7 °C DB, 85 % rel. vlh.; EWT 40 °C, LWT 45 °C

teplota vonkajšieho vzduchu 7 °C DB, 85 % rel. vlh.; EWT 47 °C, LWT 55 °C

teplota vonkajšieho vzduchu 35 °C DB; EWT 12 °C, LWT 7 °C

teplota vonkajšieho vzduchu 35 °C DB; EWT 23 °C, LWT 18 °C

Obrázok 2-7.4: HOP26WMONO3, hladiny v oktávových pásmach

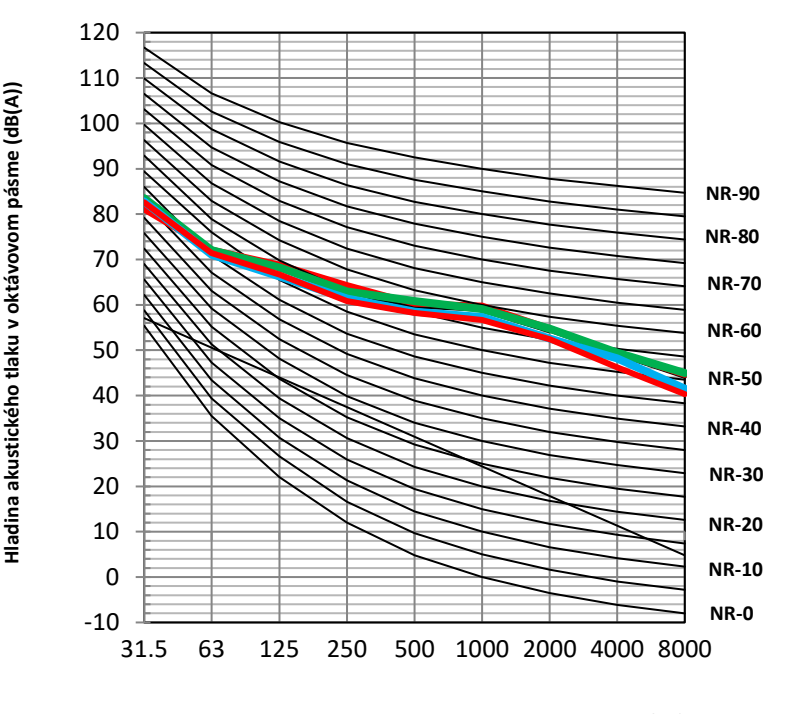

Stredná frekvencia oktávového pásma (Hz)

#### Obrázok 2-7.5: HOP30WMONO3, hladiny v oktávových pásmach

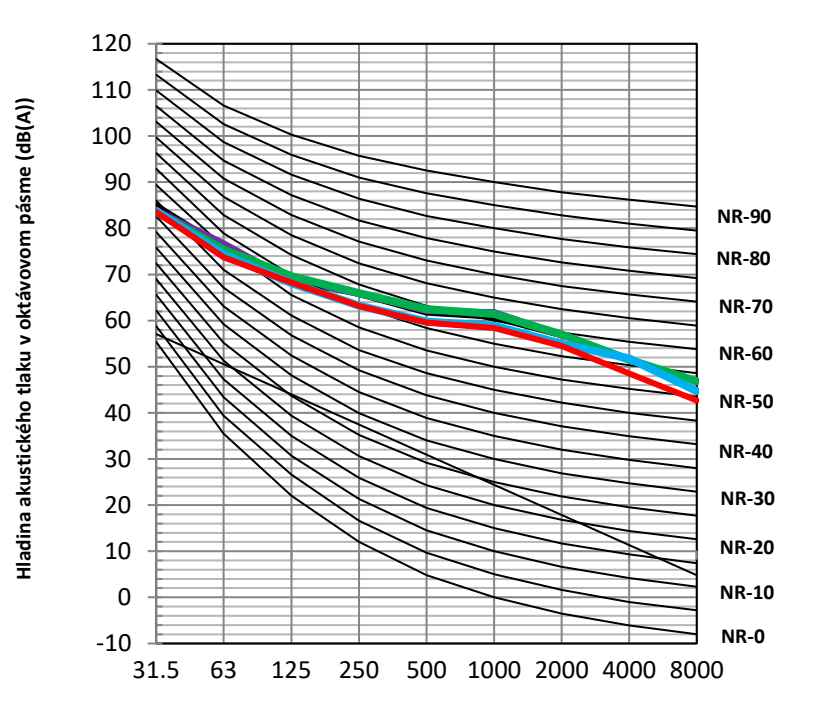

Stredná frekvencia oktávového pásma (Hz)

teplota vonkajšieho vzduchu 7 °C DB, 85 % rel. vlh.; EWT 30 °C, LWT 35 °C

teplota vonkajšieho vzduchu 7 °C DB, 85 % rel. vlh.; EWT 40 °C, LWT 45 °C

teplota vonkajšieho vzduchu 7 °C DB, 85 % rel. vlh.; EWT 47 °C, LWT 55 °C

teplota vonkajšieho vzduchu 35 °C DB; EWT 12 °C, LWT 7 °C

teplota vonkajšieho vzduchu 35 °C DB; EWT 23 °C, LWT 18 °C

teplota vonkajšieho vzduchu 7 °C DB, 85 % rel. vlh.; EWT 30 °C, LWT 35 °C

teplota vonkajšieho vzduchu 7 °C DB, 85 % rel. vlh.; EWT 40 °C, LWT 45 °C

teplota vonkajšieho vzduchu 7 °C DB, 85 % rel. vlh.; EWT 47 °C, LWT 55 °C

teplota vonkajšieho vzduchu 35 °C DB; EWT 12 °C, LWT 7 °C

teplota vonkajšieho vzduchu 35 °C DB; EWT 23 °C, LWT 18 °C

## 8 Príslušenstvo

### 8.1 Štandardné príslušenstvo

Tabuľka 2-8.1: Štandardné príslušenstvo

| Názov                             | Tvar | Množstvo | Názov                                                        | Tvar       | Množstvo |
|-----------------------------------|------|----------|--------------------------------------------------------------|------------|----------|
| inštalačná príručka               |      | 1        | sťahovacia páska na káble zákazníka                          |            | 2        |
| návod na obsluhu                  |      | 1        | teplotný snímač pre zásobník na teplú<br>úžitkovú vodu (T5)* | $\bigcirc$ | 1        |
| príručka s technickými údajmi     |      | 1        | predlžovací kábel pre T5                                     |            | 1        |
| filter v tvare Y                  |      | 1        | spojovací sieťový kábel*                                     | ئے         | 1        |
| prípojka pre vratné potrubie vody |      | 2        | prípojka pre prívodné potrubie vody                          |            | 1        |
| Používateľské rozhranie           |      | 1        |                                                              |            |          |

\*Poznámka:

Keď sú jednotky zapojené paralelne, napríklad keď je komunikácia v jednotke nestabilná (napríklad chybový kód Hd), pridajte medzi porty H1 a H2 na svorkovnici komunikačného systému spojovací sieťový kábel.

### 8.2 Voliteľné príslušenstvo

Tabuľka 2-8.2: Štandardné príslušenstvo

| Názov                                                    | Tvar       | Množstvo |                              |       |
|----------------------------------------------------------|------------|----------|------------------------------|-------|
| teplotný snímač pre vyvažovaciu<br>nádobu (Tbt1)         | $\bigcirc$ | 1        | predlžovací kábel pre Tbt1   | <br>1 |
| teplotný snímač pre tepl. prietoku v<br>zóne 2 (Tw2)     | $\bigcirc$ | 1        | predlžovací kábel pre Tw2    | <br>1 |
| teplotný snímač pre teplotu solárneho<br>článku (Tsolar) | $\bigcirc$ | 1        | predlžovací kábel pre Tsolar | <br>1 |

Poznámka:

1. Ak je systém nainštalovaný paralelne, do vyvažovacej nádoby musí byť pripojený a nainštalovaný Tbt1.

Je možné spoločne využívať snímač Tbt1, T5 a predlžovací kábel, rovnako je možné spoločne využívať Tw2, Tsolar a
predlžovací kábel. Ak si prajete využívať tieto funkcie v rovnakom čase, dodatočne prispôsobte tieto snímače a
predlžovací kábel.

# 3. časť Inštalácia

## a nastavenia na mieste

| 1  | Úvod k 3. časti                                   |
|----|---------------------------------------------------|
| 2  | Inštalácia                                        |
| 3  | Vodovodné potrubie42                              |
| 4  | Elektrické zapojenie46                            |
| 5  | Nastavenia spínača DIP48                          |
| 6  | Nastavenia otáčok zabudovaného obehového čerpadla |
| 7  | Nastavenia používateľského rozhrania na mieste    |
| 8  | Prevádzkové parametre (Operation parameter)70     |
| 9  | Pokyny na konfiguráciu siete71                    |
| 10 | Pokyny pre funkciu USB76                          |
| 11 | Príloha78                                         |
| 12 | Tabuľka chybových kódov81                         |
# 1 Úvod k 3. časti

#### 1.1 Rámčeky s poznámkami pre technikov

Informácie uvedené v tomto Technickom katalógu môžu byť užitočné najmä pri projektovaní projektu so systémom NØRDIS OPTIMUS PRO Mono. Ďalšie dôležité informácie, ktoré môžu byť užitočné najmä počas inštalácie na mieste, sme uviedli v rámčekoch s názvom "Poznámky pre technikov" (pozrite príklad nižšie).

#### Poznámky pre technikov

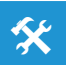

 Rámčeky s poznámkami pre technikov obsahujú dôležité informácie, ktoré môžu byť užitočné najmä počas inštalácie na mieste, nie počas projektovania systému.

#### 1.2 Definície

V tomto technickom katalógu sa pojem "platné právne predpisy" vzťahuje na všetky národné, miestne a ďalšie zákony, normy, kódexy, pravidlá, predpisy a iné právne predpisy, ktoré platia v danej situácii.

#### 1.3 Preventívne opatrenia

Celú inštaláciu systému, vrátane inštalácie vodovodného potrubia a elektroinštalácie, musia vykonávať iba spôsobilí a vhodne kvalifikovaní, certifikovaní a akreditovaní profesionáli v súlade so všetkými platnými právnymi predpismi.

# 2 Inštalácia

# 2.1 Príjem dodávky a rozbalenie

#### Poznámky pre technikov

 Po dodaní jednotiek skontrolujte, či sa počas prepravy nejako nepoškodili. Ak došlo k poškodeniu povrchu alebo vonkajšej časti jednotky, odovzdajte o tom prepravnej spoločnosti písomnú správu.

Skontrolujte, či dodaný model, špecifikácie a množstvo dodaných jednotiek sú v súlade s objednávkou.

X

X

 Skontrolujte, či bolo dodané aj všetko objednané príslušenstvo. Uschovajte si používateľskú príručku pre budúce použitie.

## 2.2 Zdvíhanie

#### Poznámky pre technikov

- Pred zdvíhaním neodstraňujte žiadne obaly. Ak jednotky nie sú zabalené alebo ak je obal poškodený, použite vhodné dosky alebo obalový materiál, aby ste chránili jednotky.
- Naraz zdvíhajte iba jednu jednotku a v záujme stability použite dve laná.

Obrázok 3-2.1 Umiestnenie jednotky

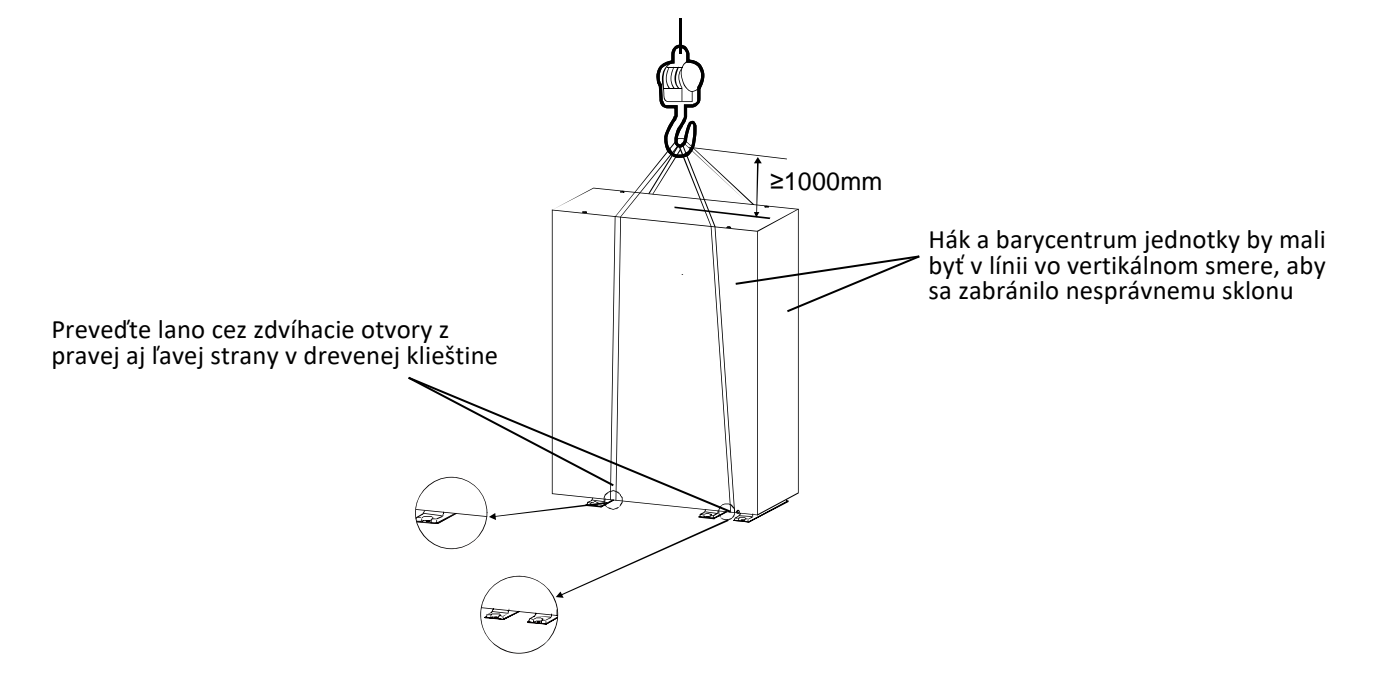

# 2.3 Čo treba zvážiť pri výbere miesta inštalácie

Pri umiestnení vonkajšej jednotky treba zobrať do úvahy nasledujúce činitele:

- Vonkajšie jednotky nesmú byť vystavené priamemu žiareniu z tepelného zdroja s vysokou teplotou ani potenciálne výbušnému prostrediu. Vonkajšie jednotky je potrebné nainštalovať na miesto, ktoré je čo najvzdialenejšie od zdrojov tepla.
- Vonkajšie jednotky sa nesmú umiestňovať na miesta, ktoré sa často využívajú ako pracovný priestor. V prípade stavebných prác (napr. brúsenie a pod.), kde sa tvorí prach alebo nečistoty, ktoré môžu negatívne vplývať na výmenníky tepla.
- Vonkajšie jednotky sa nesmú inštalovať na miesta, kde môžu byť vystavené vplyvu oleja alebo korozívnych či škodlivých plynov, ako sú výpary kyslých alebo zásaditých roztokov.

- Vonkajšie jednotky sa musia inštalovať na miesta, ktoré sú dobre odvodňované a vetrané.
- Vonkajšie jednotky treba nainštalovať na miesto, ktoré je dostatočne blízko k požadovanému umiestneniu používateľského rozhrania, aby sa neprekročila dĺžka kábla používateľského rozhrania.
- V systémoch, ktoré sú nakonfigurované na ohrev teplej úžitkovej vody pre domácnosti a/alebo sú vybavené externým záložným elektrickým ohrievačom, je potrebné vonkajšie jednotky nainštalovať na také miesta, ktoré sú dostatočne blízko k zásobníku na teplú úžitkovú vodu a/alebo záložnému elektrickému ohrievaciemu telesu, aby bola dĺxa potrubných vedení a kabeláže snímačov teploty v povolenom rozsahu.
- Vonkajšie jednotky sa musia inštalovať na miesta, kde hluk jednotky nebude rušiť susedov.
- Vonkajšie jednotky sa musia inštalovať na bezpečné miesta, ktoré unesú hmotnosť jednotky a odolajú vibráciám jednotky a kde je možné jednotku nainštalovať do vodorovnej polohy.
- Vonkajšie jednotky sa musia nainštalovať na miesta, na ktorých nehrozí únik horľavého plynu ani inej horľavej látky
- Vonkajšie jednotky sa musia inštalovať na miesta, kde je dostatok priestoru na vykonávanie servisnej údržby.
- Vonkajšie jednotky sa musia inštalovať na miesta, ktoré sú v čo najväčšej miere chránené proti dažďu.

Vonkajšie jednotky sa musia inštalovať vo voľnom priestore, aby sa predišlo kontaktu malých zvierat s elektrickým komponentmi, čo môže mať za následok poruchu, dym alebo požiar.

Jednotka obsahuje horľavé chladivo a musí sa nainštalovať na dobre vetrané miesto. Ak sa jednotka nainštaluje do interiéru, musí sa navyše nainštalovať aj ďalšie zariadenie na detekciu únikov chladiva a ventilačné zariadenie v súlade s normou EN378.

Je potrebné prijať náležité opatrenia, aby sa zabránilo vniknutiu malých zvierat do jednotky, ktoré by ju používali ako úkryt.

# 2.4 Inštalácia v prípade silného vetra

Vietor, ktorý fúka proti výstupu vzduchu vonkajšej jednotky rýchlosťou 5 m/s a vyššou, bráni prúdeniu vzduchu cez jednotku, čo znižuje výkon jednotky, urýchľuje tvorbu námrazy v režime vykurovania alebo režime teplej úžitkovej vody a môže prerušiť prevádzku z dôvodu zvýšeného tlaku v chladiacom okruhu. Pri pôsobení veľmi silného vetra sa môže ventilátor otáčať mimoriadne rýchlo, čo môže viesť k jeho poškodeniu. Pri miestach, kde môže dôjsť k vystaveniu silnému vetru, treba zobrať do úvahy nasledujúce činitele:

- Stranu výstupu nasmerujte do pravého uhla od smeru vetra. Pozrite obrázok 3-2.2. Informácie o inštalácii vonkajšej
  jednotky na mieste, kde je možné predvídať smer vetra, nájdete na obrázku 3-2.3, kde je uvedená inštalácia jednotky.
- Nasmerujte stranu výstupu vzduchu k múru, plotu alebo stene budovy. Dbajte na to, aby bol pre inštaláciu dostatočný priestor.

Obrázok 3-2.2: Smer silného vetra pri inštalácii

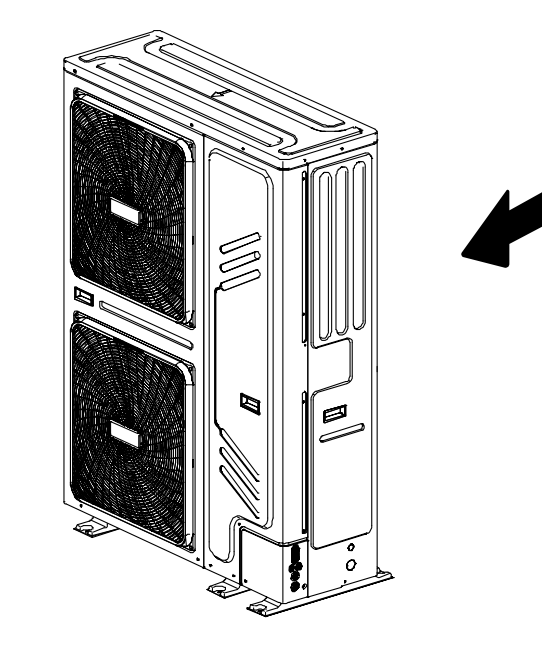

Obrázok 3-2.3: Nákres inštalačnej miestnosti

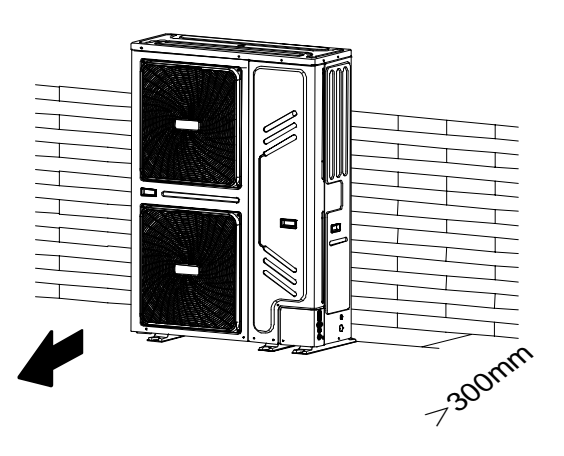

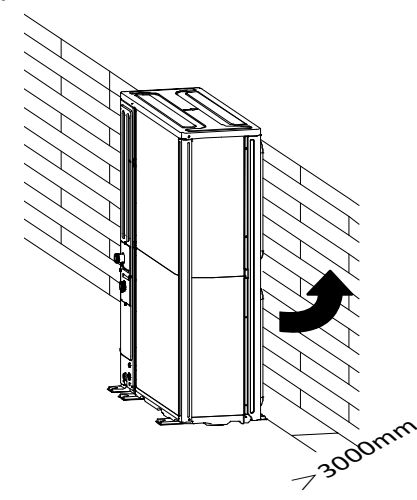

#### 2.5 Inštalácia v chladnom podnebí

Pri inštalácii v chladnom podnebí treba zobrať do úvahy nasledujúce činitele:

- Nikdy neinštalujte jednotku na miesto, kde by mohla byť strana s nasávaním priamo vystavená vetru.
- Aby sa zabránilo pôsobeniu vetra, na stranu vyfukovaného vzduchu jednotky nainštalujte ochrannú platňu
- Aby sa zabránilo pôsobeniu vetra, jednotku nainštalujte tak, aby strana s nasávaním smerovala k múru.
- V oblastiach, kde sa vyskytuje husté sneženie, treba nainštalovať striešku, ktorá bude brániť vniknutiu snehu do jednotky. Okrem toho je potrebné zvýšiť výšku základovej konštrukcie, aby sa jednotka zdvihla vyššie od zeme a zabezpečiť, aby špirála výmenníka tepla nebola ovplyvnená snehom. Pozrite obrázok 3-2.4. Poznámky:

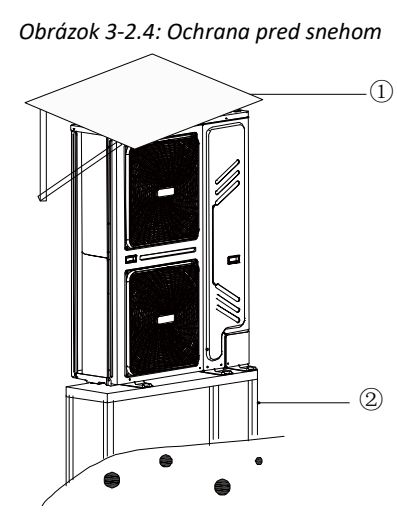

1 Zhotovte veľkú striešku.

2 Zhotovte podstavec.

Jednotku nainštalujte dostatočne vysoko nad zemou, aby ju sneh nezasypal.

#### 2.6 Inštalácia v teplom podnebí

Keďže sa vonkajšia teplota meria pomocou snímača vonkajšej teploty okolitého prostredia, uistite sa, že je vonkajšia jednotka nainštalovaná v tieni. Prípadne nad ňu postavte prístrešok, aby nebola vystavená priamemu slnečnému žiareniu. Aby na ňu nepôsobilo slnečné teplo, v opačnom prípade sa môže aktivovať ochrana systému.

## 2.7 Základná konštrukcia

Pri navrhovaní základnej konštrukcie vonkajšej jednotky treba zobrať do úvahy nasledujúce činitele:

- Ak je základová konštrukcia pevná, nebude dochádzať k nadmerným vibráciám a hluku. Základovú konštrukciu vonkajšej jednotky treba postaviť na pevnom podklade alebo na povrchu, ktorý je dostatočne pevný, aby uniesol
- hmotnosť jednotky.
   Základová konštrukcia musí byť vysoká aspoň 100 mm, aby dochádzalo k dostatočnému odvodneniu a aby do
- základovej konštrukcie jednotky nevnikla voda.
- Vhodné sú oceľové alebo betónové základové konštrukcie.
   Vonkajšie jednotky sa nesmú inštalovať na oporných konštrukciách, ktoré by sa mohli poškodiť nahromadenou vodou
- v prípade, že by sa odtok upchal.
   Jednotku pripevnite k základovej konštrukcii pomocou expanznej skrutky s Φ 10. Najlepšie je zaskrutkovať skrutky základovej konštrukcie, až kým ich dĺžka nie je 20 mm od povrchu základne.

3. časť – Inštalácia a nastavenia na mieste

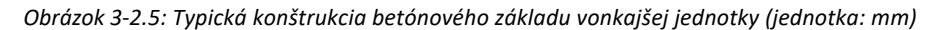

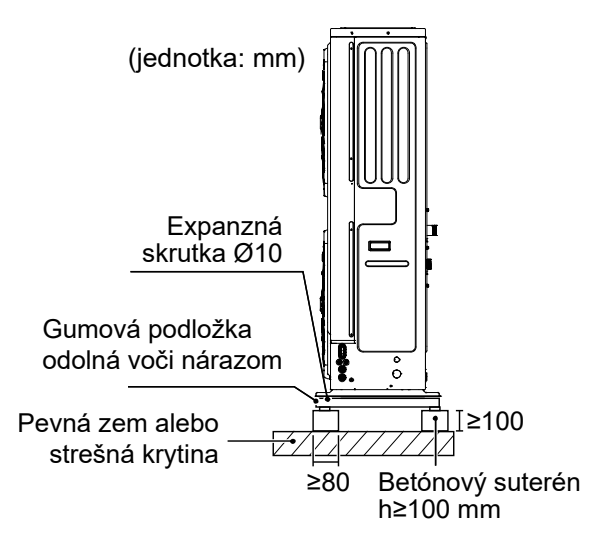

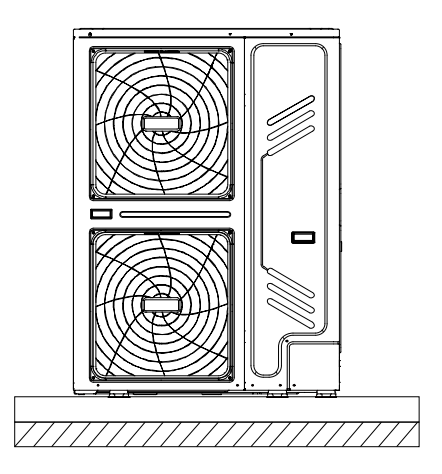

## 2.8 Odvodnenie

Treba vytvoriť odvodňovací kanál na odvádzanie kondenzátu, ktorý sa môže tvoriť vo výmenníku tepla na strane vzduchu, keď jednotka pracuje v režime vykurovania alebo teplej úžitkovej vody. Odvodnenie by malo byť riešené tak, aby sa kondenzát nedostal na cestu a chodníky, a to najmä na miestach s podnebím, kde by takýto kondenzát mohol zamrznúť.

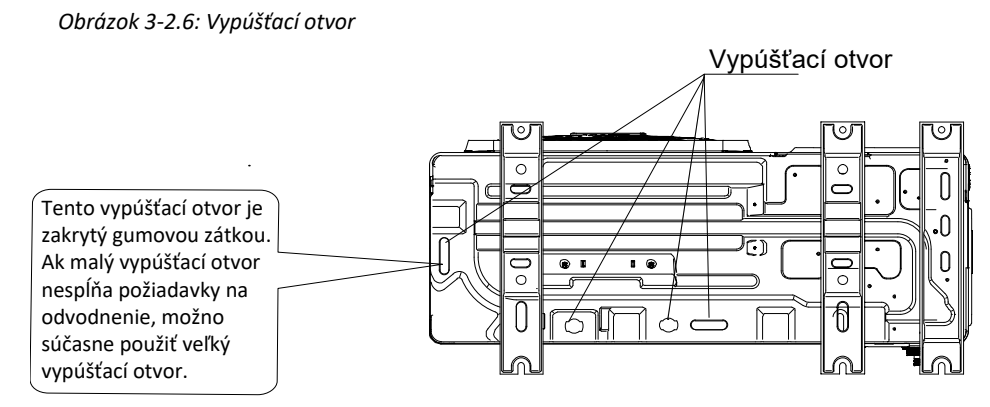

# 2.9 Vzdialenosti

Vonkajšie jednotky musia byť nainštalované tak, aby cez každú jednotku mohol vždy prúdiť dostatok vzduchu. Aby vonkajšie jednotky mohli fungovať správne, je medzi výmenníkmi tepla potrebné dostatočné prúdenie vzduchu. Ďalšie podrobnosti nájdete na nižšie uvedených obrázkoch.

Obrázok 3-2.7: Inštalácia jednej jednotky

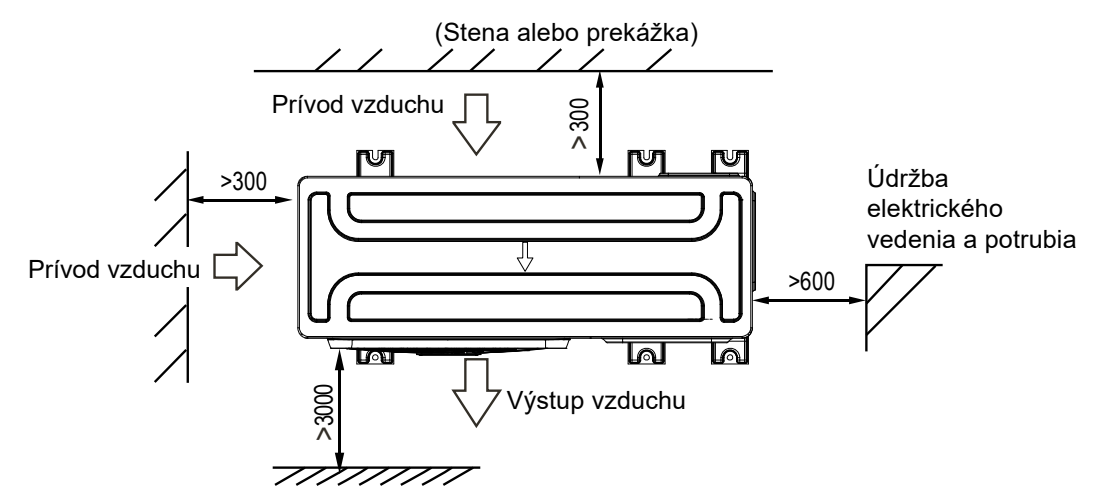

Obrázok 3-2.8: Paralelné prepojenie dvoch alebo viacerých jednotiek

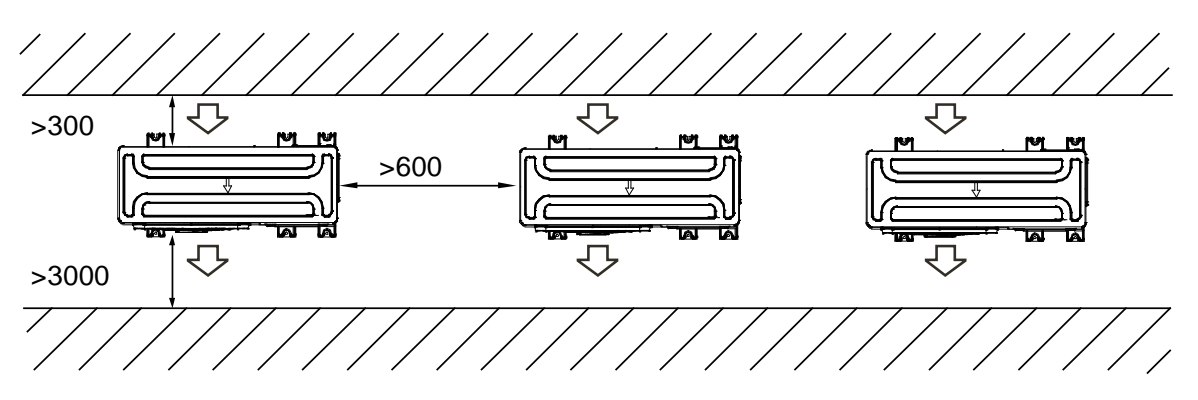

Obrázok 3-2.9: Paralelné prepojenie prednej a zadnej strany

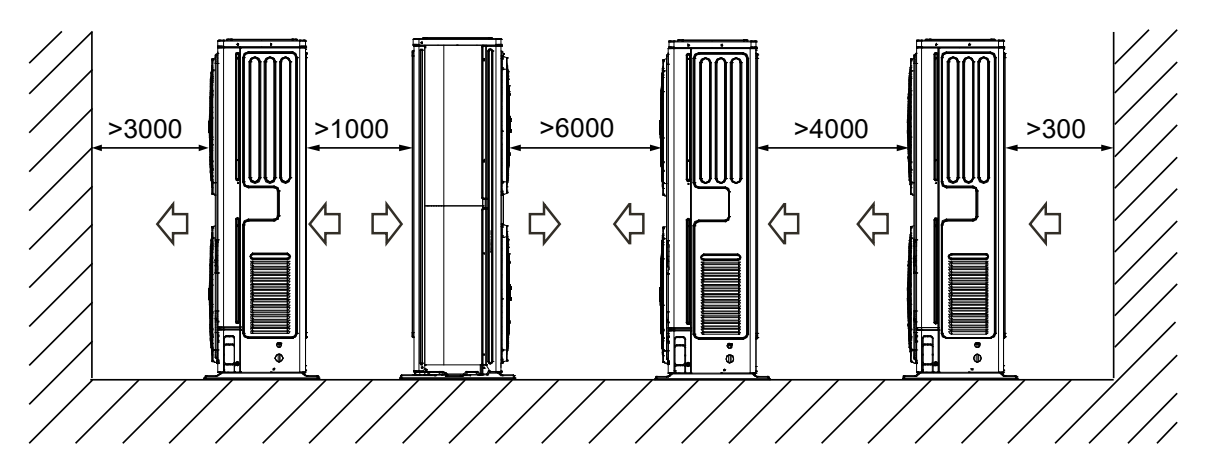

# 3 Vodovodné potrubie

# 3.1 Kontroly vodného okruhu

OPTIMUS PRO Mono jednotky sú vybavené vstupom aj výstupom vody na pripojenie k vodnému okruhu. Jednotky OPTIMUS PRO Mono je možné pripojiť iba k uzavretým vodným okruhom. Pripojenie k otvorenému vodnému okruhu spôsobuje nadmernú koróziu vodovodného potrubia. Môžu sa používať iba materiály, ktoré spĺňajú požiadavky všetkých platných právnych predpisov.

Pred pokračovaním v inštalácii jednotky skontrolujte nasledujúce:

- Maximálny tlak vody ≤ 3 bar.
- Maximálna teplota vody ≤ 70 °C podľa bezpečnostného nastavenia zariadenia.
- Vždy používajte materiály, ktoré sú kompatibilné s vodou používanou v systéme a s materiálmi použitými v jednotke.
- Dbajte na to, aby komponenty v potrubí dokázali odolať tlaku vody a teplote.
- Vypúšťacie kohútiky musia byť umiestnené na všetkých najnižších miestach systému, aby sa umožnilo úplné vypustenie okruhu počas údržby.
- Na všetkých najvyšších miestach systému musia byť umiestnené odvzdušňovacie ventily. Odvzdušňovacie ventily by mali byť umiestnené na miestach, ktoré sú ľahko dostupné pre servis. Vo vnútri jednotky sa nachádza automatické odvzdušňovanie. Skontrolujte, či tento odvzdušňovací ventil nie je utiahnutý, aby bolo možné automatické uvoľnenie vzduchu vo vodnom okruhu.

# 3.2 Kontrola objemu vody a tlaku plynu expanznej nádoby

Vonkajšie jednotky sú vybavené expanznou nádobou (8 l), ktorá má prednastavený tlak plynu 1,0 bar. V záujme správneho fungovania jednotky môže byť nutné upraviť tlak v expanznej nádobe.

| Výškový rozdiel inštalácie <sup>1</sup> | Objem vody ≤230 l                                                                                                    | Objem vody > 230 l                                                                                                    |  |
|-----------------------------------------|----------------------------------------------------------------------------------------------------|----------------------------------------------------------------------------------------------------|--|
| ≤ 7 m                                   | Nie je potrebné upravovať tlak plynu                                                                                                    | Je potrebné vykonať úkony:<br>•Tlak plynu sa musí znížiť, vypočítajte ho podľa<br>pokynov v časti "Výpočet tlaku plynu expanznej<br>nádoby" <sup>2</sup><br>•Skontrolujte, či je objem vody nižší ako maximálny<br>povolený objem vody (pozri obr. 3-3.1) |  |
| > 7 m                                   | Je potrebné vykonať úkony:<br>•Tlak plynu sa musí zvýšiť, vypočítajte ho podľa<br>pokynov v časti "Výpočet tlaku plynu expanznej<br>nádoby" <sup>2</sup><br>•Skontrolujte, či je objem vody nižší ako maximálny<br>povolený objem vody (pozri obr. 3-3.1) | Expanzná nádoba vo vonkajšej jednotke je príliš<br>malá pre daný systém. Je potrebné nainštalovať<br>externú expanznú nádobu (dodávka stavby).                                                                                                    |  |

Tabuľka 3-3.1: Nastavenie tlaku plynu expanznej nádoby

Poznámky:

 Výškový rozdiel je medzi najvyšším bodom vodného okruhu a expanznou nádobou vonkajšej jednotky. Pokiaľ je jednotka umiestnená v najvyššom bode systému, v takom prípade sa výškový rozdiel inštalácie považuje za nulový.

2. Výpočet tlaku plynu expanznej nádoby:

Tlak plynu (Pg), ktorý sa má nastaviť, závisí od maximálneho výškového rozdielu inštalácie (H) a vypočíta sa ako Pg(bar) = (H(m)/10+0,3) bar

Ak chcete stanoviť maximálny povolený objem vody v celom okruhu, postupujte nasledovne:

Stanovte vypočítaný tlak plynu (Pg) pre zodpovedajúci maximálny objem vody pomocou obrázka 3-3.1.
 Obrázok 3-3.1: Maximálny objem vody

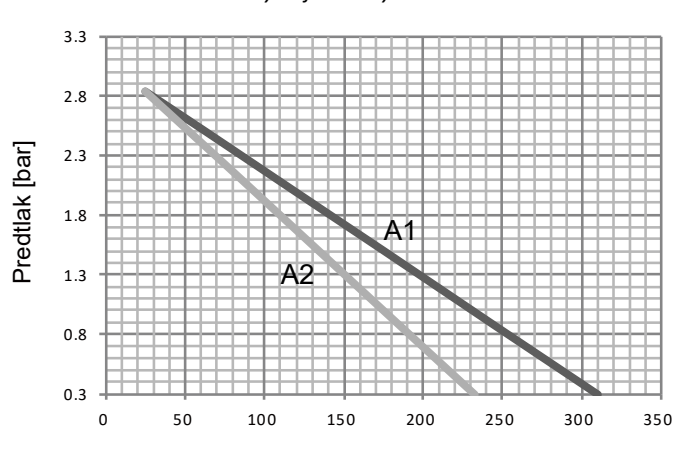

A1: Systém bez glykolu A2: Systém s 25 % propylénglykolu

Tlak plynu = tlak plynu expanznej nádoby Maximálny objem vody = maximálny objem vody v systéme

 Skontrolujte, či je celkový objem vody v celom vodnom okruhu nižší ako táto hodnota. Ak tomu tak nie je, expanzná nádoba vo vnútri jednotky je príliš malá pre danú inštaláciu.

#### Príklad 1

Jednotka je inštalovaná 5 m pod najvyšším bodom vodného okruhu. Celkový objem vody vo vodnom okruhu je 100 l. V tomto príklade nie je potrebný žiadny úkon ani nastavenie.

#### Príklad 2

Jednotka je nainštalovaná v najvyššom bode vodného okruhu. Celkový objem vody vo vodnom okruhu je 250 l. Výsledok:

- Keďže 250 l je viac ako 230 l, musí sa znížiť tlak plynu.
- Požadovaný tlak plynu je: Pg(bar) = (H(m)/10+0,3) bar = (0/10+0,3) bar = 0,3 bar
- Príslušný maximálny objem vody je možné odčítať z grafu: približne 310 l.

 - Keďže celkový objem vody (250 l) je nižší ako maximálny objem vody (310 l), expanzná nádoba bude pre danú inštaláciu postačovať.

Ak je potrebné zmeniť prednastavený tlak plynu expanznej nádoby (1,0 bar), postupujte podľa nasledovných pokynov:

- Na nastavenie tlaku plynu expanznej nádoby použite iba suchý dusík.
- Nesprávne nastavenie tlaku plynu expanznej nádoby spôsobí poruchu systému. Tlak plynu smie nastavovať iba kvalifikovaný inštalatér.

Ak je expanzná nádoba jednotky príliš malá pre danú inštaláciu, je nutné použiť prídavnú expanznú nádobu.

- Vypočítajte tlak plynu expanznej nádoby: Pg(bar) = (H(m)/10+0,3) bar
   Tlak plynu je potrebné upraviť aj v expanznej nádobe, ktorá je integrovaná v jednotke.
- Vypočítajte požadovaný objem prídavnej expanznej nádoby: V1 = 0,0693\*Vvody/(2,5-Pg)-V0
   Vvody: objem vody v systéme

V0: objem expanznej nádoby, ktorá je integrovaná v jednotke (8 l)

## 3.3 Pripojenie vodného okruhu

Pripojenie potrubí vodného okruhu sa musí vykonať správne v súlade s označeniami na vonkajšej jednotke a s ohľadom na dané prívodné a vratné potrubie vody. Ak sa do vodného okruhu dostane vzduch, vlhkosť alebo prach, môže to spôsobiť problémy. Preto pri pripájaní potrubí vodného okruhu dbajte na nasledujúce:

- Používajte iba čisté rúry.
- Pri odstraňovaní výčnelkov držte rúry otvoreným koncom nadol.

- Ak rúru vkladáte cez stenu, zakryte jej koniec, aby do nej nevnikol prach a nečistoty.
- Na utesnenie spojov použite dobré závitové tesnenie. Tesnenie musí odolať tlaku a teplotám, ktorým je systém vystavený.
- Ak používate kovové rúry, ktoré nie sú z medi, jednotlivé druhy materiálov izolujte, aby nedošlo ku galvanickej korózii.
- Keďže meď je mäkký materiál, pri zapojení vodného okruhu použite vhodné nástroje. V prípade použitia nevhodných nástrojov môže dôjsť k poškodeniu potrubia.

# 3.4 Ochrana vodného okruhu pred zamrznutím

V dôsledku námrazy sa môže hydraulický systém poškodiť. Všetky vnútorné časti hydraulického systému sú izolované, aby sa znížila strata tepla. Aj potrubie na mieste montáže musí byť dodatočne zaizolované.

- Softvér umožňuje špeciálne funkcie využitím tepelného čerpadla, aby bol celý systém chránený pred zamrznutím.
   Keď teplota vody v systéme klesne na určitú hodnotu, jednotka ohreje vodu pomocou tepelného čerpadla alebo záložného ohrievača. Ke tď eplota stúpne na istú hodnotu, ochrana pred zamrznutím sa vypne.
- Ak dôjde k výpadku napájania, tieto funkcie nebudú k dispozícii, a tak jednotka nebude chránená pred zamrznutím. K výpadku napájania môže dôjsť aj vtedy, keď nie je jednotka pod dohľadom. Preto dodávateľ odporúča pridať do vodovodného systému nemrznúcu kvapalinu.

V závislosti od toho, aká minimálna vonkajšia teplota sa očakáva, pridajte do vodovodného systému roztok glykolu podľa tabuľky uvedenej nižšie. Keď sa do systému pridá glykol, bod mrazu vody bude nižší a ovplyvní to výkon jednotky. Korekčný faktor pre výkon jednotky, prietok a pokles tlaku v systéme je uvedený v tabuľkách 3-3.2 a 3-3.3.

| Koncentrácia         |                            |               |            |                         |                                     |
|----------------------|----------------------------|---------------|------------|-------------------------|-------------------------------------|
| etylénglykolu<br>(%) | Úprava výkonu<br>chladenia | Úprava výkonu | Odpor vody | Úprava prietoku<br>vody | Minimalna vonkajsia<br>teplota (°C) |
| 0                    | 1,000                      | 1,000         | 1,000      | 1,000                   | 0                                   |
| 10                   | 0,984                      | 0,998         | 1,118      | 1,019                   | -5                                  |
| 20                   | 0,973                      | 0,995         | 1,268      | 1,051                   | -15                                 |
| 30                   | 0,965                      | 0,992         | 1,482      | 1,092                   | -25                                 |

Tabuľka 3-3.2: Etylénglykol

| Tabuľka 3-3.3: Propylénglykol (vrátane potrebných inhibítorov, | , podľa EN1717 klasifikovaný ako kategória III) |
|----------------------------------------------------------------|-------------------------------------------------|
|----------------------------------------------------------------|-------------------------------------------------|

| Koncontrácia    |               |               |            |                 |                                     |
|-----------------|---------------|---------------|------------|-----------------|-------------------------------------|
| propylénglykolu | Úprava výkonu | Úprava výkonu | Odpor vody | Úprava prietoku | Minimálna vonkajšia<br>teplota (°C) |
| (%)             | chladenia     |               |            | vody            |                                     |
| 0               | 1,000         | 1,000         | 1,000      | 1,000           | 0                                   |
| 10              | 0,976         | 0,996         | 1,071      | 1,000           | -4                                  |
| 20              | 0,961         | 0,992         | 1,189      | 1,016           | -12                                 |
| 30              | 0,948         | 0,988         | 1,380      | 1,034           | -20                                 |

Glykol absorbuje z prostredia vodu. Preto NEPRIDÁVAJTE glykol, ktorý bol vystavený pôsobeniu vzduchu. Ak necháte nádobu s glykolom otvorenú, zvýši sa koncentrácia vody. Koncentrácia glykolu je potom nižšia, ako sa predpokladá. V dôsledku toho môžu hydraulické komponenty aj tak zamrznúť. Urobte preventívne opatrenia, aby bol glykol vystavený pôsobeniu vzduchu len minimálne.

V dôsledku glykolu môže dôjsť ku korózii systému. Pôsobením kyslíka môže neinhibovaný glykol nadobudnúť kyslý charakter. Tento proces urýchľuje prítomnosť medi a vyšších teplôt. Kyslý neinhibovaný glykol napáda kovové povrchy a vytvára galvanicky skorodované miesta, ktoré môžu systém veľmi poškodiť. Mimoriadne dôležité je toto:

Úpravu vody musí správne vykonať kvalifikovaný odborník na vodu.

- Musí sa vybrať glykol s inhibítormi korózie, aby dokázal odolať kyselinám vzniknutým pri oxidácii glykolov.
- V prípade systému so zásobníkom na teplú úžitkovú vodu je povolené používať iba propylénglykol. Ak súčasťou systému NIE je zásobník na teplú úžitkovú vodu, môžete použiť propylénglykol alebo etylénglykol.
- Nesmie sa používať glykol pre automobily, pretože inhibítory korózie, ktoré sú v ňom obsiahnuté, majú obmedzenú životnosť a obsahujú silikáty, ktoré môžu znečistiť alebo upchať systém.
- Pre systémy s glykolom sa nesmie používať galvanizované potrubie, pretože môže dôjsť k uvoľneniu určitých prvkov do inhibítora korózie glykolu.
- Treba si overiť, či je glykol kompatibilný s materiálmi použitými v systéme.
- Ochrana proti prasknutiu: glykol chráni potrubie pred prasknutím, no NECHRÁNI tekutinu v potrubí pred zamrznutím.
- Ochrana proti zamrznutiu: glykol chráni tekutinu v potrubí pred zamrznutím.
- Požadované koncentrácie sa môžu vzhľadom na typ glykolu odlišovať. VŽDY si porovnajte požiadavky z tabuľky uvedenej vyššie so špecifikáciami, ktoré uvádza výrobca glykolu. Ak je to potrebné, splňte požiadavky stanovené výrobcom glykolu.
- Ak je tekutina v systéme zamrznutá, čerpadlo NEBUDE môcť naštartovať. Pamätajte na to, že ak chránite systém iba pred prasknutím, tekutina vnútri môže stále zamrznúť.
- Ak voda v systéme stojí, je dosť pravdepodobné, že systém zamrzne a poškodí sa.

# 3.5 Prietokový spínač vody

Voda sa môže dostať do prietokového spínača a ostať tam. Keď je teplota príliš nízka, môže zamrznúť. V takom prípade treba prietokový spínač vybrať a vysušiť a potom znovu namontovať do jednotky.

- Otáčaním proti smeru hodinových ručičiek vyberiete prietokový spínač vody.
- Prietokový spínač vody úplne vysušte.

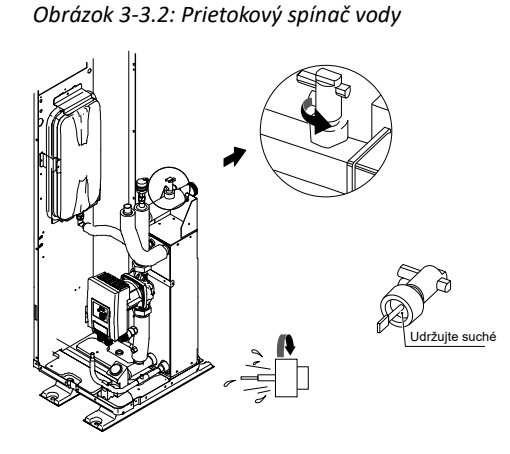

## 3.6 Pridanie vody

- Pripojte k plniacemu ventilu prívod vody a ventil otvorte.
- Zabezpečte, aby bol automatický odvzdušňovací ventil otvorený (aspoň na 2 otáčky). Pozrite obrázok 3-3.3.
- Naplňte vodou, až kým manometer neukazuje tlak približne 2,0 bar. Pomocou odvzdušňovacieho ventila odstráňte z okruhu čo najviac vzduchu. Vzduch vo vodnom okruhu môže spôsobiť poškodenie záložného elektrického ohrievača.

# 3.7 Izolácia vodovodného potrubia

Celý vodný okruh vrátane všetkých potrubí musí byť izolovaný, aby počas chladenia nedošlo ku kondenzácii a aby sa minimalizoval ohrev a zabezpečil potrebný výkon chladenia a zároveň aby nedošlo k zamrznutiu vonkajšieho vodovodného potrubia v zime. Izolačný materiál musí spĺňať požiarnu odolnosť triedy B1 a byť v súlade so všetkými platnými právnymi predpismi. Tesniaci materiál musí byť minimálne 13 mm hrubý a mať tepelnú vodivosť 0,039 W/mK, aby nedošlo k zamrznutiu vonkajšieho vodovodného potrubia. Ak je teplota vonkajšieho prostredia vyššia ako 30 °C a vlhkosť väčšia ako relatívna vlhkosť 80 %, tesniaci materiál musí byť hrubý minimálne 20 mm, aby nedošlo ku kondenzácii na povrchu tesnenia.

Obrázok 3-3.3: Odvzdušňovací ventil

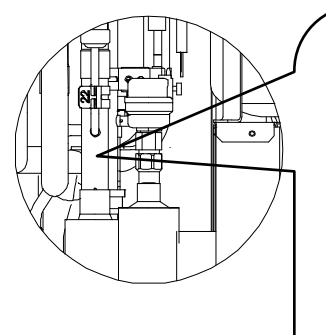

Keď je systém v prevádzke, nepripevňujte čierny plastový kryt na odvzdušňovací ventil na vrchnej strane jednotky. Otvorte odvzdušňovací ventil: otočte ním proti smeru hodinových ručičiek

# 4 Elektrické zapojenie

## 4.1 Všeobecné

#### Poznámky pre technikov

#### Upozornenie

- Celú inštaláciu a zapojenie káblov musia vykonávať iba spôsobilí a vhodne kvalifikovaní, certifikovaní a akreditovaní profesionáli v súlade so všetkými platnými právnymi predpismi.
- Elektrické systémy musia byť uzemnené v súlade so všetkými platnými právnymi predpismi.

X

- V súlade so všetkými platnými právnymi predpismi sa musia použiť aj ističe a prúdové chrániče (prerušovače obvodu pri chybe uzemnenia).
- Schémy zapojenia v tejto príručke sú iba všeobecným návodom a nie sú určené pre konkrétnu inštaláciu ani neobsahujú všetky podrobnosti pre konkrétnu inštaláciu.
- Vodovodné potrubie, napájacie a komunikačné káble sa zvyčajne vedú rovnobežne. No komunikačné káble nesmú byť v jednom zväzku s napájacími. Aby nedochádzalo k rušeniu signálu, napájacie a komunikačné káble sa nesmú viesť v tej istej chráničke. Ak je napájací prúd menší ako 10 A, medzi napájacími a komunikačnými káblami treba dodržať vzdialenosť 300 mm. Ak je napájací prúd v rozsahu 10 A až 50 A, treba dodržať vzdialenosť minimálne 500 mm.

#### 4.2 Preventívne opatrenia

- Káble upevňujte tak, aby neprišli do kontaktu s potrubím (najmä na strane s vysokým tlakom).
- Upevnite elektrickú kabeláž pomocou sťahovacích pások na káble podľa znázornenia na obrázku 3-1.14 a obrázku 3-1.15. Aby neprišli do kontaktu s potrubím, a to najmäna strane s vysokým tlakom.

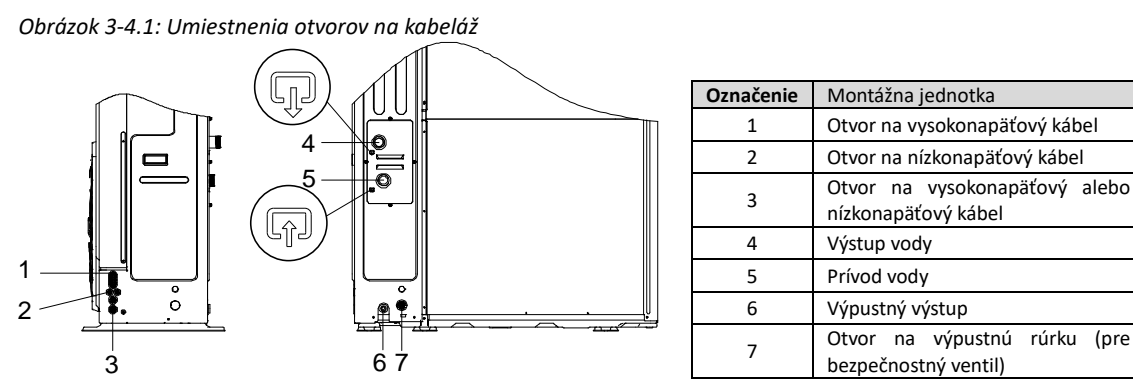

- Dbajte na to, aby na konektory vo svorkovnici nepôsobil externý tlak.
- Pri inštalácii prúdového chrániča dbajte na to, aby bol kompatibilný s invertorom (odolný proti vysokofrekvenčnému elektrickému rušeniu), aby sa chránič zbytočne neaktivoval.
- Súčasťou tejto jednotky je invertor. Ak sa nainštaluje kondenzátor pre fázový posun, nielenže sa zhorší účinník, ale tiež môže dôjsť k abnormálnemu prehriatiu kondenzátora v dôsledku vysokofrekvenčných vĺn. Nikdy neinštalujte kondenzátor pre fázový posun, lebo môže zapríčiniť nehodu.

#### 4.3 Pokyny

- Väčšina zapojení jednotky na mieste sa má robiť na svorkovnici v skrinke. K svorkovnici sa dostanete tak, že odstránite riadiaci panel skrinky.
- Všetky káble zafixujte sťahovacími páskami.

- Pre záložný elektrický ohrievač je potrebný samostatný napájací obvod.
- Ak je súčasťou inštalácie zásobník na teplú úžitkovú vodu (dodávka stavby), pre ponorný ohrievač je potrebný samostatný napájací obvod.
- Rozložte elektrické káble tak, aby sa predný kryt pri zapájaní nezdvihol a predný kryt bezpečne pripevnite.
- Riaďte sa elektrickými schémami zapojenia. Pozrite si obrázok 2-4.1 v časti 2, 4 "Schéma zapojenia".
- Nainštalujte vodiče a kryt pevne upevnite, aby dobre držal.

#### 4.4 Prehľad zapojenia

Obrázok 3-4.2: Prehľad zapojenia

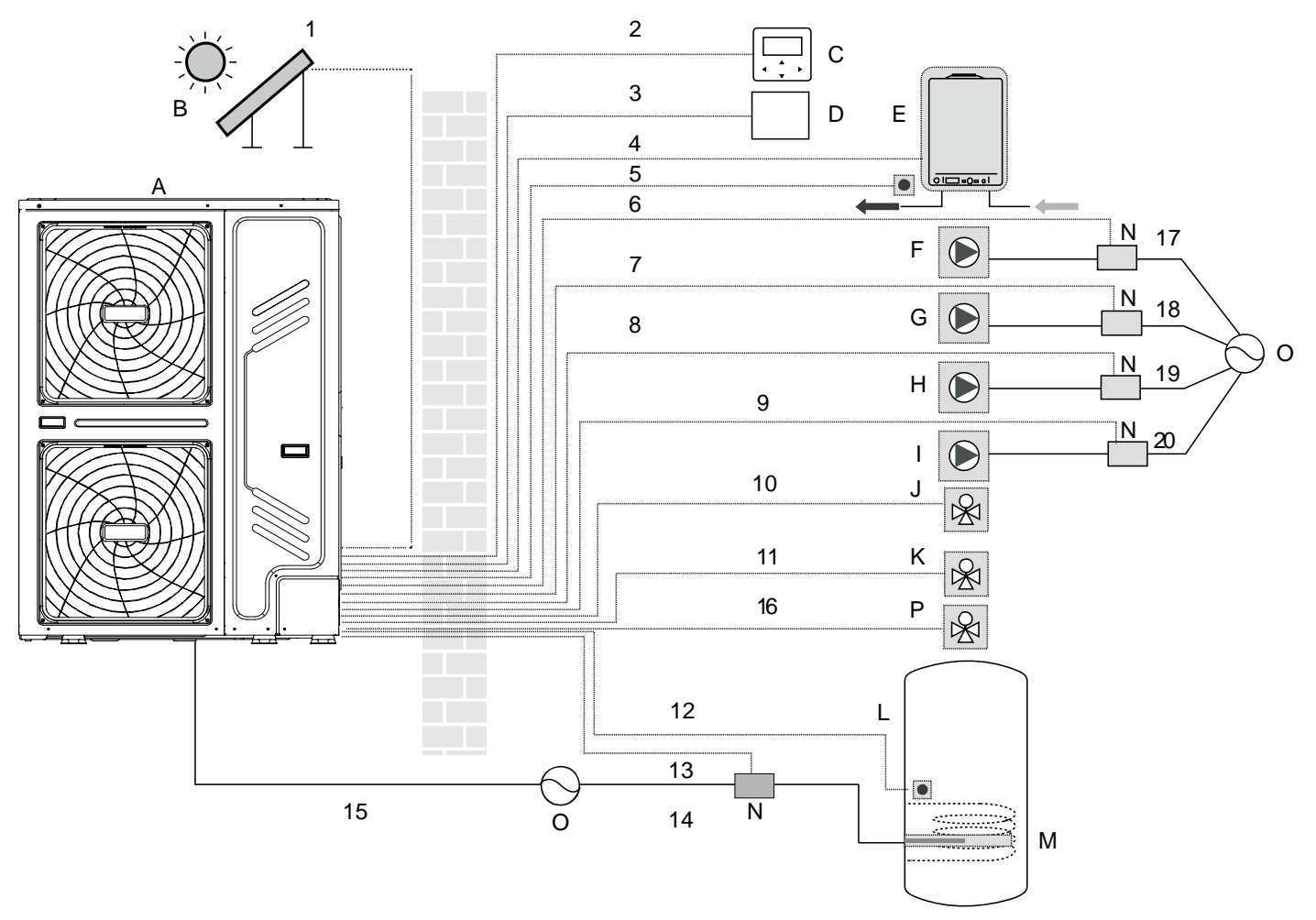

| Legend | а                                                                 |   |                                                                          |
|--------|-------------------------------------------------------------------|---|--------------------------------------------------------------------------|
| А      | Vonkajšia jednotka                                                | Ι | P_d: Cirkulačné čerpadlo TÚV (dodávka stavby)                            |
| В      | Solárny panel (dodávka stavby)                                    | J | SV2: 3-cestný ventil (dodávka stavby)                                    |
| С      | Používateľské rozhranie                                           | К | SV1: 3-cestný ventil pre zásobník na teplú úžitkovú vodu (dodávka stavby |
| D      | Izbový termostat (dodávka stavby)                                 | L | Zásobník na teplú úžitkovú vodu (dodávka stavby)                         |
| E      | Pomocný zdroj tepla AHS (dodávka stavby)                          | М | Prídavný ohrievač (dodávka stavby)                                       |
| F      | P_s: Čerpadlo solárneho systému (dodávka stavby                   | Ν | Stýkač (dodávka stavby)                                                  |
| G      | P_C: Obehové čerpadlo/čerpadlo zóny 2 (dodávka stavby)            | 0 | Napájanie                                                                |
| Н      | P o: Samostatné obehové čerpadlo/čerpadlo zóny 1 (dodávka stavby) | Р | SV3: 3-cestný ventil pre zónu 2 (dodávka stavby)                         |

Tabuľka 3-4.1: Požiadavky na zapojenie

| Položka | Opis                                       | Prúd | Požadovaný počet vodičov | Maximálny prúd      |
|---------|--------------------------------------------|------|--------------------------|---------------------|
| 1       | Signálny kábel pre solárnu energ. súpravu  | AC   | 2                        | 200 mA              |
| 2       | Kábel používateľského rozhrania            | AC   | 5                        | 200 mA              |
| 3       | Kábel pre izbový termostat                 | AC   | 2 alebo 3                | 200 mAª             |
| 4       | Kábel riadenia kotla                       | /    | 2                        | 200 mA              |
| 5       | Kábel snímača teploty pre Tw2              | DC   | 2                        | b                   |
| 9       | Riadiaci kábel pre cirkulačné čerpadlo TÚV | AC   | 2                        | 200 mAª             |
| 10      | Riadiaci kábel pre 3-cestný ventil         | AC   | 2 alebo 3                | 200 mAª             |
| 11      | Riadiaci kábel pre 3-cestný ventil         | AC   | 2 alebo 3                | 200 mAª             |
| 12      | Kábel snímača teploty pre T5               | DC   | 2                        | b                   |
| 13      | Riadiaci kábel pre prídavný ohrievač       | AC   | 2                        | 200 mAª             |
| 15      | Napájací kábel pre vonkajšiu jednotku      | AC   | 3+GND                    | C                   |
| 16      | Riadiaci kábel pre 3-cestný ventil         | AC   | 2 alebo 3                | 200 mA <sup>a</sup> |

Poznámky:

a. Minimálny prierez kábla AWG 18 (0,75 mm<sup>2)</sup>

b. Káble snímača teploty (10 m) sa dodávajú so snímačom výstupnej teplotou zóny 2 Tw2 a snímačom zásobníka na teplú úžitkovú vodu T5.

c. Podrobnosti sú uvedené v Tabuľke 3-4.2.

Tabuľka 3-4.2: Napájanie vonkajšej jednotky

| Jednotka                           | 18 kW | 22 kW | 26 kW | 30 kW |
|------------------------------------|-------|-------|-------|-------|
| Maximálny nadprúdový chránič (MOP) | 18    | 21    | 24    | 28    |
| Prierez kábla (mm²)                | 6     | 6     | 6     | 6     |
| riici cz kaula (ililii )           | 0     | 0     | 0     | 0     |

# 5 Nastavenia spínača DIP

Spínač DIP sa nachádza na hlavnej riadiacej doske hydraulického modulu a umožňuje nakonfigurovať inštaláciu s teplotným snímačom pre zdroj dodatočného ohrevu, s druhým vnútorným záložným ohrievačom atď.

| Spínač                      |       | ON = 1                                                                                                    | OFF = 0                                            |  |
|-----------------------------|-------|----------------------------------------------------------------------------------------------------|----------------------------------------------------|--|
| S1                          | 1     | rezervované                                                                                                    | rezervované                                        |  |
|                             | 2     | rezervované                                                                                                    | rezervované                                        |  |
|                             |       | 00 = bez IBH a AHS<br>10 = s IBH<br>01 = s AHS pre režim vykurovania<br>11 = s AHS pre režim vykurovania a režim TÚV                                                                                                    |                                                    |  |
| 52                          | 1     | spustenie čerpadla O po 24<br>hodinách bude neplatné                                                                                                    | Spustenie čerpadla O po 24<br>hodinách bude platné |  |
| Z 1 2 3 4                   | 2     | bez TBH                                                                                                    | s TBH                                              |  |
|                             | 3/4   | 00 = čerpadlo s variabilnými otáčkami (max. dopravná výška: 8,5 m)<br>01 = čerpadlo s konštantnými otáčkami<br>10 = čerpadlo s variabilnými otáčkami (max. dopravná výška: 10,5 m<br>11 = čerpadlo s variabilnými otáčkami (max. dopravná výška: 9 m) |                                                    |  |
| S4<br>70 1 2 3 4<br>1 2 3 4 | 1     | Hlavná jednotka: vymaže adresy<br>všetkých podriadených jednotiek;<br>Podriadená jednotka: vymaže svoju<br>vlastnú adresu;                                                                                                    |                                                    |  |
|                             | 2/3/4 | rezervované                                                                                                    |                                                    |  |
|                             | 1/2   | 00 = Podriadená jednotka (Slave)<br>11 = Hlavná jednotka (Master)                                                                                                    |                                                    |  |

# 6 Nastavenia otáčok zabudovaného obehového čerpadla

Otáčky zabudovaného obehového čerpadla je možné zvoliť nastavením červeného gombíka na čerpadle. Predvolené výrobné nastavenie poskytuje najvyššie otáčky (III). Ak je prietok vody v systéme príliš vysoký, otáčky čerpadla možno nastaviť na strednú (II) alebo nízku (I) úroveň. Vzťah medzi externým statickým tlakom a rýchlosťou prietoku vody je opísaný v 2. časti, 7 "Výkon hydraulického systému".

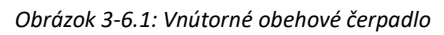

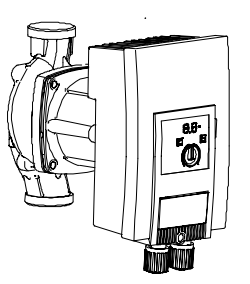

Obrázok 3-6.2: Poruchy súvisiace so zdrojmi externého rušenia

| Poruchy                       | Príčiny                    | Náprava                                   |
|-------------------------------|----------------------------|-------------------------------------------|
| Čerpadlo nefunguje, aj keď je | Chybná elektrická poistka. | Skontrolujte poistky.                     |
| zaphute napajanie.            |                            |                                           |
| Čierna obrazovka.             | Čerpadlo nemá el. napätie. | Obnovte napájanie po výpadku.             |
|                               |                            | Zvýšte nasávací tlak systému v rámci      |
|                               |                            | prípustného rozsahu.                      |
|                               |                            | Skontrolujte nastavenie dopravnej výšky a |
|                               |                            | v prípade potreby nastavte nižšiu         |
|                               |                            | dopravnú výšku.                           |

Signalizácia porúch

- Poruchy sú signalizované prostredníctvom LED displeja.
- Poruchový LED indikátor nepretržite svieti na červeno.
- Čerpadlo sa vypne (v závislosti od daného chybového kódu) a pokúsi sa o cyklické reštartovanie. (najmä pri chybovom kóde E10 (zablokovanie): Po cca 10 minútach sa čerpadlo natrvalo vypne a zobrazí sa chybový kód.)

| Obrázok 3-6.3: Signalizácia p | orúch |
|-------------------------------|-------|
|-------------------------------|-------|

| Č. kódu | Porucha                  | Príčina                            | Náprava                              |
|---------|--------------------------|------------------------------------|--------------------------------------|
| E04     | Podpätie sieťového       | Príliš nízke napájacie napätie na  | Skontrolujte napätie el. siete       |
|         | napájania                | strane el. siete                   |                                      |
| E05     | Prepätie sieťového       | Príliš vysoké napájacie napätie na | Skontrolujte napätie el. siete       |
|         | napájania                | strane el. siete                   |                                      |
| E09     | Turbínová prevádzka      | Čerpadlo sa otáča opačne           | Skontrolujte prietok, v prípade      |
|         |                          | (kvapalina preteká čerpadlom z     | potreby nainštalujte jednosmerné     |
|         |                          | výtlakovej na saciu stranu)        | ventily                              |
| E10     | Zablokovanie             | Rotor je zablokovaný               | Požiadajte o pomoc zákaznícky servis |
| E21*    | Preťaženie               | Ťažký chod motora                  | Požiadajte o pomoc zákaznícky servis |
| E23     | Skrat                    | Príliš vysoký prúd motora          | Požiadajte o pomoc zákaznícky servis |
| E25     | Kontakty/vinutie         | Chybné vinutie motora              | Požiadajte o pomoc zákaznícky servis |
| E30     | Prehriaty modul          | Príliš vysoká teplota vo vnútri    | Zlepšite vetranie miestnosti,        |
|         |                          | modulu                             | skontrolujte prevádzkové podmienky,  |
|         |                          |                                    | v prípade potreby požiadajte o pomoc |
|         |                          |                                    | zákaznícky servis                    |
| E31     | Prehriata napájacia časť | Príliš vysoká teplota okolitého    | Zlepšite vetranie miestnosti,        |

|     |                      | prostredia         | skontrolujte prevádzkové podmienky,  |
|-----|----------------------|--------------------|--------------------------------------|
|     |                      |                    | v prípade potreby požiadajte o pomoc |
|     |                      |                    | zákaznícky servis                    |
| E36 | Elektronické poruchy | Chybná elektronika | Požiadajte o pomoc zákaznícky servis |

\* Okrem LED displeja nepretržite svieti načerveno signalizačný LED indikátor poruchy.

Signalizácia výstrah

- Výstrahy sú signalizované prostredníctvom LED displeja.
- Signalizačný LED indikátor poruchy a SSM relé sa neaktivujú.
- Čerpadlo bude pokračovať v prevádzke s obmedzeným výkonom.
- Indikovaný chybný prevádzkový stav sa nesmie vyskytovať príliš dlho. Musí sa čo najskôr odstrániť jeho príčina.

#### Obrázok 3-6.4: Signalizácia výstrah

| Č. kódu | Porucha                | Príčina                           | Náprava                        |
|---------|------------------------|-----------------------------------|--------------------------------|
| E07     | Generátorová prevádzka | Cez hydrauliku čerpadla preteká   | Skontrolujte systém            |
|         |                        | kvapalina.                        |                                |
| E11     | Chod na sucho          | Odvzdušnite čerpadlo              | Skontrolujte objem/tlak vody   |
| E21*    | Preťaženie             | Spomalený chod motora, čerpadlo   | Skontrolujte okolité podmienky |
|         |                        | pracuje mimo svojich špecifikácií |                                |
|         |                        | (napr. vysoká teplota modulov).   |                                |
|         |                        | Rýchlosť je nižšia ako pri bežnej |                                |
|         |                        | prevádzke.                        |                                |

Okrem LED displeja nepretržite svieti načerveno signalizačný LED indikátor poruchy.

Aby sa zabezpečila prevádzková životnosť čerpadla, odporúča sa, aby jednotka bežala aspoň raz za 2 týždne (uistite sa, že je spustené čerpadlo) alebo ju nechať dlhodobo zapnutú (v pohotovostnom stave so zapnutým napájaním jednotka spustí čerpadlo na 3 minúty každých 6 hodín)

# 7 Nastavenia používateľského rozhrania na mieste

# 7.1 Úvod

Pri inštalácii by mal technik nakonfigurovať nastavenia a parametre jednotky OPTIMUS PRO Mono tak, aby vyhovovali konfigurácii inštalácie, podmienkam podnebia a požiadavkám koncového používateľa. Príslušné nastavenia sa dajú nájsť a programovať v ponuke **FOR SERVICEMAN** v používateľskom rozhraní OPTIMUS PRO Mono. V ponukách a nastaveniach používateľského rozhrania sa dá pohybovať pomocou dotykových tlačidiel používateľského rozhrania, ako je uvedené v tabuľke 3-7.1.

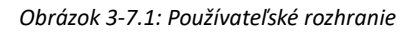

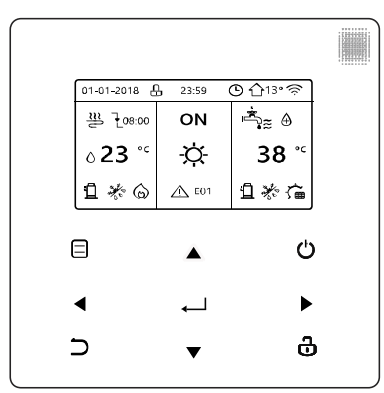

Tabuľka 3-7.1: Tlačidlá v používateľskom rozhraní

| Tlačidlá | Funkcia                                                     |
|----------|-------------------------------------------------------------|
| Θ        | Prejsť do štruktúry ponuky (na domovskú stránku).           |
| ▲        | Posúvať sa kurzorom po obrazovke.                           |
| < ▶      | Posúvať sa v štruktúre ponuky.                              |
| ▼        | Prispôsobiť nastavenia.                                     |
|          | Zapnúť/vypnúť prevádzku vykurovania/chladenia priestoru     |
| ڻ<br>ٺ   | alebo režim TÚV.                                            |
|          | Zapnúť/vypnúť f unkcie v štruktúre ponuky.                  |
| <u>ح</u> | Vrátiť sa o jednu úroveň nahor.                             |
|          | Dlhým stlačením zamknúť/odomknúť ovládač.                   |
| <u>ය</u> | Zamknúť/odomknúť niektoré funkcie, napríklad "Prispôsobenie |
|          | teploty TÚV".                                               |
|          | Prejsť na ďalší krok pri programovaní položky v štruktúre   |
| ▲        | ponuky a potvrdiť výber na presunutie do vedľajšej ponuky v |
|          | štruktúre ponuky.                                           |

#### 7.2 Štruktúra ponuky

FOR SERVICEMAN 1 DHW MODE SETTING 2 COOL MODE SETTING **3 HEAT MODE SETTING** 4 AUTO MODE SETTING 5 TEMP. TYPE SETTING **6 ROOM THERMOSTAT** 7 OTHER HEATING SOURECE 8 HOLIDAY AWAY SETTING 9 SERVICE CALL **10 RESTORE FACTORY SETTINGS** 11TEST RUN **12 SPECIAL FUNCTION 13 AUTO RESTART** 14 POWER INPUT LIMI TATION **15 INPUT DEFINE** 16 CASCADE SET 17 HMI ADDRESS SET

| 2 COOL MODE SETTING<br>2.1 COOL MODE<br>2.2 t_T4_FRESH_C<br>2.3 T4CMAX<br>2.4 T4CMIN<br>2.5 dT1SC<br>2.6 dTSC<br>2.7 t_INTERVAL_C<br>2.8 T1SetC1<br>2.9 T1SetC2<br>2.10 T4C1<br>2.11 T4C2<br>2.12 ZONE1 C-EMISSION<br>2.13 ZONE2 C-EMISSION |  | 1.1 DI<br>1.2 DI<br>1.3 DI<br>1.4 DI<br>1.5 DI<br>1.5 DI<br>1.6 dT<br>1.7 dT<br>1.8 T <sup>2</sup><br>1.0 t<br>1.10 t<br>1.11 c<br>1.12 T<br>1.13 t<br>1.13 t<br>1.15 t<br>1.15 t<br>1.16 t |
|----------------------------------------------------------------------------------------------------|--|----------------------------------------------------------------------------------------------------|
| <br>4 AUTO MODE SETTING<br>4.1 T4AUTOCMIN<br>4.2 T4AUTOHMAX                                                                                                    |  | 1.17 t<br>1.18 t<br>1.19 F<br>1.20 F<br>1.21 F                                                                                                    |
| 5 TEMP. TYPE SETTING<br>5.1 WATER FLOW TEMP.<br>5.2 ROOM TEMP.<br>5.3 DOUBLE ZONE                                                                                                    |  | 3 HEA<br>3.1 HE<br>3.2 t_1<br>3.3 T4                                                                                                    |
| <br>6 ROOM THERMOSTAT<br>6.1ROOM THERMOSTAT                                                                                                    |  | 3.4 T4<br>3.5 dT<br>3.6 dT<br>3.7 t_l                                                                                                    |
| 7 OTHER HEATING SOURCE<br>7.1 dT1_IBH_ON<br>7.2 t_IBH_DELAY<br>7.3 T4_IBH_ON<br>7.4 dT1_AHS_ON<br>7.5 t_AHS_DELAY<br>7.6 T4_AHS_ON<br>7.7 IBH LOCATE<br>7.8 P_IBH1<br>7.9 P_IBH2<br>7.10 P_TBH                                              |  | 3.8 T1<br>3.9 T1<br>3.10 T<br>3.11 T<br>3.12 Z<br>3.13 Z<br>3.14 t_                                                                                                    |
| 8 HOLIDAY AWAY SETTING<br>8.1 T1S_H.AH<br>8.2 T5S_H.ADHW                                                                                                    |  |                                                                                                    |
| <br>9 SERVICE CALL<br>PHONE NO.<br>MOBILE NO.                                                                                                    |  |                                                                                                    |
| 10 RESTORE FACTORY SETTINGS                                                                                                    |  |                                                                                                    |
| <br>11 TEST RUN                                                                                                    |  |                                                                                                    |
| <br>12 SPECIAL FUNCTION                                                                                                    |  |                                                                                                    |
| 13 AUTO RESTART<br>13.1 COOL/HEAT MODE<br>13.2 DHW MODE                                                                                                    |  |                                                                                                    |
| 14 POWER INPUT LIMITATION<br>14.1 POWER LIMITATION                                                                                                    |  | 16 CA<br>16.1 P<br>16.2 T                                                                                                    |
| 15 INPUT DEFINE(M1M2)<br>15.1 M1M2<br>15.2 SMART GRID<br>15.3 Tw2<br>15.4 Tbt1<br>15.5 Tbt2<br>15.6 Ta<br>15.7 Ta-adj<br>15.8 SOLAR INPUT<br>15.9 F-PIPE LENGTH<br>15.10 RT/Ta_PCB<br>15.11 PUMP_I SILENT MODE<br>15.12 DFT1/DFT2           |  | 16.3 A                                                                                                    |

1 DHW MODE SETTING HW MODE ISINFECT HW PRIORITY HW PUMP\_D HW PRIORITY TIME SET T5\_ON F1S5 4DHWMAX 4DHWMIN \_INTERVAL\_DHW dT5\_TBH\_OFF F4\_TBH\_ON \_TBH\_DELAY \_DI\_HIGHTEMP DI MAX DHWHP\_MAX PUMP\_D TIMER PUMP D RUNNING TIME PUMP\_D DISINFECT RUN T MODE SETTING EAT MODE [4\_FRESH\_H HMAX 1 HMIN 1SH SH INTERVAL\_H SetH1 SetH2 -4H1 -4H2 ONE1 H-EMISSION ONE2 H-EMISSION DELAY\_PUMP

16 CASCADE SET 16.1 PER\_START 16.2 TIME\_ADJUST 16.3 ADDRESS RESET

17 HMI ADDRESS SET 17.1 HMI SET 17.2 HMI ADDRESS FOR BMS 17.3 STOP BIT

#### 7.3 Ponuka FOR SERVICEMAN

Cez obrazovku FOR SERVICEMAN môže technik nakonfigurovať systém a nastaviť parametre. Do ponuky FOR SERVICEMAN sa dostanete cez MENU > FOR SERVICEMAN.

Heslo zadáte tak, že sa šípkami ◀ ► budete pohybovať medzi číslicami a šípkami ▼ ▲ zvolíte ich hodnotu. Potom stlačte **OK**. Heslo je 234. Pozrite obrázok 3-7.2.

Po zadaní hesla sa zobrazia nasledujúce stránky. Pozrite obrázok 3-7.3.

Obrázok 3-7.3: Ponuka FOR SERVICEMAN

Obrázok 3-7.2: Obrazovka FOR SERVICEMAN na zadanie hesla

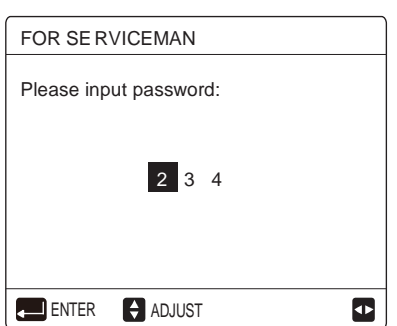

|                      |     |                        |          | <i>c</i>              |       |
|----------------------|-----|------------------------|----------|-----------------------|-------|
| FOR SERVICEMAN       | 1/3 | FOR SERVICEMAN         | 2/3      | FOR SERVICEMAN        | 3/3   |
| 1. DHW MODE SETTING  |     | 7. OTHER HEATING SOU   | RCE      | 13. AUTO RESTART      |       |
| 2. COOL MODE SETTING |     | 8. HOLIDAY AWAY SETTIN | ١G       | 14. POWER INPUT LIMIT | ATION |
| 3. HEAT MODE SETTING |     | 9. SERVICE CALL SETTIN | IG       | 15. INPUT DEFINE      |       |
| 4. AUTO MODE SETTING |     | 10. RESTORE FACTORY S  | SETTINGS | 16. CASCADE SET       |       |
| 5. TEMP.TYPE SETTING |     | 11. TEST RUN           |          | 17. HMI ADDRESS SET   |       |
| 6. ROOM THERMOSTAT   |     | 12. SPECIAL FUNCTION   |          |                       |       |
| ENTER                | ÷   |                        | <b>F</b> |                       | ÷     |
|                      |     |                        |          |                       |       |

#### Ponuka DHW MODE SETTING 7.4

#### Prehľad ponuky DHW MODE SETTING 7.4.1

#### MENU > FOR SERVICEMAN > DHW MODE SETTING

|                           |         |                           |       | <i>,</i>            | -      |
|---------------------------|---------|---------------------------|-------|---------------------|--------|
| 1 DHW MODE SETTING        | 1/5     | 1 DHW MODE SETTING        | 2/5   | 1 DHW MODE SETTING  | 3/5    |
| 1.1 DHW MODE              | YES     | 1.6 dT5_ON                | 5°C   | 1.11 dT5_TBH_OFF    | 5 °C   |
| 1.2 DISINFECT             | YES     | 1.7 dT1S5                 | 10°C  | 1.12 T4_TBH_ON      | 5 °C   |
| 1.3 DHW PRIORITY          | YES     | 1.8 T4DHWMAX              | 43°C  | 1.13 t_TBH_DELAY    | 30 MIN |
| 1.4 DHW PUMP D            | YES     | 1.9 T4DHWMIN              | -10°C | 1.14 T5S_DISINFECT  | 65°C   |
| 1.5 DHW PRIORITY TIME SET | NON     | 1.10 t_INTERVAL_DHW       | 5 MIN | 1.15 t_DI_HIGHTEMP. | 15MIN  |
| ADJUST                    |         | ADJUST                    |       | ADJUST              |        |
| 1 DHW MODE SETTING        | 4/5     | 1 DHW MODE SETTING        | 5/5   |                     |        |
| 1.16 t DI MAX             | 210 MIN | 1.21 PUMP_D DISINFECT RUN | NON   |                     |        |
| 1.17 t_DHWHP_RESTRICT     | 30 MIN  |                           |       |                     |        |
| 1.18 t_DHWHP_MAX          | 120 MIN |                           |       |                     |        |
| 1.19 PUMP_D TIMER         | YES     |                           |       |                     |        |
| 1.20 PUMP_D RUNNING TIME  | 5 MIN   |                           |       |                     |        |
| ADJUST                    |         | ADJUST                    |       |                     |        |

Obrázok 3-7.4: Ponuka DHW MODE SETTING

V časti DHW MODE SETTING treba nastaviť nasledujúce parametre.

DHW MODE umožňuje aktivovať a deaktivovať režim TÚV. Pre inštalácie so zásobníkmi TÚV zvoľte YES na aktiváciu režimu TÚV. Pre inštalácie bez zásobníkov TÚV zvoľte NON na deaktiváciu režimu TÚV.

V časti **DISINFECT** sa nastavuje, či sa vykoná dezinfekcia.

V časti DHW PRIORITY sa nastavuje, či má prioritu ohrev teplej úžitkovej vody alebo vykurovanie/chladenie priestoru. Ak sa vyberie NON v režime DHW PRIORITY, ak je dostupný, a vykurovanie/chladenie priestoru je nastavené na OFF, tepelné čerpadlo bude zohrievať vodu, ako je požadované. Ak je vykurovanie/chladenie priestoru nastavené na ON, bude sa

ohrievať voda, ako je požadované, keď nie je dostupný ponorný ohrievač. Tepelné čerpadlo bude pracovať pre ohrev úžitkovej vody iba v prípade, keď je vykurovanie/chladenie priestoru nastavené na **OFF**.

V časti **DHW PUMP\_D** sa nastavuje, či bude čerpadlo TÚV riadené jednotkou OPT I MUSPRO Mono. Ak má byť čerpadlo TÚV riadené jednotkou OPT I MUS PRO Mono, vyberte **YES**. Ak nemá byť čerpadlo TÚV riadené jednotkou OPT I MUS PRO Mono, vyberte **NON**.

#### V časti DHW PUMP PRIORITY TIME SET sa nastavuje čas prevádzky TÚV počas režimu DHW PRIORITY.

V časti **dT5\_ON** sa nastavuje rozdiel teplôt medzi nastavenou teplotou TÚV (T 5S) a teplotou vody v zásobníku TÚV (T 5), po prekročení ktorého má tepelné čerpadlo dodať ohriatu vodu do zásobníka TÚV. K eď T 5S - T 5  $\ge$  dT 5\_ON, tepelné čerpadlo dodáva ohriatu vodu do zásobníka TÚV.

Poznámka: Ak je teplota vody na výstupe z tepelného čerpadla vyššia, ako je prevádzkový limit pre teplotu vody na výstupe v režime TÚV (T 5stop), tepelné čerpadlo nedodáva ohriatu vodu do zásobníka TÚV Prevádzkový limit teploty vody na výstupe v režime TÚV je úmerný teplote okolia, ako vidno na obrázku 2-6.3 v 2. časti, 6 "Prevádzkové limity".

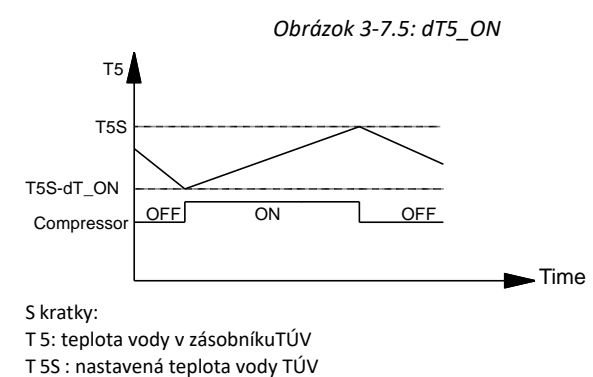

#### V časti dT1S5 sa určuje nastavená teplota vody na výstupe

z tepelného čerpadla (T 1S) v závislosti od teploty vody v zásobník TÚV (T 5). Pre režim TÚV používateľ určuje nastavenú teplotu TÚV (T 5S) na hlavnej obrazovke a nemôže manuálne nastaviť T 1S. T 1S je nastavená ako T 1S = T 5 + dT 1S 5.

Obrázok 3-7.6 zobrazuje fungovanie tepelného čerpadla a ponorného ohrievača (voliteľné) v režime TÚV. Ak je teplota vody v zásobníku TÚV (T 5) nižšia ako minimálna nastavená teplota vody TÚV (T 5S) a prevádzkový limit teploty vody na výstupe tepelného čerpadla (T 5stop) (pozrite obrázok 2-6.3 v 2. časti, 6 "Prevádzkové limity") nižší ako **dT5\_ON**, tepelné čerpadlo začne dodávať ohriatu vodu do zásobníka TÚV. Po prekročení minút **t\_TBH\_delay** sa zapne ponorný ohrievač. Ak T 5 dosiahne T 5stop, tepelné čerpadlo sa zastaví, no ponorný ohrievač ďalej beží, až kým T 5 nedosiahne T 5S + **dT5\_TBH\_OFF**.

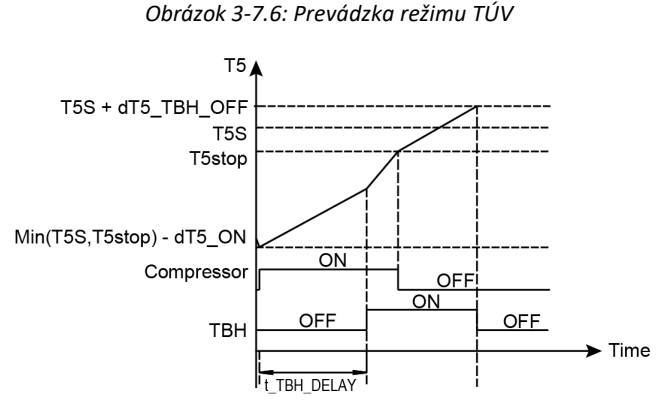

S kratky:

T 5: teplota vody v zásobníkuTÚV

T 5S : nastavená teplota vody TÚV

T 5stop: prevádzkový limit teploty vody na výstupe v režime TÚV

T BH: ponorný ohrievač v zásobníku TÚV

V časti **T4DHWMAX** sa nastavuje teplota okolia, po prekročení ktorej nebude tepelné čerpadlo pracovať v režime TÚV. Maximálna hodnota **T4DHWMAX** je 43 °C, čo je horný prevádzkový limit teploty okolia v režime TÚV pre tepelné čerpadlo.

V časti **T4DHWMIN** sa nastavuje teplota okolia, pod ktorou nebude tepelné čerpadlo pracovať v režime TÚV. Minimálna hodnota **T4DHWMIN** je -25 °C, čo je dolný prevádzkový limit teploty okolia v režime TÚV pre tepelné čerpadlo.

#### Obrázok 3-7.7: T4DHWMAX a T4DHWMIN

| Kúrenie TBH alebo AHS | Kúrenie tepelným<br>čerpadlom | OFF  | T4 |
|-----------------------|-------------------------------|------|----|
| T4DHWMIN              | T4DH                          | WMAX |    |

S kratky:

T BH: ponorný ohrievač zásobníka TÚV

AHS : zdroj dodatočného ohrevu

HP: tepelné čerpadlo

V časti **t\_INTERVAL\_DHW** sa nastavuje oneskorenie reštartu kompresora v režime TÚV. Keď kompresor prestane pracovať, opätvne sa spustí až po uplynutí minimálne **t\_INTERVAL\_DHW** minút.

V časti **dT5\_TBH\_OFF** sa nastavuje rozdiel teplôt medzi nastavenou teplotou TÚV (T5S) a teplotou vody v zásobníku TÚV (T5), pod ktorým sa nepoužíva ponorný ohrievač. Keď T5 ≥ Min(T5S+dT5\_TBH\_OFF, 65°C), ponorný ohrievač je vypnutý.

V časti **T4\_TBH\_ON** sa nastavuje teplota okolia, po prekročení ktorej sa nebude používať ponorný ohrievač.

V časti t\_TBH\_DELAY sa nastavuje oneskorenie medzi spustením kompresora a zapnutím ponorného ohrievača.

V časti **T5S\_DISINFECT** sa nastavuje cieľová teplota prevádzky dezinfekcie zásobníka TÚV. Upozornenie: počas prevádzky dezinfekcie (trvanie: **t\_DI\_MAX**) bude občas teplota teplej úžitkovej hodnoty v kohútikoch teplej vody rovná hodnote nastavenej pre **T5S\_DI**.

V časti **t\_DI\_HIGHTEMP** sa nastavuje čas, ako dlho sa má udržiavať cieľová teplota prevádzky dezinfekcie zásobníka TÚV.

V časti **t\_DI\_MAX** sa nastavuje celkové trvanie prevádzky dezinfekcie zásobníka TÚV.

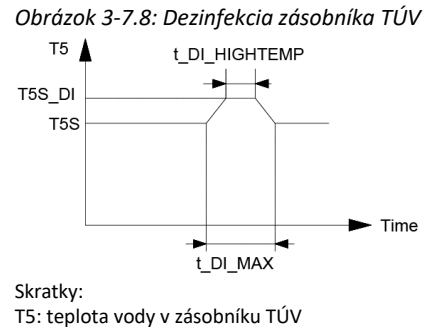

T5: teplota vody v zásobníku TÚV T5S: nastavená teplota vody TÚV

V časti **t\_DHWHP\_RESTRICT** sa nastavuje maximálny čas, počas ktorého bude tepelné čerpadlo bežať v režimoch vykurovania alebo chladenia priestoru pred prepnutím do režimu TÚV, ak existuje požiadavka na TÚV režim. V režime

vykurovania alebo chladenia priestoru bude tepelné čerpadlo k dispozícii pre režim TÚV buď hneď, ako sa dosiahnu nastavené teploty pre vykurovanie/chladenie priestoru (pozrite 3. časť, 7.5 "Ponuka COOL MODE SETTING" a 3. časť, 7.6 "Ponuka HEAT MODE SETTING"), alebo po uplynutí minút **t\_DHWHP\_MAX**.

V časti **t\_DHWHP\_MAX** sa nastavuje maximálny čas, počas ktorého bude tepelné čerpadlo bežať v režime TÚV pred prepnutím do režimu vykurovania alebo chladenia priestoru, ak existuje požiadavka na režim vykurovania/chladenia priestoru. V režime TÚV bude tepelné čerpadlo k dispozícii pre vykurovanie/chladenie priestoru buď hneď, ako teplota vody v zásobníku TÚV (T5) dosiahne nastavenú teplotu vody TÚV (T5S), alebo po uplynutí minút **t\_DHWHP\_MAX**.

Na obrázku 3-7.9 vidno účinky **t\_DHWHP\_MAX** a **t\_DHWHP\_RESTRICT**, keď je aktivovaná možnosť **DHW PRIORITY**. Tepelné čerpadlo spočiatku beží v režime TÚV. Po minútach **t\_DHWHP\_MAX** sa nedosiahla T5

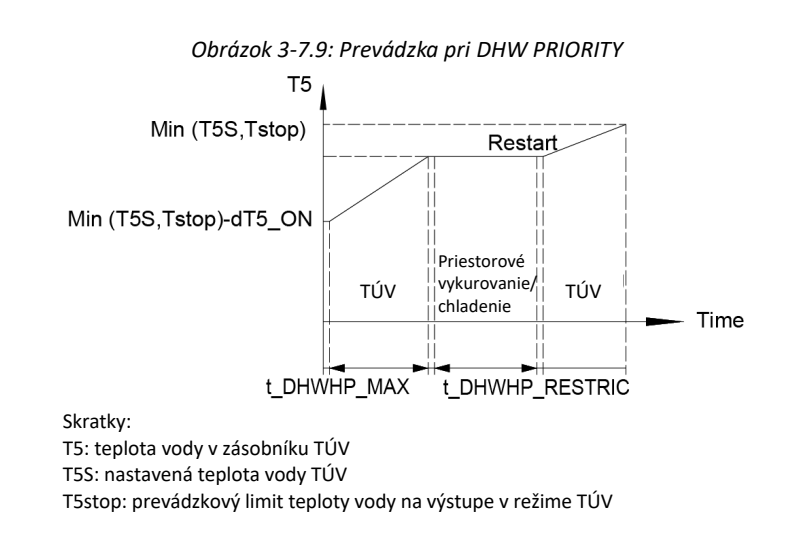

V časti **PUMP\_D TIMER** sa nastavuje, či bude používateľ môcť nastaviť čerpadlo TÚV (dodávka stavby) v režime TÚV. Pri inštaláciách s čerpadlom TÚV zvoľte ON, aby používateľ mohol nastaviť čas spustenia čerpadla.

V časti **PUMP\_D RUNNING TIME** sa nastavuje, aký dlhý čas bude čerpadlo bežať v každom čase spustenia stanovenom používateľom na karte **DHW PUMP** v ponuke **DOMESTIC HOT WATER (DHW)**, keď je aktivovaná možnosť **TIMER RUNNING**.

V časti PUMP\_D DISINFECT RUN sa nastavuje, či bude čerpadlo DHW (dodávka stavby) pracovať počas režimu dezinfekcie.

#### 7.5 Ponuka COOL MODE SETTING

#### MENU > FOR SERVICEMAN > COOL MODE SETTING

| 2 COOL MODE SETTING | 1/3    | 2 COOL MODE SETTING | 2/3         | 2 COOL MODE SETTING   | 3/3          |
|---------------------|--------|---------------------|-------------|-----------------------|--------------|
| 2.1 COOL MODE       | YES    | 2.6 dTSC            | <b>2</b> °C | 2.11 T4C2             | <b>25</b> °C |
| 2.2 t_T4_FRESH_C    | 2.0HRS | 2.7 t_INTERVAL_C    | 5MIN        | 2.12 ZONE1 C-EMISSION | FCU          |
| 2.3 T4CMAX          | 43°C   | 2.8 T1SetC1         | 10°C        | 2.13 ZONE2 C-EMISSION | FLH          |
| 2.4 T4CMIN          | 20°C   | 2.9 T1SetC2         | 16°C        |                       |              |
| 2.5 dT1SC           | 5°C    | 2.10 T4C1           | 35°C        |                       |              |
| + ADJUST            | <₽     | ADJUST              |             | ADJUST                | ∢►           |

Obrázok 3-7.10: Ponuka COOL MODE SETTING

V časti COOL MODE SETTING treba nastaviť nasledujúce parametre.

**COOL MODE** umožňuje aktivovať a deaktivovať režim chladenia. Pre inštalácie s koncovými prvkami pre chladenie priestoru zvoľte **YES** na aktiváciu režimu chladenia. Pre inštalácie bez koncových prvkov pre chladenie priestoru zvoľte **NON** na deaktiváciu režimu chladenia.

V časti t\_T4\_FRESH\_C sa nastavuje čas obnovy krivky teploty podnebia v modeli chladenia.

V časti **T4CMAX** sa nastavuje teplota okolia, po prekročení ktorej bude tepelné čerpadlo pracovať v režime chladenia s najnižšou frekvenciou kompresora. Maximálna hodnota **T4CMAX** je 46 °C, čo je horný prevádzkový limit teploty okolia v režime chladenia pre tepelné čerpadlo. Pozrite obrázok 3-7.11.

V časti **T4CMIN** sa nastavuje teplota okolia, pod ktorou nebude tepelné čerpadlo pracovať v režime chladenia. Minimálna hodnota **T4CMIN** je -5 °C, čo je dolný prevádzkový limit teploty okolia v režime chladenia pre tepelné čerpadlo. Pozrite c

prevádzkový limit teploty okolia v režime chladenia pre tepelné čerpadlo. Pozrite obrázok 3-7.11.

V časti **dT1SC** sa nastavuje rozdiel minimálnych teplôt medzi teplotou vody na výstupe tepelného čerpadla (T1) a nastavenou teplotou vody na výstupe tepelného čerpadla (T1S), pri ktorom tepelné čerpadlo dodáva ochladenú vodu do koncových prvkov pre chladenie priestoru. Keď T1 – T1S  $\geq$  dT1SC, tepelné čerpadlo dodáva ochladenú vodu do koncových prvkov pre chladenie priestoru, keď T1  $\leq$  T1S, tepelné čerpadlo nedodáva ochladenú vodu do koncových prvkov pre chladenie priestoru.

Obrázok 3-7.11: T4CMAX, T4CMIN

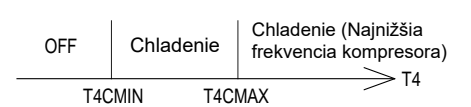

Skratky: T4: teplota vonkajšieho prostredia

#### Obrázok 3-7.12: dT1SC

T1

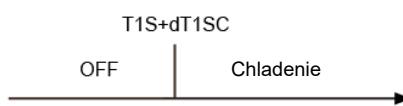

Skratky:

T1: teplota vody na výstupe tepelného čerpadla
 T1S: nastavená teplota vody na výstupe tepelného čerpadla

#### V časti dTSC sa nastavuje rozdiel teplôt medzi aktuálnou teplotou miestnosti (Ta) a nastavenou teplotou miestnosti (TS), pri prekročení ktorého tepelné čerpadlo TS+dTSC dodáva ochladenú vodu do koncových prvkov pre chladenie priestoru. Keď Ta – TS ≥ <sub>Chladenie OFF</sub> dTSC, tepelné čerpadlo dodáva ochladenú vodu do koncových prvkov pre chladenie

priestoru, keď Ta ≤ TS, tepelné čerpadlo nedodáva ochladenú vodu do koncových prvkov pre chladenie priestoru. Pozrite obrázok 3-7.13. dTSC je možné použiť iba vtedy, keď je zvolená možnosť YES pre ROOM TEMP v ponuke TEMP. TYPE SETTING. Pozrite časť 3, 7.8 "Ponuka TEMP. TYPE SETTING".

V časti t\_INTERVAL\_C sa nastavuje oneskorenie reštartu kompresora v režime chladenia. Keď kompresor prestane pracovať, opätovne sa spustí až po uplynutí minimálne t\_INTERVAL\_C minút.

V časti **T1SetC1** sa nastavuje teplota 1 automaticky nastavenej krivky pre režim chladenia.

V časti **T1SetC2** sa nastavuje teplota 2 automaticky nastavenej krivky pre režim chladenia.

V časti **T4C1** sa nastavuje teplota okolia 1 automaticky nastavenej krivky pre režim chladenia.

V časti T4C2 sa nastavuje teplota okolia 2 automaticky nastavenej krivky pre režim chladenia.

V časti **ZONE1 C-EMISSION** sa nastavuje typ emisií zóm1 pre režim chladenia.

V časti **ZONE2 C-EMISSION** sa nastavuje typ emisií zóm2 pre režim chladenia.

#### Ponuka HEAT MODE SETTING 7.6

#### MENU > FOR SERVICEMAN > HEAT MODE SETTING

| 3 HEAT MODE SETTING | 1/3    | 3 HEAT MODE SETTING | 2/3  | 3 HEAT MODE SETTING   | 3/3  |
|---------------------|--------|---------------------|------|-----------------------|------|
| 3.1 HEAT MODE       | YES    | 3.6 dTSH            | 2°C  | 3.11 T4H2             | 7°C  |
| 3.2 t_T4_FRESH_H    | 2.0HRS | 3.7 t_INTERVAL_H    | 5MIN | 3.12 ZONE1 H-EMISSION | RAD. |
| 3.3 T4HMAX          | 16°C   | 3.8 T1SetH1         | 35°C | 3.13 ZONE2 H-EMISSION | FLH  |
| 3.4 T4HMIN          | -15°C  | 3.9 T1SetH2         | 28°C | 3.14 t_DELAY_PUMP     | 2MIN |
| 3.5 dT1SH           | 5°C    | 3.10 T4H1           | -5°C |                       |      |
| ♦ ADJUST            | •      | ADJUST              |      | ADJUST                |      |

Obrázok 3-7.14: Ponuka HEAT MODE SETTING

V časti **HEAT MODE SETTING** treba nastaviť nasledujúce parametre.

HEAT MODE umožňuje aktivovať a deaktivovať režim vykurovania.

V časti t\_T4\_FRESH\_H sa nastavuje čas obnovy krivky teploty podnebia v režime vykurovania.

V časti T4HMAX sa nastavuje teplota okolia, po prekročení ktorej bude tepelné čerpadlo pracovať v režime vykurovania s najnižšou frekvenciou kompresora. Maximálna hodnota T4HMAX je 35 °C, čo je horný prevádzkový limit teploty okolia v režime vykurovania pre tepelné čerpadlo. Pozrite obrázok 3-7.15.

|                     | Obrazok 3-7.15: T4HMAX, T4HMIN |      |         |                                              |  |  |  |  |
|---------------------|--------------------------------|------|---------|----------------------------------------------|--|--|--|--|
| OFF                 |                                | k    | lúrenie | Kúrenie (Najnižšia<br>frekvencia kompresora) |  |  |  |  |
|                     | T4H                            | IMIN | T4HI    | MAX 14                                       |  |  |  |  |
| kratkv <sup>.</sup> |                                |      |         |                                              |  |  |  |  |

T4: teplota vonkajšieho prostredia

# OPTIMUS PRO Mono

-Ta

Obrázok 3-7.13: dTSC

V časti **T4HMIN** sa nastavuje teplota okolia, pod ktorou nebude tepelné čerpadlo pracovať v režime vykurovania. Minimálna hodnota **T4CMIN** je -25 °C, čo je dolný prevádzkový limit teploty okolia v režime vykurovania pre tepelné čerpadlo. Pozrite obrázok 3-7.15.

V časti **dT1SC** sa nastavuje rozdiel teplôt medzi teplotou vody na výstupe tepelného čerpadla (T1) a nastavenou teplotou vody na výstupe tepelného čerpadla (T1S), pri ktorom tepelné čerpadlo dodáva zohriatu vodu do koncových prvkov pre vykurovanie priestoru.

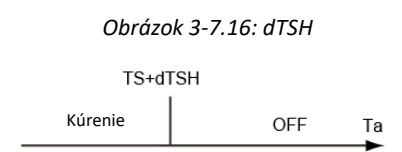

Poznámka: Táto funkcia je dostupná, iba ak je aktivovaná možnosť ROOM TEMP.

V časti **dTSH** sa nastavuje rozdiel teplôt medzi aktuálnou teplotou miestnosti (Ta) a nastavenou teplotou miestnosti (TS), pri prekročení ktorého tepelné čerpadlo dodáva zohriatu vodu do koncových prvkov pre vykurovanie priestoru. Keď TS – Ta ≥ dTSH, tepelné čerpadlo dodáva zohriatu vodu do koncových prvkov pre vykurovanie priestoru, keď Ta ≥ TS, tepelné čerpadlo nedodáva zohriatu vodu do koncových prvkov pre vykurovanie priestoru. Pozrite obrázok 3-7.16. **dTSC** je možné použiť iba vtedy, keď je zvolená možnosť **YES** pre **ROOM TEMP** v ponuke **TEMP. TYPE SETTING**. Pozrite časť 3, 7.8 "Ponuka TEMP. TYPE SETTING".

V časti **t\_INTERVAL\_H** sa nastavuje oneskorenie reštartu kompresora v režime vykurovania. Keď kompresor prestane pracovať, opätovne sa spustí až po uplynutí minimálne **t\_INTERVAL\_H** minút.

V časti T1SetH1 sa nastavuje teplota 1 automaticky nastavenej krivky pre režim vykurovania.

V časti T1SetH2 sa nastavuje teplota 2 automaticky nastavenej krivky pre režim vykurovania.

V časti **T4H1** sa nastavuje teplota okolia 1 automaticky nastavenej krivky pre režim vykurovania.

V časti T4H2 sa nastavuje teplota okolia 2 automaticky nastavenej krivky pre režim vykurovania.

V časti **ZONE1 H-EMISSION** sa nastavuje typ emisií pre režim vykurovania.

V časti ZONE2 H-EMISSION sa nastavuje typ emisií pre režim vykurovania.

## 7.7 Ponuka AUTO MODE SETTING

## MENU > FOR SERVICEMAN > AUTO MODE SETTING

V časti AUTO MODE SETTING treba nastaviť nasledujúce parametre.

V časti **T4AUTOCMIN** sa nastavuje teplota okolia, pod ktorou nebude tepelné čerpadlo dodávať v automatickom režime ochladenú vodu na chladenie priestoru. Pozrite obrázok 3-7.18. Obrázok 3-7.17: Ponuka AUTO MODE SETTING

| 4 AUTO. MODE SETTING |      |
|----------------------|------|
| 4.1 T4AUTOCMIN       | 25°C |
| 4.2 T4AUTOHMAX       | 17°C |
|                      |      |
|                      |      |
|                      |      |
| ADJUST               |      |

V časti **T4AUTOHMAX** sa nastavuje teplota okolia, po prekročení ktorej nebude tepelné čerpadlo dodávať v automatickom režime zohriatu vodu na vykurovanie priestoru. Pozrite obrázok 3-7.18.

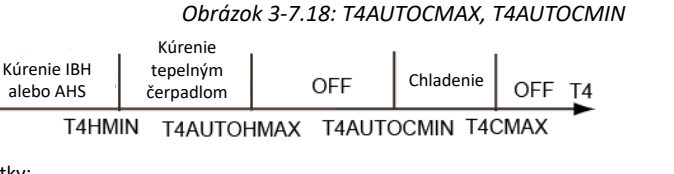

Skratky: HP: tepelné čerpadlo AHS: zdroj dodatočného ohrevu IBH: záložný elektrický ohrievač T4CMAX: teplota okolia, po prekročení ktorej nebude tepelné čerpadlo pracovať v režime chladenia T4HMIN: teplota okolia, pod ktorou nebude tepelné čerpadlo pracovať v režime vykurovania

# 7.8 Ponuka TEMP. TYPE SETTING MENU > FOR SERVICEMAN > TEMP. TYPE SETTING

Ponuka TEMP. TYPE SETTING sa používa pri výbere, či sa má používať teplota vody v prívodnom potrubí alebo priestoru na riadenie zapnutia/vypnutia tepelného čerpadla.

Keď je aktivovaná možnosť ROOM TEMP., cieľová teplota vody v prívodnom potrubí sa vypočíta z kriviek súvisiacich s podnebím (pozrite "9 Krivky súvisiace s podnebím").

Pri inštaláciách bez izbových termostatov je možné riadiť režim vykurovania a chladenia niektorým z týchto dvoch spôsobov:

- iba podľa vody na výstupe z OPTIMUS PRO Mono,
- iba podľa teploty miestnosti zistenej zabudovaným snímačom teploty v používateľskom rozhraní OPTIMUS PRO Split.

V časti **WATER FLOW TEMP.** sa nastavuje, či sa režim vykurovania/chladenia priestoru riadi podľa teploty vody na výstupe z OPTIMUS PRO Mono. Ak sa zvolí **YES**, používateľ môže nastaviť teplotu vody na výstupe jednotky OPTIMUS PRO Mono cez hlavnú obrazovku používateľského rozhrania.

Obrázok 3-7.20: Nastavenie iba WATER FLOW TEMP na YES

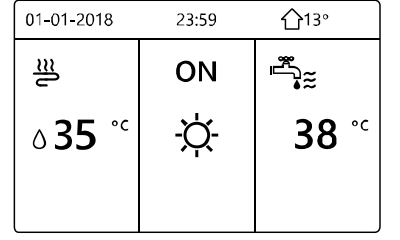

V časti **ROOM TEMP.** sa nastavuje, či sa režimy vykurovania/chladenia riadia podľa teploty miestnosti zistenej snímačom teploty používaným v používateľskom rozhraní OPTIMUS PRO Mono. Ak sa zvolí **YES**, používateľ môže nastaviť teplotu miestnosti cez hlavnú obrazovku používateľského rozhrania bez ohľadu na nastavenie **WATER FLOW TEMP.** 

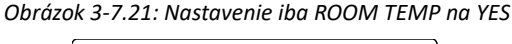

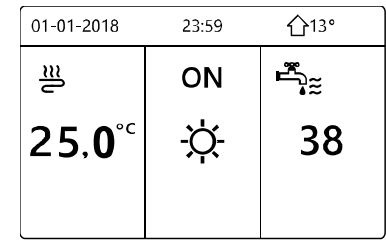

V časti **DOUBLE ZONE** sa nastavuje, či budú k dispozícii dve zóny.

Ak je nastavená možnosť WATER FLOW TEMP. a ROOM TEMP. na YES a

zároveň DOUBLE ZONE na NON alebo YES, zobrazia sa nasledujúce stránky. V tomto prípade je pre zónu 1 nastavená hodnota T1S, pre zónu 2 je to TS. (Príslušná hodnota TIS2 sa vypočíta podľa kriviek súvisiacich s podnebím.) Obrázok 3-7.22: DOUBLE ZONE na NON alebo YES

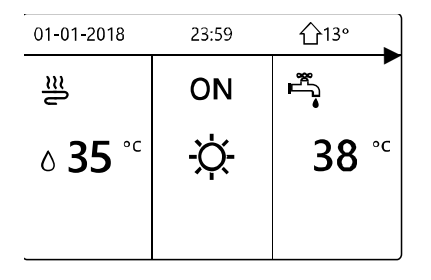

Domovská stránka (zóna 1)

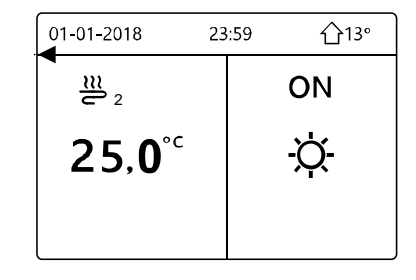

Dodatočná stránka (zóna 2) (Dvojitá zóna je aktívna.)

Ak je nastavená možnosť DOUBLE ZONE na YES a ROOM TEMP. na NON a zároveň WATER FLOW TEMP. na YES alebo NON, zobrazia sa nasledujúce stránky. V tomto prípade je pre zónu 1 nastavená hodnota T1S, pre zónu 2 je to T1S2.

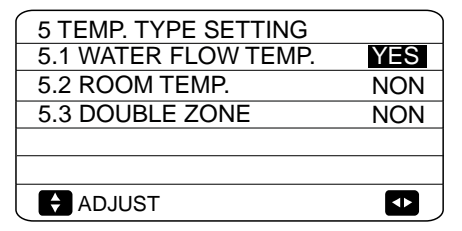

Obrázok 3-7.19: Ponuka TEMP. TYPE SETTING

Obrázok 3-7.23: DOUBLE ZONE nastavené na YES a nastavte ROOM TEMP. na NON a zároveň nastavte WATER FLOW TEMP. na YES alebo NON

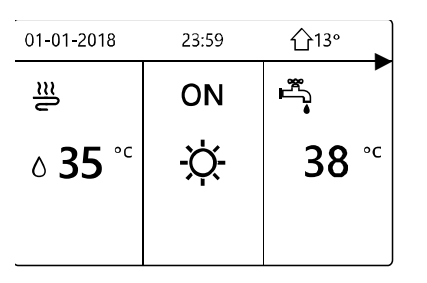

Domovská stránka (zóna 1)

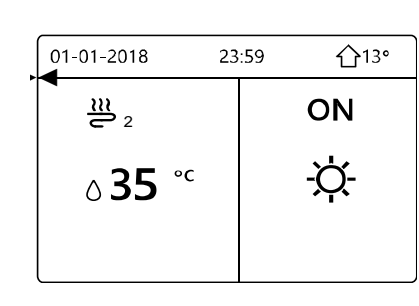

Dodatočná stránka (zóna 2)

Ak je nastavená možnosť DOUBLE ZONE a ROOM TEMP. na YES a zároveň WATER FLOW TEMP. na YES alebo NON, zobrazí sa nasledujúca stránka. V tomto prípade je pre zónu 1 nastavená hodnota T1S, pre zónu 2 je to TS. (Príslušná hodnota TIS2 sa vypočíta podľa kriviek súvisiacich s podnebím.)

Obrázok 3-7.24: DOUBLE ZONE a nastavte ROOM TEMP. na YES a zároveň nastavte WATER FLOW TEMP. na YES alebo NON

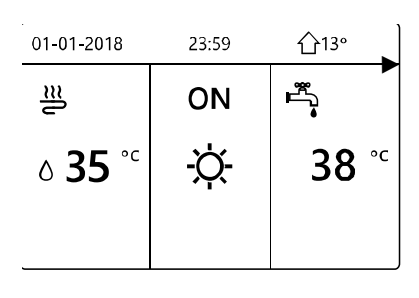

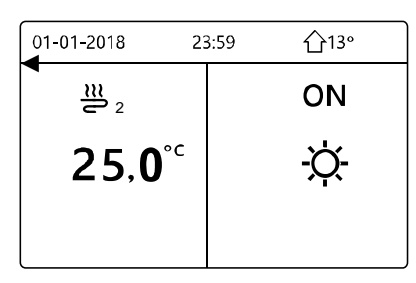

Domovská stránka (zóna 1)

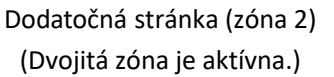

# 7.9 Ponuka ROOM THERMOSTAT MENU > FOR SERVICEMAN > ROOM THERMOSTAT

Režim vykurovania/chladenia priestoru podľa teploty vody na výstupe z jednotky OPTIMUS PRO Mono a/alebo meraním teploty miestnosti snímačom teploty používaným v používateľskom rozhraní OPTIMUS PRO Mono je možné nahradiť inštaláciou samostatného izbového termostatu, ktorý sa bude používať na riadenie režimov vykurovania/chladenia priestoru.

V časti ROOM THERMOSTAT treba nastaviť nasledujúce parametre.

V časti **ROOM THERMOSTAT** sa nastavuje, či sú nainštalované izbové termostaty. Pre inštalácie s izbovými termostatmi zvoľte **YES**. Pre inštalácie bez izbových termostatov zvoľte **NON**.

ROOM THERMOSTAT = NON: nie je k dispozícii izbový termostat.

ROOM THERMOSTAT = MODE SET: izbový termostat môže jednotlivo riadiť vykurovanie a chladenie.

ROOM THERMOSTAT=ONE ZONE: izbový termostat poskytuje jednotke spínací signál.

ROOM THERMOSTAT=DOUBLE ZONE: k vnútornej jednotke sú pripojené dva izbové termostaty.

Obrázok 3-7.25: Ponuka ROOM THERMOSTAT

| 6 ROOM THERMOSTAT<br>6.1 ROOM THERMOSTAT | NON |
|------------------------------------------|-----|
|                                          |     |
|                                          |     |
| ADJUST                                   |     |

# 7.10 Ponuka OTHER HEATING SOURCE7.10.1 Prehľad ponuky OTHER HEATING SOURCEMENU > FOR SERVICEMAN > OTHER HEATING SOURCE

#### Obrázok 3-7.26: Ponuka OTHER HEATING SOURCE

| 7 OTHER HEATING SOURCE 1/2 | 2)[   | 7 OTHER HEATING | SOURCE 2/2        |
|----------------------------|-------|-----------------|-------------------|
| 7.1 dT1_IBH_ON 5°0         |       | 7.6 T4_AHS_ON   | <mark>-5</mark> ℃ |
| 7.2 t_IBH_DELAY 30MIN      | 1     | 7.7 IBH LOCATE  | PIPE LOOP         |
| 7.3 T4_IBH_ON -5°C         | 5     | 7.8 P_IBH1      | 0.0kW             |
| 7.4 dT1_AHS_ON 5°C         | ) [ 、 | 7.9 P_IBH2      | 0.0kW             |
| 7.5 t_AHS_DELAY 30MIN      | 1     | 7.10 P_TBH      | 2.0kW             |
| ADJUST 🔹                   |       | ADJUST          |                   |

V časti OTHER HEATING SOURCE treba nastaviť nasledujúce parametre. Záložný elektrický ohrievač je voliteľný.

V časti **dT1\_IBH\_ON** sa nastavuje rozdiel teplôt medzi nastavenou teplotou vody na výstupe tepelného čerpadla (T1S) a teplotou vody na výstupe tepelného čerpadla (T1), pri prekročení ktorého budú zapnuté ohrevné prvky záložného elektrického ohrievača. Keď T1S - T1  $\geq$  dT1\_IBH\_ON, záložný elektrický ohrievač bude zapnutý (pri modeloch, kde má záložný elektrický ohrievač jednoduchú funkciu riadenia zapnutia/vypnutia).

V časti t\_TBH\_DELAY sa nastavuje oneskorenie medzi spustením kompresora a zapnutím záložného elektrického ohrievača.

V časti **T4\_IBH\_ON** sa nastavuje teplota okolia, pod ktorou sa nebude používať záložný elektrický ohrievač. Ak je teplota okolia vyššia ako **T4\_IBH\_ON**, záložný elektrický ohrievač sa nebude používať. Vzťah medzi prevádzkou záložného ohrievača a teplotou okolia je zobrazený na obrázku 3-7.22.

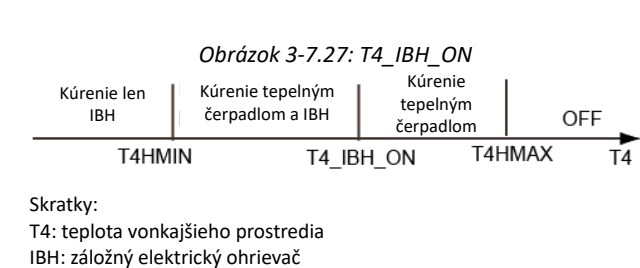

V časti **dT1\_AHS\_ON** sa nastavuje rozdiel teplôt medzi nastavenou teplotou vody na výstupe tepelného čerpadla (T1S) a teplotou vody na výstupe tepelného čerpadla (T1), pri prekročení ktorého bude zapnutý zdroj dodatočného ohrevu. Keď T1S - T1 ≥ dT1\_AHS\_ON, zdroj dodatočného ohrevu bude zapnutý.

V časti **t\_AHS\_DELAY** sa nastavuje oneskorenie medzi spustením kompresora a zapnutím zdroja dodatočného ohrevu.

V časti **T4\_AHS\_ON** sa nastavuje teplota okolia, pod ktorou sa nebude používať zdroj dodatočného ohrevu. Ak je teplota okolia vyššia ako **T4\_AHS\_ON**, zdroj dodatočného ohrevu sa nebude používať. Vzťah medzi prevádzkou zdroja dodatočného ohrevu a teplotou okolia je zobrazený na nasledujúcom obrázku.

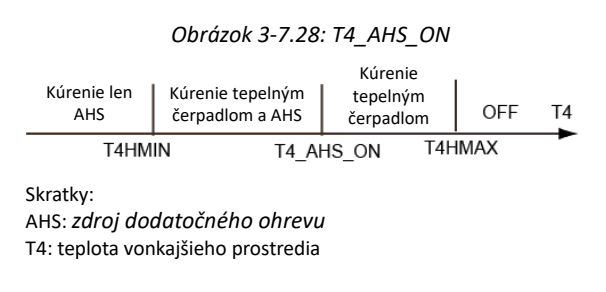

IBH LOCATE znamená, že pre rozvody vykurovania je nainštalovaný IBH. V časti P\_IBH1, P\_IBH2 sa nastavuje výkon vykurovania IBH a v P\_TBH výkon vykurovania TBH, ktorá sa používa na štatistiku spotreby energie.

# 7.11 Ponuka HOLIDAY AWAY SETTING MENU > FOR SERVICEMAN > HOLIDAY AWAY SETTING

Nastavenia v ponuke **HOLIDAY AWAY SETTING** umožňujú nastaviť teplotu vody vo vratnom potrubí, aby nezamrzla voda v potrubí, keď ste v chladnom období mimo domu. V časti **HOLIDAY AWAY SETTING** treba nastaviť nasledujúce parametre.

V časti **T1S\_H.A.\_H** sa nastavuje teplota vody na výstupe tepelného čerpadla pre režim vykurovania priestoru v režime holiday away.

V časti **T5S\_H.M.\_DHW** sa nastavuje teplota vody na výstupe tepelného čerpadla pre režim TÚV v režime holiday aw ay.

# 7.12 Ponuka SERVICE CALL

MENU > FOR SERVICEMAN > SERVICE CALL

V časti SERVICE CALL je možné nastaviť nasledujúce parametre.

| Do PHONE NO. a MOBILE NO. je možné zadať kontaktné čísla popredajných služieb. |
|--------------------------------------------------------------------------------|
| Ak sú tieto čísla zadané, zobrazia sa používateľom cez MENU > FOR SERVICEMAN > |
| SERVICE CALL.                                                                  |

Šípkami ▼ ▲ zvolíte číselnú hodnotu. Telefónne čísla môžu mať maximálne 14 číslic.

Čierny obdĺžnik, ktorý sa nachádza medzi číslicami 0 a 9, keď sa presúvate pomocou

▼ ▲, sa v zobrazení pre používateľov **MENU** > **FOR SERVICEMAN** > **SERVICE CALL** zmení na medzeru a dá sa použiť pre telefónne čísla, ktoré majú menej ako 14 číslic.

## 7.13 RESTORE FACTORY SETTINGS MENU > FOR SERVICEMAN > RESTORE FACTORY SETTINGS

Možnosť **RESTORE FACTORY SETTINGS** sa využíva na obnovenie továrenských nastavení pre všetky parametre nastavené v používateľskom rozhraní.

Keď zvolíte YES, spustí sa obnova všetkých nastavení na továrenské a postup sa zobrazuje v percentách.

| 10 RESTORE FAC                                                                                  | TORY SETTINGS | 10 RESTORE FACTORY SETTINGS |
|-------------------------------------------------------------------------------------------------|---------------|-----------------------------|
| All the settings will come back to factory default.<br>Do you want to restore factory settings? |               | Please wait<br>5%           |
| NO                                                                                              | YES           |                             |
|                                                                                                 |               |                             |

Obrázok 3-7.31: Obrazovky RESTORE FACTORY SETTINGS

Obrázok 3-7.29: Ponuka HOLIDAY AWAY SETTING

| 8 HOLIDAY AWAY SETTING |      |
|------------------------|------|
| 8.1 T1S_H.AH           | 20°C |
| 8.2 T5S_H.ADHW         | 20°C |
|                        |      |
|                        |      |
|                        |      |
| ADJUST                 |      |

Obrázok 3-7.30:Ponuka SERVICE CALL

| 9 SERVICE CALL SETTING         |  |
|--------------------------------|--|
| PHONE NO. ******************** |  |
| MOBILE NO. ******************  |  |
|                                |  |
|                                |  |
|                                |  |
|                                |  |
|                                |  |

# 7.14 TEST RUN 7.14.1 Prehľad ponuky TEST RUN MENU > FOR SERVICEMAN > TEST RUN

Možnosť **TEST RUN** umožňuje skontrolovať, či správne fungujú ventily, odvzdušňovanie, obehové čerpadlo, režim chladenia priestoru, režim vykurovania priestoru a režim TÚV.

#### Obrázok 3-7.32: Úvodná obrazovka TEST RUN a ponuka TEST RUN

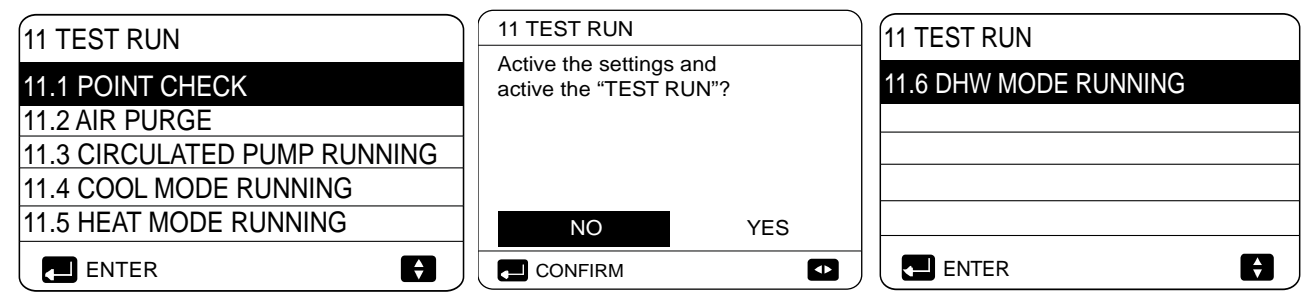

Počas testovacej prevádzky sú všetky tlačidlá okrem OK neplatné. Ak si prajete testovaciu prevádzku vypnúť, stlačte OK. Ak je napríklad jednotka v režime odvzdušňovania, po stlačení OK sa zobrazí táto stránka:

| 11 TEST RUN                             |                            |
|-----------------------------------------|----------------------------|
| Do you want to turi<br>(AIR PURGE)funct | n off the test run<br>ion? |
|                                         |                            |
| NO                                      | YES                        |
|                                         |                            |

#### Obrázok 3-7.33: Obrazovka na opustenie odvzdušňovania

#### 7.14.2 Ponuka POINT CHECK MENU > FOR SERVICEMAN > TEST RUN > POINT CHECK

Ponuka **POINT CHECK** slúži na kontrolu fungovania jednotlivých komponentov. Ku komponentom, ktoré si prajete skontrolovať, sa dostanete pomocou ▼▲. Stav zapnutia/vypnutia komponentu môžete prepínať stlačením ON/OFF. Ak sa ventil nezapne/nevypne pri zmene stavu zapnutia/vypnutia alebo ak čerpadlo/ohrievač po zapnutí nefunguje, skontrolujte, či je komponent pripojený k hlavnej PCB hydraulického systému.

| Obrázok 3-7.34: | Ponuka | POINT | CHECK |
|-----------------|--------|-------|-------|
|-----------------|--------|-------|-------|

| 11 TEST RUN  | 1/2 | 11 TEST RUN         | 2/2 |
|--------------|-----|---------------------|-----|
| 3WAY-VALVE 1 | OFF | PUMPSOLAR           | OFF |
| 3WAY-VALVE 2 | OFF | PUMPDHW             | OFF |
| PUMP I       | OFF | INNER BACKUP HEATER | OFF |
| PUMP O       | OFF | TANK HEATER         | OFF |
| PUMP C       | OFF | 3-WAY VALVE 3       | OFF |
| ON/OFF       | ŧ   |                     | Ð   |

# 7.14.3 Prevádzka AIR PURGE

#### MENU > FOR SERVICEMAN > TEST RUN > AIR PURGE

Keď je montáž hotová, je dôležité spustiť funkciu odvzdušňovania, aby sa odstránil akýkoľvek vzduch, ktorý sa môže nachádzať vo vodovodnom potrubí a ktorý môže počas prevádzky spôsobiť poruchy.

Prevádzka **AIR PURGE** sa používa na odstránenie vzduchu z vodného okruhu. Pred spustením režimu AIR PURGE zabezpečte, aby bol odvzdušňovací ventil otvorený. Keď sa spustí odvzdušňovanie, otvorí sa ventil SV1 a zatvorí sa ventil SV2. O 60 sekúnd bude 10 minút pracovať v jednotke čerpadlo (PUMPI) a v tomto čase nebude fungovať prietokový spínač. Po zastavení čerpadla sa zatvorí ventil SV1 a otvorí sa ventil SV2. O 60 sekúnd bude pracovať PUMPI a PUMPO, až kým nedostanú ďalší príkaz. Ak sa počas prevádzky odvzdušňovania zobrazí nejaký chybový kód, treba preskúmať príčinu. Pozrite časť 3, 10 "Tabuľka chybových kódov".

#### 7.14.4 Prevádzka CIRCULATION PUMP RUNNING MENU > FOR SERVICEMAN > TEST RUN > CIRCULATION PUMP RUNNING

Prevádzka **CIRCULATION PUMP RUNNING** slúži na kontrolu fungovania obehového čerpadla. Keď sa prevádzka CIRCULATION PUMP RUNNING spustí, všetky bežiace komponenty sa zastavia. O 60 sekúnd sa otvorí 3-cestný ventil a 3-cestný sa zatvorí. Po ďalších 60 sekundách sa spustí PUMPI. O 30 sekúnd, keď prietokový spínač

deteguje normálny prietok vody, PUMPI bude pracovať 3 minúty. Keď sa čerpadlo zastaví na 60 s, zatvorí sa 3-cestný ventil a otvorí sa 3-cestný ventil. O 60 s bude pracovať aj PUMPI, aj PUMPO. Po ďalších 2 minútach začne prietokový spínač kontrolovať prietok. Ak je rýchlosť prietoku vody dostatočná, PUMPI a PUMPO budú pracovať, až kým nedostanú ďalší príkaz. Ak je počas akéhokoľvek 15-sekundového úseku rýchlosť prietoku vody nedostatočná, PUMPI a PUMPO prestanú pracovať a zobrazí sa chybový kód E8. Pozrite časť 3, 10 "Tabuľka chybových kódov".

#### 7.14.5 Prevdzka COOL MODE RUNNING MENU > FOR SERVICEMAN > TEST RUN > COOL MODE RUNNING

Prevádzka **COOL MODE RUNNING** slúži na kontrolu fungovania systému v režime chladenia priestoru.

Počas prevádzky **COOL MODE RUNNING** je nastavená teplota vody na výstupe jednotky OPTIMUS PRO Mono 7 °C. Aktuálna teplota vody na výstupe sa zobrazuje v používateľskom rozhraní. Jednotka pracuje, až kým teplota vody na výstupe neklesne na stanovenú teplotu alebo kým nedostane ďalší príkaz.

Ak sa počas prevádzky COOL MODE RUNNING zobrazí nejaký chybový kód, treba preskúmať príčinu. Pozrite časť 3, 10 "Tabuľka chybových kódov".

#### Obrázok 3-7.35: Prevádzka AIR PURGE

| 11 TEST RUN                         |  |
|-------------------------------------|--|
| Test run is on.<br>Air purge is on. |  |
|                                     |  |

| Obrázok 3-7.3 | 5: Obrazovka | CIRCULATION | PUMP | RUNNING |
|---------------|--------------|-------------|------|---------|
|               |              |             |      |         |

| 11 TEST RUN                               |  |
|-------------------------------------------|--|
| Test run is on.<br>Circulated pump is on. |  |
|                                           |  |
|                                           |  |
|                                           |  |

Obrázok 3-7.37: Obrazovka COOL MODE RUNNING

| 11 TEST RUN                                                                  |
|------------------------------------------------------------------------------|
| Test run is on.<br>Cool mode is on.<br>Leaving water temperature is<br>15°C. |
|                                                                              |

#### 7.14.6 Prevdzka HEAT MODE RUNNING

Prevádzka **HEAT MODE RUNNING** slúži na kontrolu fungovania systému v režime vykurovania priestoru.

Počas prevádzky **HEAT MODE RUNNING** je nastavená teplota vody na výstupe jednotky OPTIMUS PRO Split 35 °C. Aktuálna teplota vody na výstupe sa zobrazuje v používateľskom rozhraní. Keď sa spustí prevádzka **HEAT MODE RUNNING**, tepelné čerpadlo najprv beží 10 minút.

Po 10 minútach:

- Pri systémoch s nainštalovaným pomocným zdrojom tepla (AHS) sa AHS spustí a beží 10 minút (kým tepelné čerpadlo stále pracuje). Potom sa AHS zastaví a tepelné čerpadlo pracuje ďalej, až kým teplota vody nestúpne na stanovenú teplotu alebo kým sa prevádzka HEAT MODE RUNNING nezruší stlačením **OK**.
- Pri systémoch so záložným elektrickým ohrievačom bude zapnutý záložný elektrický ohrievač (pri modeloch, kde má záložný ohrievač jednoduchú funkciu riadenia zapnutia/vypnutia). O 3 minúty sa záložný elektrický ohrievač vypne.
   Tepelné čerpadlo potom bude pracovať, až kým teplota vody nestúpne na stanovenú teplotu alebo kým nedostane ďalší príkaz.
- Pri systémoch bez pomocného zdroja tepla (AHS) bude tepelné čerpadlo bude pracovať, až kým teplota vody nestúpne na stanovenú teplotu alebo kým nedostane ďalší príkaz.

Ak sa počas prevádzky COOL MODE R UNNING zobrazí nejaký chybový kód, treba preskúmať príčinu. Pozrite časť 3, 8.2 "Tabuľka chybových kódov".

#### 7.14.7 Prevdzka DHW MODE RUNNING

Prevádzka DHW MODE RUNNING slúži na kontrolu fungovania systému v režime TÚV

Počas prevádzky **DHW MODE RUNNING** je stanovená teplota TÚV55 °C. Pri systémoch s nainštalovanou podporou ohrevu v zásobníku sa podpora ohrevu zapne po 10minútach chodu tepelného čerpadla. Podpora ohrevu v zásobníku sa o 3 minúty vypne a čerpadlo bude pracovať, až kým teplota vody nestúpne na stanovenú teplotu alebo kým **nedostane ďalší príkaz.** 

| Obrázok 3-7.39: | Obrazovka | DHW N | 10DE I | RUNNING |
|-----------------|-----------|-------|--------|---------|
|                 |           |       |        |         |

| 11 TEST RUN                                                                                    |
|------------------------------------------------------------------------------------------------|
| Test run is on.<br>DHW mode is on.<br>Water flow temper. is 45°C<br>Water tank temper. is 30°C |
|                                                                                                |

Obrázok 3-7.38: Obrazovka HEAT MODE RUNNING

| 11 TEST RUN                                                                  |
|------------------------------------------------------------------------------|
| Test run is on.<br>Heat mode is on.<br>Leaving water temperature is<br>15°C. |
|                                                                              |

# 7.15 SPECIAL FUNCTION 7.15.1 Prehľad ponuky SPECIAL FUNCTION MENU > FOR SERVICEMAN > SPECIAL FUNCTION

Možnosť **SPECIAL FUNCTION** sa používa na predhriatie podlahy a jej vysušenie po ukončení montáže alebo pri prvom spustení jednotky, alebo po opakovanom spustení po dlhom čase vypnutia.

# 7.15.2 PREHEATING FOR FLOOR MENU > FOR SERVICEMAN > SPECIAL FUNCTION > PREHEATING FOR FLOOR

Ak sa na podlahe nachádza veľké množstvo vody pred ohrevom podlahy, podlaha sa môže počas vykurovania zvlniť alebo prasknúť. Na ochranu podlahy je nutné podlahu vysušiť. Počas tohto procesu treba teplotu zvyšovať postupne.

Δ

Pri prvej prevádzke jednotky sa môže vo vodovodnom systéme ešte nachádzať vzduch, čo môže viesť počas prevádzky k nesprávnemu fungovaniu. Na odstránenie vzduchu treba spustiť funkciu odvzdušňovania (dbajte na to, aby bol odvzdušňovací ventil otvorený).

V časti **T1S** sa určuje nastavená teplota vody na výstupe tepelného čerpadla pre režim PREHEATING FOR FLOOR.

V časti **t\_fristH** sa nastavuje trvanie režimu PREHEATING FOR FLOOR.

Prevádzka jednotky počas režimu PREHEATING FOR FLOOR je zobrazená na obrázku 3-7.37.

|                                   | Obrázok 3-7.40: Po | nuka Special function     |
|-----------------------------------|--------------------|---------------------------|
| 12 SPECIAL FUNCTION               |                    | 12 SPECIAL FUNCTION       |
| CTIVE THE SETTINGS AND ACTIVE THE |                    | 12.1 PREHEATING FOR FLOOR |
| SPECIAL FUNCTION"?                |                    | 12.2 FLOOR DRYING UP      |
|                                   |                    |                           |
|                                   |                    |                           |
|                                   |                    |                           |
| NO YES                            |                    |                           |
|                                   |                    | ENTER 🗧                   |

#### Obrázok 3-7.41: Ponuka Preheating for floor

| 12.1 PREHEATING FOR FLOOR |          |  |  |
|---------------------------|----------|--|--|
| T1S                       | 30°C     |  |  |
| t_fristFH                 | 72 HOURS |  |  |
|                           |          |  |  |
|                           |          |  |  |
| ENTER                     | EXIT     |  |  |
| ADJUST                    |          |  |  |

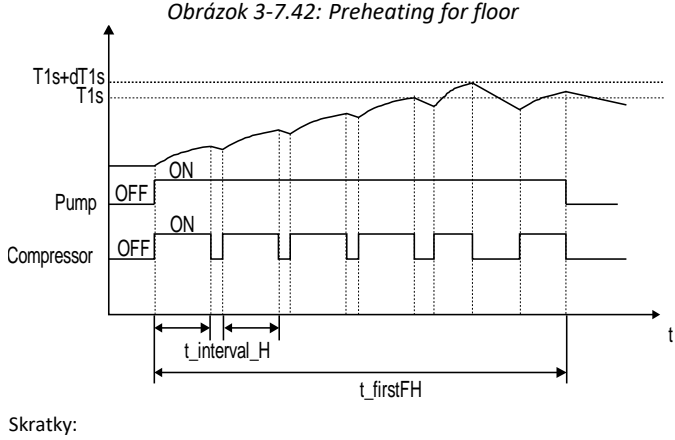

t\_interval\_H: oneskorenie reštartu kompresora v režime vykurovania priestoru (Pozrite časť 3, 8.6 "Ponuka HEAT MODE SETTING".)

Počas prevádzky PREHEATING FOR FLOOR sa v používateľskom rozhraní zobrazuje, koľko minút prevádzka beží a aká je teplota vody na výstupe tepelného čerpadla. Počas PREHEATING FOR FLOOR sú deaktivované všetky tlačidlá okrem **OK**. Ak si prajete odísť z prevádzky PREHEATING FOR FLOOR, stlačte **OK** a potom vo výzve stlačte **YES**. Pozrite obrázok 3-7.38.

Obrázok 3-7.43: Obrazovky Preheating for floor

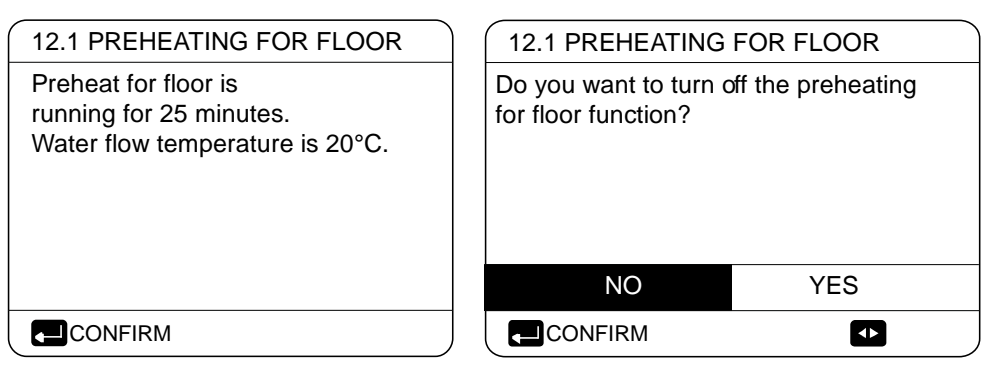

# 7.15.3 FLOOR DRYING UP MENU > FOR SERVICEMAN > SPECIAL FUNCTION > FLOOR DRYING UP

Pri práve nainštalovaných podpodlahových vykurovacích systémoch je možné použiť režim FLOOR DRYING UP na odstránenie vlhkosti z podlahy a pod ňou, aby sa predišlo jej zvlneniu alebo prasknutiu počas prevádzky podlahového vykurovania. Prevádzka FLOOR DRYING UP sa skladá z troch fáz:

- 1. fáza: postupný nárast teploty z počiatočných 25 °C po maximálnu teplotu
- 2. fáza: udržiavanie maximálnej teploty
- 3. fáza: postupný pokles teploty z maximálnej teploty na 45 °C

V časti WARM UP TIME(t\_DRYUP)sa nastavuje trvanie 1. fázy.

V časti **KEEP TIME(t\_HIGHPEAK)**sa nastavuje trvanie 2. fázy.

TEMP. DOWN TIME(t\_DRYDOWN) je trvanie 3. fázy.

V časti **PEAK TEMP.(T\_DRYPEAK)** sa nastavuje teplota vvody na výstupe tepelného čerpadla pre 2. fázu.

V časti START TIME sa nastavuje čas spustenia prevádzky FLOOR DRYING UP.

V časti START DATE sa nastavuje dátum spustenia prevádzky FLOOR DRYING UP.

Stanovená teplota vody na výstupe tepelného čerpadla počas sušenia podlahy je zobrazená na obrázku 3-7.40.

Počas prevádzky FLOOR DRYING UP sú deaktivované všetky tlačidlá okrem **OK**. Ak si prajete odísť z prevádzky FLOOR DRYING UP, stlačte **OK** a potom vo výzve stlačte **YES**.

Poznámka: V prípade poruchy tepelného čerpadla bude režim FLOOR DRYING UP pokračovať, ak je dostupný záložný elektrický ohrievač a/alebo zdroj dodatočného ohrevu, ktorý je nakonfigurovaný, aby podporoval režim vykurovania priestoru.

#### Obrázok 3-7.44: Ponuka FLOOR DRYING UP

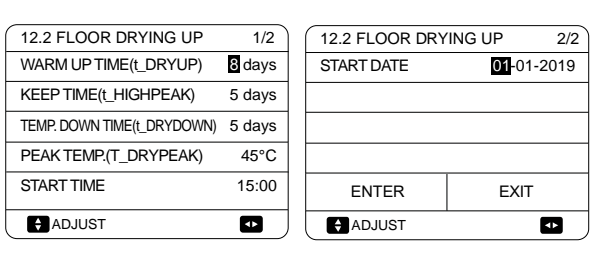

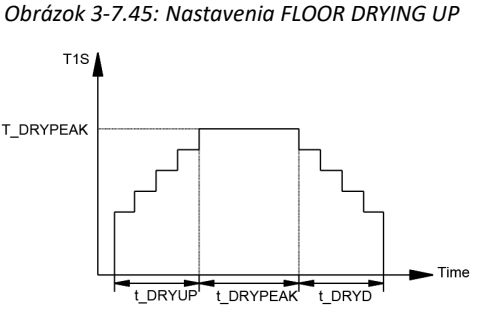

# 7.16 AUTO RESTART MENU > FOR SERVICEMAN > AUTO RESTART

V časti **AUTO RESTART** sa nastavuje, či jednotka znovu prevezme nastavenia z používateľského rozhrania, keď sa po výpadku napájania znovu obnoví napájanie. Automatický reštart aktivujete pomocou **YES** a deaktivujete výberom **NON**.

Ak je aktivovaná funkcia automatického reštartu, jednotka po obnove napájania znovu prevezme nastavenia z používateľského rozhrania spred výpadku napájania. Ak je funkcia automatického reštartu deaktivovaná, jednotka sa po obnove napájania automaticky nespustí.

# 7.17 POWER INPUT LIMITATION MENU > FOR SERVICEMAN > POWER INPUT LIMITATION

V časti **POWER INPUT LIMITATION** sa nastavuje typ obmedzenia vstupného výkonu a rozsah nastavenia je 0–8. Ak bude jednotka fungovať pri vyššom vstupnom výkone, je potrebné zvoliť hodnotu 0. Ak bude jednotka pracovať pri nižšom vstupnom výkone, treba zvoliť hodnotu 1 – 8, čím sa zníži vstupný aj výstupný výkon.

Obrázok 3-7.49: Hodnota obmedzenia (jednotka: A)

| Model Č. | 0  | 1  | 2  | 3  | 4  | 5  | 6  | 7    | 8  |
|----------|----|----|----|----|----|----|----|------|----|
| 18 kW    | 18 | 18 | 17 | 16 | 15 | 14 | 13 | 12,5 | 12 |
| 22 kW    | 21 | 21 | 20 | 19 | 18 | 17 | 16 | 15   | 14 |
| 26 kW    | 24 | 24 | 23 | 22 | 21 | 20 | 19 | 18   | 17 |
| 30 kW    | 28 | 28 | 27 | 26 | 25 | 24 | 23 | 22   | 21 |

# 7.18 INPUT DEFINE

#### MENU > FOR SERVICEMAN > INPUT DEFINE

Obrázok 3-7.50: INPUT DEFINE

| 15 INPUT DEFINE |        | 15 INPUT DEFINE    |      |
|-----------------|--------|--------------------|------|
| 15.1 M1M2       | REMOTE | 15.6 ⊺a            | HMI  |
| 15.2 SMART GRID | NON    | 15.7 Ta-adj        | -2°C |
| 15.3 Tw2        | NON    | 15.8 SOLAR INPUT   | NON  |
| 15.4 Tbt1       | NON    | 15.9 F-PIPE LENGTH | <10m |
| 15.5 Tbt2       | NON    | 15.10 RT/Ta_PCB    | NON  |
| ADJUST          |        | ADJUST             |      |

| 15 INPUT DEFINE          |         |
|--------------------------|---------|
| 15.11 PUMP_I SILENT MODE | NON     |
| 15.12 DFT1/DFT2          | DEFROST |
|                          |         |
|                          |         |
|                          |         |
| ADJUST                   |         |
|                          |         |

V časti INPUT DEFINE sa nastavujú snímače a funkcie pre inštaláciu.

V časti M1M2 sa nastavuje riadiaca funkcia M1M2 pre vzdialené zapnutie/vypnutie jednotky alebo AHS, alebo TBH.

V časti SMART GRID sa nastavuje, či bude riadiaci signál SMART GRID pripojený k PCB hydraulického systému.

V časti Tw2 sa nastavuje, či bude v inštalácii prítomný snímač T1b.

V časti **Tbt1** sa nastavuje, či sú vo vyvažovacej nádobe nainštalované snímače teploty vyvažovacej nádoby. (snímač Tbt1, individuálne zakúpený; Tbt2, rezervovaný)

V časti **Ta**sa nastavuje typ pripojenia snímača Ta (HMI: Ta na ovládači s káblom; IDU: Ta pripojený na PCB hydraulického systému). **Ta-adj** je opravná hodnota pre Ta.

Obrázok 3-7.47: Ponuka AUTO RESTART

| IS<br>N |
|---------|
| S       |
| N       |
|         |
|         |
|         |
| -       |
|         |
|         |

| Obrázok | 3-7.48:  | Ponuka | POWER |
|---------|----------|--------|-------|
|         | NITATION |        |       |

|   | _     |       |       |          |
|---|-------|-------|-------|----------|
| 1 | ( a a |       |       | 1 18 417 |
|   | 14    | POWER | INPUT |          |

| 14 POWER INPUT LIMITATION   |   |
|-----------------------------|---|
| 14.1 POWER INPUT LIMITATION | 0 |
|                             |   |
|                             |   |
|                             |   |
|                             |   |
| ADJUST                      |   |

V časti **SOLAR INPUT** sa nastavuje, či bude solárny riadiaci signál pripojený k PCB hydraulického systému. (0 = NON; 1 = CN18; Tsolar 2 = CN11SL1SL2)

V časti F-PIPE LENGTH sa nastavuje dĺža potrubia na chladivo medzi vonkajšou a vnútornou jednotkou.

V časti RT/Ta\_PCB sa nastavuje, či je M-kit platný.

Pomocou **Pump sent mode** je možné znížiť maximálny výstup vodného čerpadla o 5 %, aby sa znížila hlučnosť tepelného čerpadla.

V časti **DFT1/DFT2** sa nastavujú porty DF T1 a DF T2 hydro modulu na DEF ROST alebo Alarm. (F unkcia ALARM je platná iba so softvérom IDU s verziou vyššou ako V99.)

# 7.19 CASCADE SET

#### MENU > FOR SERVICEMAN > CASCADE SET

Obrázok 3-7.51:CASCADE SET

| 16 CASCADE SET     |       |
|--------------------|-------|
| 16.1 PER_START     | 20%   |
| 16.2 TIME_ADJUST   | 5 MIN |
| 16.3 ADDRESS RESET | FF    |
|                    |       |
|                    |       |
| ADJUST             |       |
|                    |       |

**PER\_START** nastavuje percento spustenia viacerých jednotiek pri prvom spustení po zapnutí. Napríklad:

| Celkový   | PER_START | Spustené |
|-----------|-----------|----------|
| počet     |           | jednotky |
| jednotiek |           |          |
| 6         | 50%       | 3        |
| 6         | 30%       | 2        |
|           |           |          |

TIME\_ADJUST nastavuje rozhodovacie obdobie na pripočítanie alebo odčítanie jednotiek

ADDRESS RESET resetuje kód adresy jednotky. ("FF" je neplatný kód adresy.) Program obvykle nastaví adresu každej jednotky automaticky; túto funkciu musíme použiť len vtedy, keď jednotka stratí adresu a zobrazí sa chybový kód Hd. Po nastavení adresy musíte stlačením tlačidla "UNLOCK" potvrdiť svoju voľbu.

## 7.20 HMI ADDRESS SET

#### MENU > FOR SERVICEMAN > HMI ADDRESS SET

Obrázok 3-7.52: HMI ADDRESS SET

| 17 HMI ADDRESS SET       |        |
|--------------------------|--------|
| 17.1 HMI SET             | MASTER |
| 17.2 HMI ADDRESS FOR BMS | 1      |
| 17.3 STOP BIT            | 1      |
|                          |        |
|                          |        |
|                          |        |

V časti HMI SET sa nastavuje, či je ovládač s káblom master alebo slave. (0 = MASTER, 1 = SLAVE)

Keďa HMI SET nastaví ako SLAVE, ovládač môže iba prepínať prevádzkový režim, zapínať alebo vypínať, nastaviť teplotu, ale nemôže nastaviť ďalšie parametre a funkcie.

V časti HMI ADDRESS FOR BMS sa nastavuje kód adresy pre BMS. (Platí iba pre master.)

**STOP BIT** ovládača s káblom a softvéru nadradeného počítača musia byť rovnaké, aby sa zabezpečila spoľahlivosť transformácie údajov.

# 8 Prevádzkové parametre (Operation parameter)

#### MENU > OPERATION PARAMETER

Táto ponuka je určená pre technika alebo servisného technika, aby skontrolovali prevádzkové parametre. Prevádzkové parametre sa nachádzajú na deviatich stránkach, ako je uvedené nižšie.

Obrázok 3-9.1: Operation parameter

| #01   |
|-------|
| 1     |
| COOL  |
| ON    |
| OFF   |
| OFF   |
| ON    |
| 1/9 🖨 |
|       |

| OPERATION PARAMETER | #01   |
|---------------------|-------|
| PUMP-O              | OFF   |
| PUMP-C              | OFF   |
| PUMP-S              | OFF   |
| PUMP-D              | OFF   |
| PIPE BACKUP HEATER  | OFF   |
| TANK BACKUP HEATER  | ON    |
| ▲ ADDRESS           | 2/9 🖨 |

| OPERATION PARAMETER    | #01      |
|------------------------|----------|
| GAS BOILER             | OFF      |
| T1 LEAVING WATER TEMP. | 35°C     |
| WATER FLOW             | 1.72m3/h |
| HEAT PUMP CAPACTIY     | 11.52kW  |
| POWER CONSUM.          | 1000kWh  |
| Ta ROOM TEMP           | 25°C     |
| ▲ ADDRESS              | 3/9 🖨    |

| OPERATION PARAMETER        | #01     |
|----------------------------|---------|
| T5 WATER TANK TEMP.        | 53°C    |
| Tw2 CIRCUIT2 WATER TEMP.   | 35°C    |
| TIS' C1 CLIMATE CURVE TEMP | P. 35°C |
| TIS2' C2 CLIMATE CURVE TEM | P. 35°C |
| TW_O PLATE W-OUTLET TEMP   | P. 35℃  |
| TW_I PLATE W-OUTLET TEMP.  | 30°C    |
| ▲ ADDRESS                  | 4/9 🖨   |

| OPERATION PARAMETER       | #01   |
|---------------------------|-------|
| Tbt1 BUFFERTANK_UP TEMP.  | 35°C  |
| Tbt2 BUFFERTANK_LOW TEMP. | 35°C  |
| Tsolar                    | 25°C  |
| IDU SOFTWARE 01-09-20     | 19V01 |
|                           |       |
|                           |       |
| ADDRESS 5                 | 5/9 🖨 |

| OPERATION PARAMETER    | #01    |
|------------------------|--------|
| FAN SPEED 60           | 0R/MIN |
| IDU TARGET FREQUENCY   | 46Hz   |
| FREQUENCY LIMITED TYPE | 5      |
| SUPPLY VOLTAGE         | 230V   |
| DC GENERATRIX VOLTAGE  | 420V   |
| DC GENERATRIX CURRENT  | 18A    |
| ▲ ADDRESS              | 7/9 🖨  |

| OPERATION PARAMETER      | #01    |
|--------------------------|--------|
| TW_O PLATE W-OUTLET TEMP | P. 35℃ |
| TW_I PLATE W-INLET TEMP. | 30°C   |
| T2 PLATE F-OUT TEMP.     | 35°C   |
| T2B PLATE F-IN TEMP.     | 35°C   |
| Th COMP. SUCTION TEMP.   | 5°C    |
| Tp COMP. DISCHARGE TEMP. | 75°C   |
| ▲ ADDRESS                | 8/9 🖨  |

| OPERATION PARAMETER | #01     |
|---------------------|---------|
| ODU MODEL           | 6kW     |
| COMP.CURRENT        | 12A     |
| COMP.FREQENCY       | 24Hz    |
| COMP.RUN TIME       | 54 MIN  |
| COMP.TOTAL RUN TIME | 1000Hrs |
| EXPANSION VALVE     | 200P    |
| ▲ ADDRESS           | 6/9 🖨   |

| OPERATION PARAMET  | TER        | #01  |
|--------------------|------------|------|
| T3 OUTDOOR EXCHAP  | RGE TEMP.  | 5°C  |
| T4 OUTDOOR AIR TEM | 1P.        | 5°C  |
| TF MODULE TEMP.    | 5          | 5°C  |
| P1 COMP. PRESSURE  | 2300       | OkPa |
| ODU SOFTWARE       | 01-09-201  | 8V01 |
| HMI SOFTWARE       | 01-09-2018 | 3V01 |
| ▲ ADDRESS          | 9/9        | 9 🖨  |

# 9 Pokyny na konfiguráciu siete

Používateľské rozhranie poskytuje inteligentné riadenie využitím zabudovaného Wi-Fi modulu, ktorý dostáva riadiaci signál z aplikácie. Pred pripojením WLAN skontrolujte, či je aktívny dostupný router, a zabezpečte, aby malo používateľské rozhranie k dispozícii dobré spojenie s bezdrôtovými signálmi. Keď je produkt pripojený k sieti, zabezpečte, aby bol k nemu váš telefón čo najbližšie. NØRDIS v súčasnosti podporuje iba routre s frekvenciou 2,4 GHz. Neodporúča sa, aby boli súčasťou názvu WLAN špeciálne znaky (bodky, medzery a podobne). Odporúča sa, aby ste k jednému routeru pripojili maximálne 10 zariadení, pretože slabý alebo nestabilný signál siete môže negatívne ovplyvniť domáce spotrebiče. Ak sa zmení heslo routera alebo WLAN, vymažte všetky nastavenia a zariadenie resetujte. Rozhranie aplikácie sa v dôsledku aktualizácií z času na čas mení, a tak sa môže mierne líšiť od toho, čo je zobrazené v tomto dokumente.

# 9.1 Inštalácia aplikácie

Naskenujte tento QR kódlebo v APP STORE alebo GOOGLE PLAY vyhľadajte aplikáciu "COMFORT HOME" a nainštalujte ju.

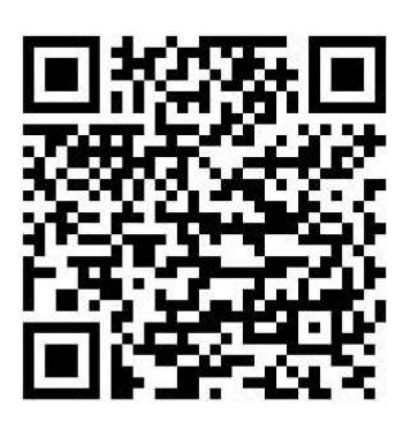

# 9.2 Prihlásenie

Po nainštalovaní aplikácie si aplikáciu otvorte a prihláste sa do nej.

| 1535 🖻 🖗 🛦 🔸                                                                    |                                                      |                 |
|---------------------------------------------------------------------------------|------------------------------------------------------|-----------------|
| Please enter t<br>name of the<br>otherwise enter<br>if you do not i<br>brand na | he brand<br>device,<br>"customer"<br>(now the<br>ime |                 |
|                                                                                 | z                                                    | adajte "Nordis" |
| Nordis                                                                          |                                                      |                 |
| Please provide the brand n<br>device?                                           | ame of your                                          |                 |
| ок                                                                              |                                                      |                 |
| 1535 BIRA - Red Room                                                            | S                 |                                                                                           |
|---------------------------------------------------------------------------------|-------------------|-------------------------------------------------------------------------------------------|
| Enter your email                                                                |                   |                                                                                           |
| Se Enter password                                                               | **                |                                                                                           |
| I had read and agreed on Privacy Polic<br>Software License and User Service Age | ry and<br>reement | Ak ste si ešte nevytvorili účet v COMFORT<br>HOME, kliknite na Sign Up a vytvorte si nový |
| Forgot password                                                                 | ember Me          | účet. Ak ste si už účet vytvorili, prihláste<br>sa svojím e-mailom a heslom.              |
| Login with social media                                                         |                   |                                                                                           |
| f 🖉                                                                             |                   |                                                                                           |
| Don't you have an account ? sign up t                                           | Now!              |                                                                                           |

### 9.3 Pridajte zariadenie a prihláste sa na domácu Wi-Fi.

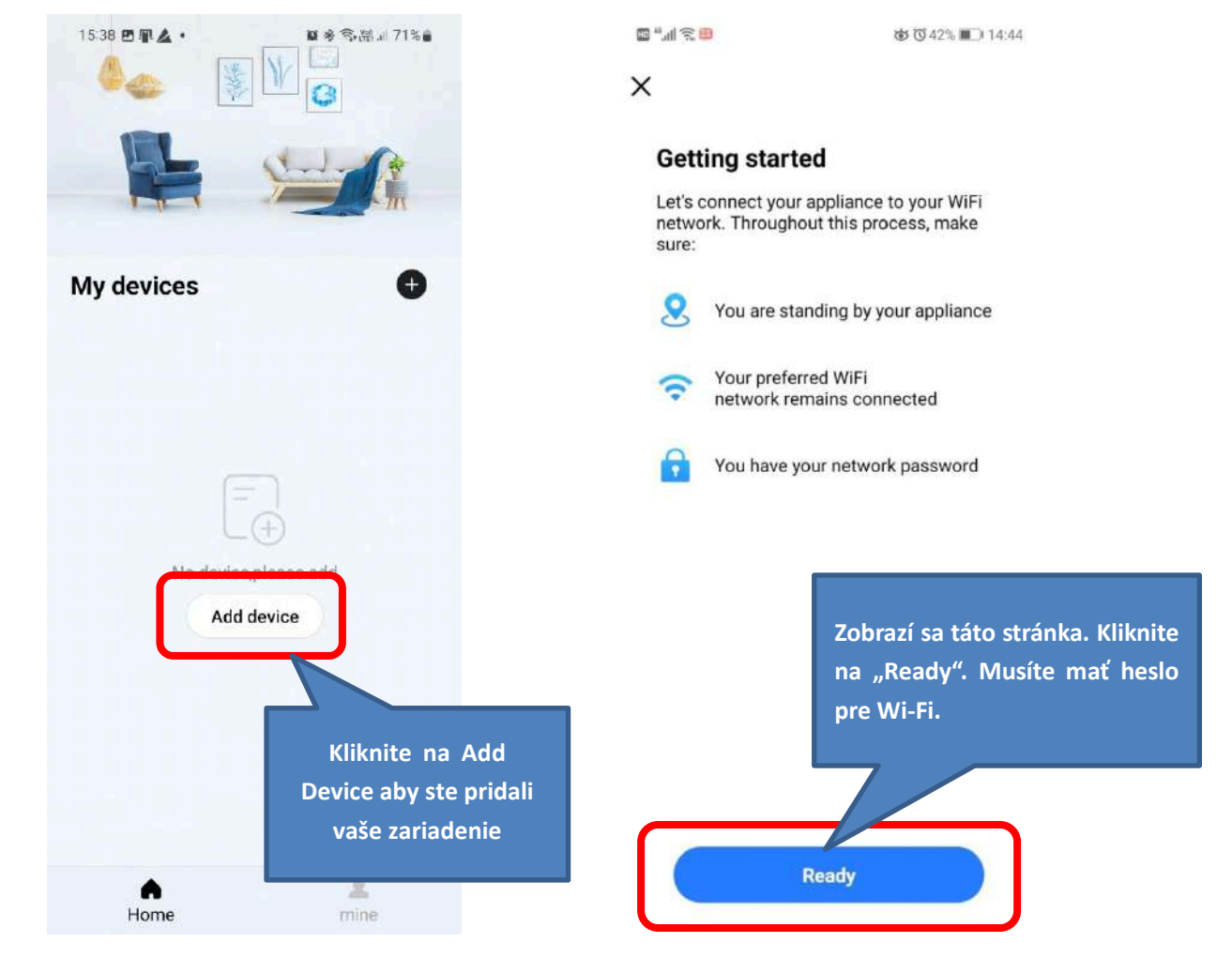

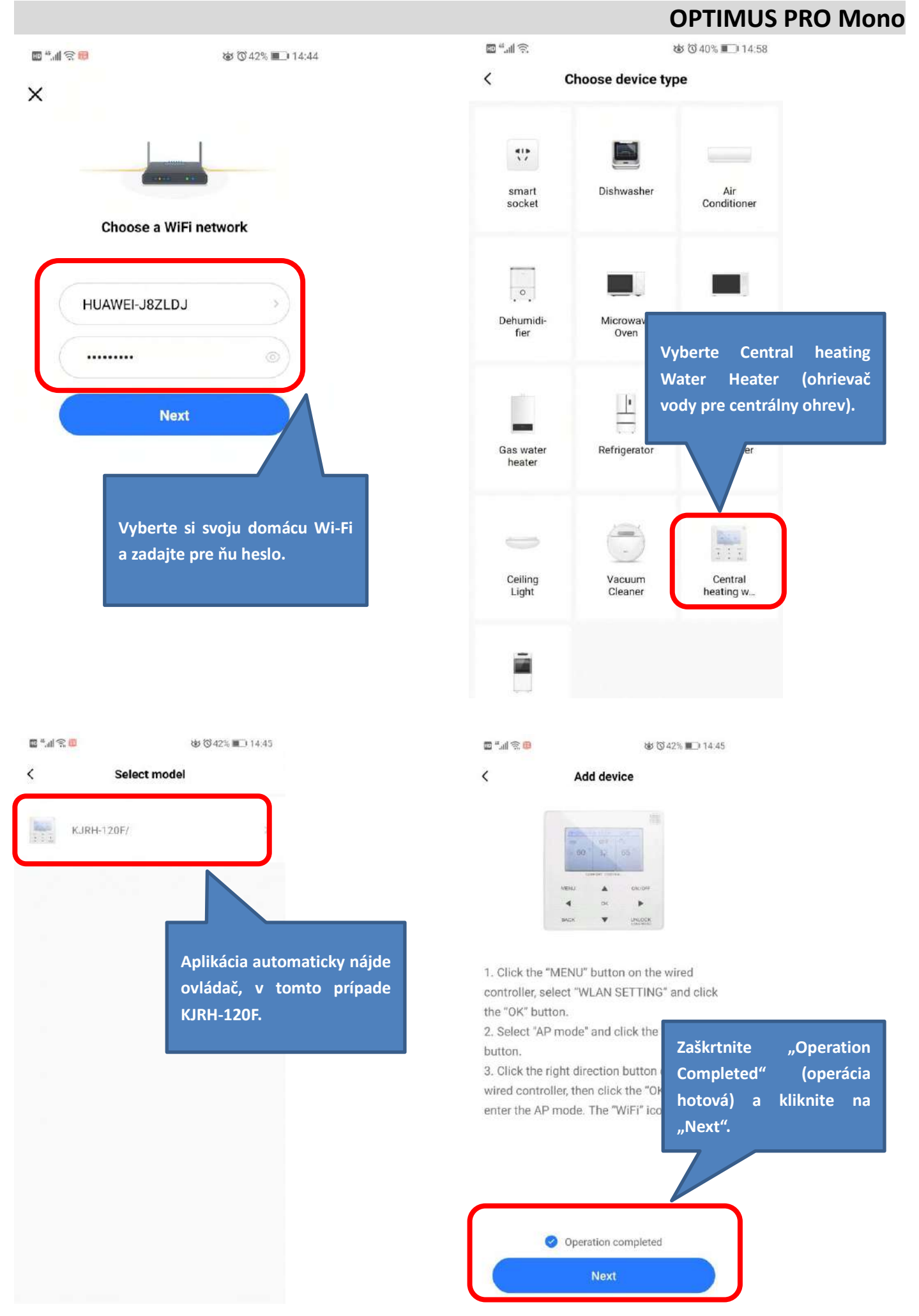

### 9.4 Nastavenie používateľského rozhrania

Prejdite do **MENU** > **WLAN SETTING** > **AP MODE**. Stlačte **OK**, aby ste aktivovali WLAN. Pozrite obrázok 3-8.1. Zvoľte **YES**, stlačte **OK**, aby sa vybral režim AP mode. Rovnako zvoľte **AP Mode** v mobilnom zariadení a pokračujte v ďalších nastaveniach podľa výziev aplikácie. Počas procesu Wireless distribution bliká na displeji LCD ikonka "" **S**", čo znamená, že dochádza k pripojeniu k sieti. Po ukončení procesu bude ikonka "" **S**" nepretržite svietiť.

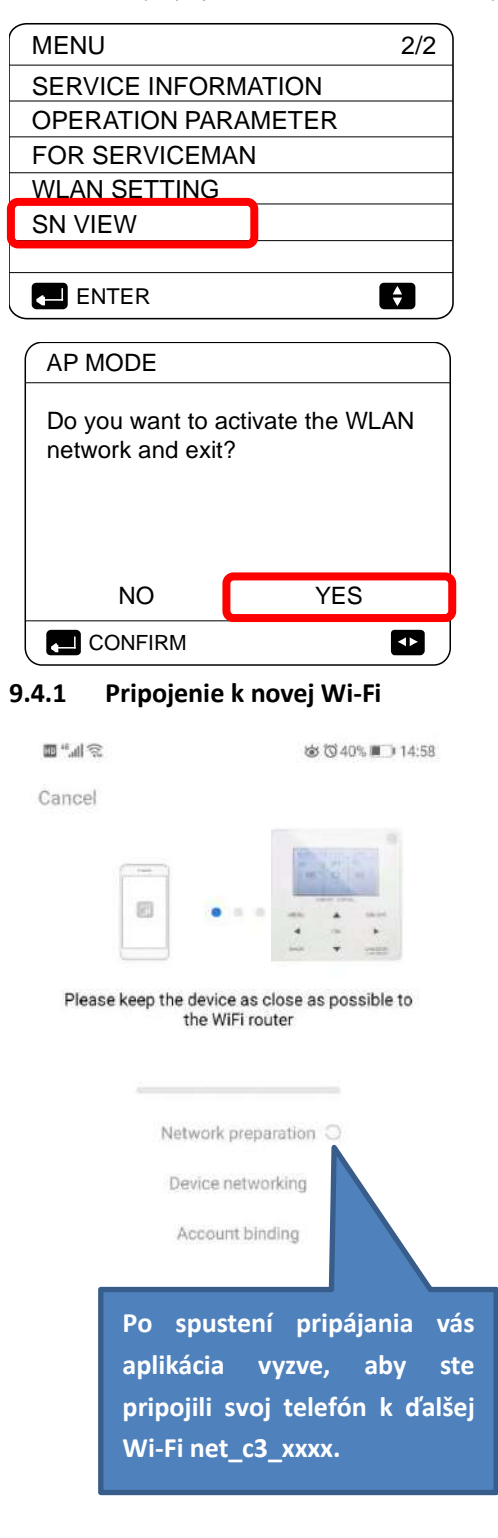

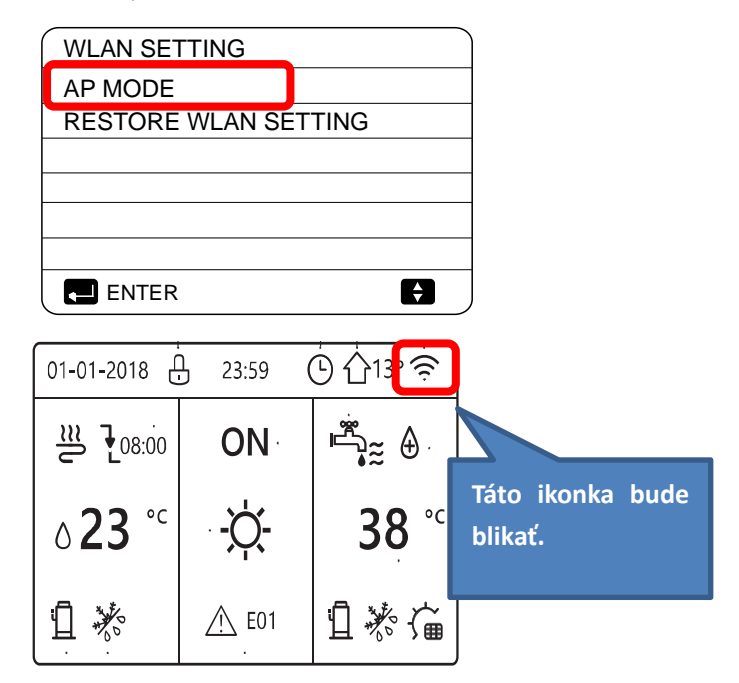

< Connect device

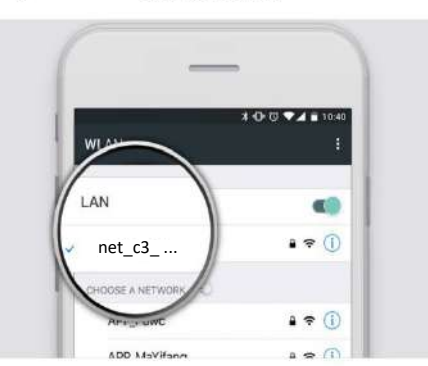

 The home appliance has sent out wi-fi signal, please connect your mobile phone to this wi-fi

#### WLAN: net\_xxx\_xxxx Password: 12345678

(2) After successful connection MSmartLife to start the cor

Kliknite sem a pripojte telefón k novej Wi-Fi.

Connect your appliance to WiFi

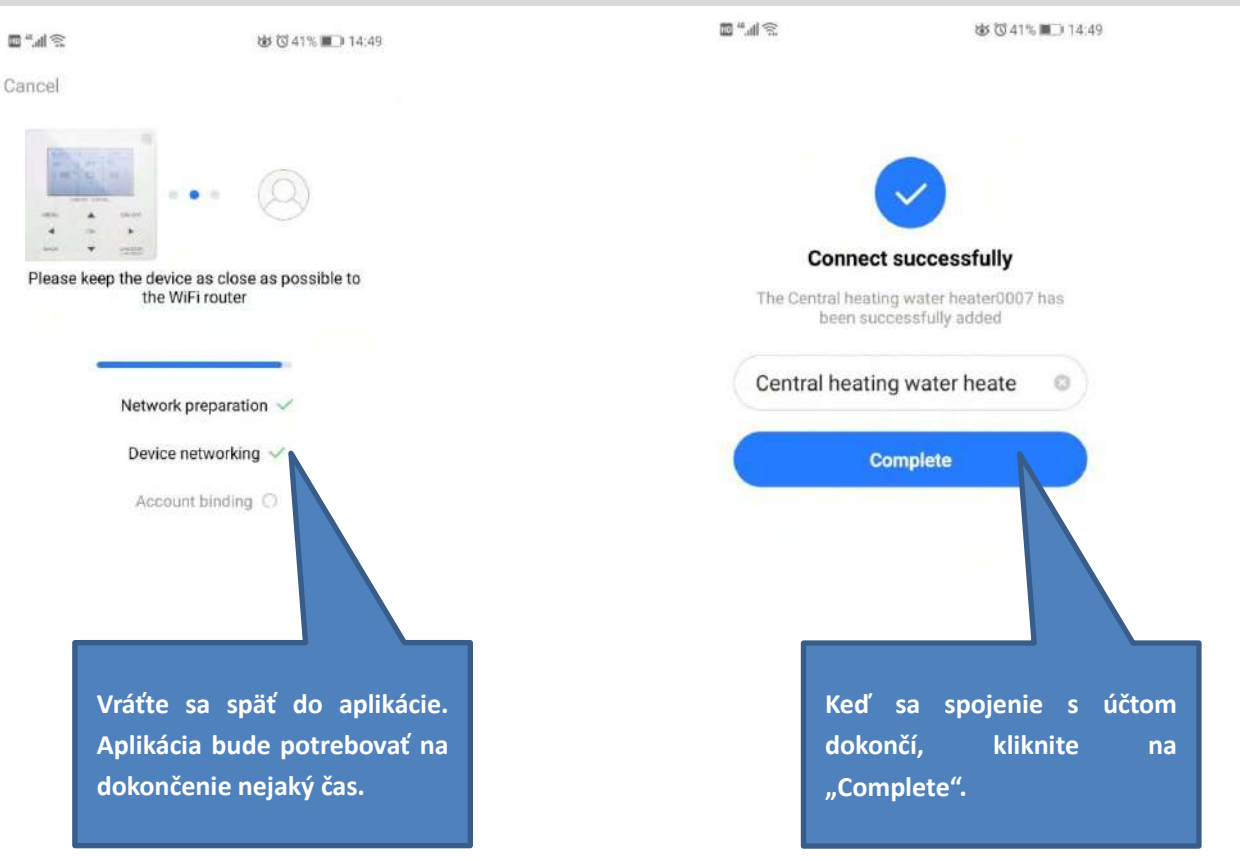

#### 9.4.2 Dokončenie

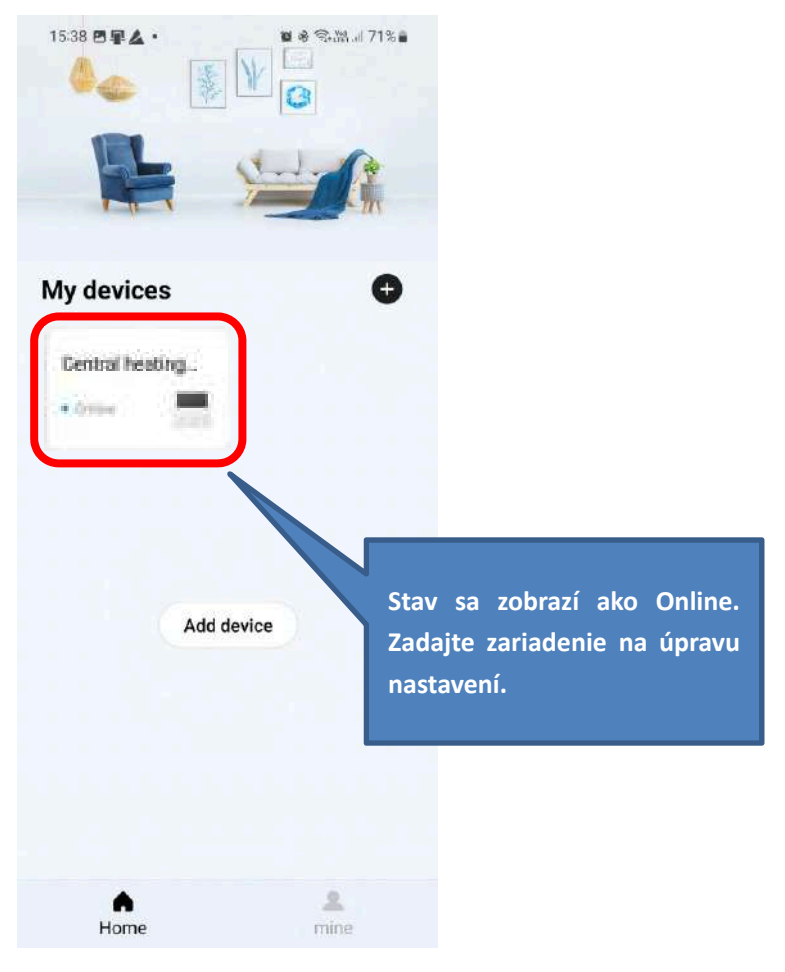

### 10 Pokyny pre USB function

### 10.1 Prenos nastavených parametrov medzi používateľskými rozhraniami

Technikovi stačí cez USB rýchlo skopírovať nastavené parametre používateľského rozhrania z jednotky A na jednotku B, čím sa šetrí čas pri inštalácii na mieste. Postupuje sa takto:

#### Krok č. 1:

Zapojte disk U do portu na PCB hydraulického systému jednotky A.

Na digitálnom displeji sa zobrazí "USb".

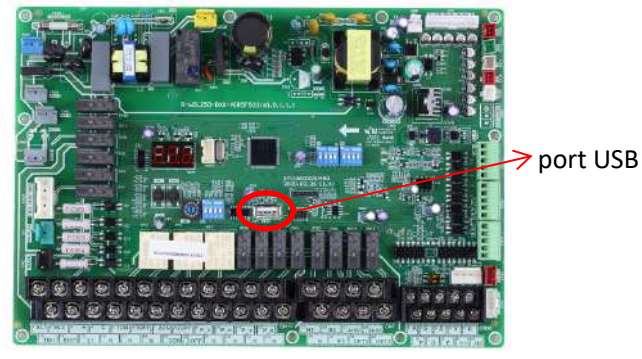

Používateľské rozhranie sa automaticky zmení.

| USB FUNCTION        |          |
|---------------------|----------|
| READ SET PARAMETER  |          |
| WRITE SET PARAMETER |          |
|                     |          |
|                     |          |
|                     |          |
|                     |          |
|                     | <b>F</b> |

### Krok č. 2:

Zvoľte "READ SET PARAMETER" a stlačte tlačidlo "OK". Potom sa zobrazí percento postupu. Po skončení procesu sa dole zobrazí "SUCCESS" a na USB sa vytvorí súbor vo formáte EXCEL, ktorý nie je vidno v používateľskom rozhraní, ale používatelia si ho môžu nájsť v počítači.

| 3% |
|----|
|    |
|    |
|    |
|    |
|    |
| ¢  |
|    |

Zvolte "READ SET PARAMETER".

| USB FUNCTION        |   |
|---------------------|---|
| READ SET PARAMETER  |   |
| WRITE SET PARAMETER |   |
|                     |   |
|                     |   |
|                     |   |
|                     |   |
|                     | ŧ |
| •                   |   |

Hotovo.

Vytvorený súbor vo formáte EXCEL.

| M_Thermal_Config(Prohibit to rewrite) |
|---------------------------------------|
| PD25319B84M200415V24                  |
| PD25319B86M200421V35                  |

Ak je potrebné upraviť nejaký parameter, pripojte k počítaču USB a otvorte súbor vo formáte EXCEL. Zmeňte v ňom parametre a uložte ho. Nemeňte názov ani formát súboru. Parametre nesmú meniť ľudia, ktorí nie sú profesionáli. Spoločnosť NØRDIS odporúča meniť parametre pomocou používateľského rozhrania.

Krok č. 3:

Zasuňte USB do portu PCB hydraulického systému jednotky B a zvoľte "WRITE SET PARAMETER". Potom sa zobrazí percento postupu. Keď sa proces dokončí, dole sa zobrazí "SUCCESS".

| Zvoľte "WRITE SET PARAMETER". |
|-------------------------------|
|-------------------------------|

| 25% |  |
|-----|--|
|     |  |
|     |  |
|     |  |
|     |  |
|     |  |
| -   |  |

| USB FUNCTIO |          |  |
|-------------|----------|--|
| WRITE SET P | ARAMETER |  |
|             |          |  |
|             |          |  |
|             | SUCCESS  |  |

Hotovo.

#### 10.2 Výhodná inovácia programu jednotky

Na inováciu programu nie je potrebné priniesť žiadne zložité zariadenia, stačí len USB. Postupuje sa takto:

#### Krok č. 1:

Nahrajte nový program do koreňového adresára na disku U, kde nie sú povolené iné súbory v bin formáte.

#### Krok č. 2:

Zapnite a skontrolujte, či komunikácia prebieha normálne.

#### Krok č. 3:

Zapojte disk U do portu na PCB hydraulického systému.

Na digitálnom displeji sa zobrazí "USb".

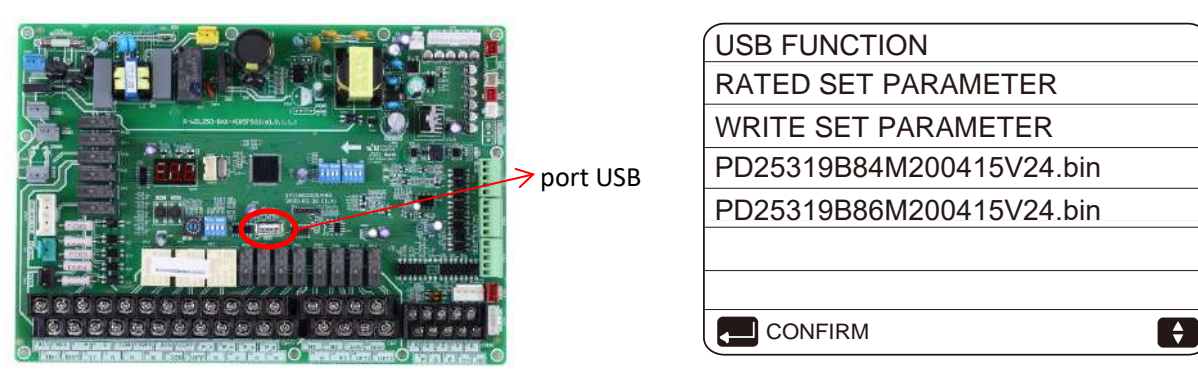

#### Krok č. 4:

Rozlišujte medzi programami pre hlavnú riadiacu dosku PCB a PCB hydraulického systému. Vyberte jednu z nich a stlačte tlačidlo "OK". Potom sa zobrazí percento postupu. Keď sa proces dokončí, dole sa zobrazí "SUCCESS". Proces inovácie vonkajšej jednotky trvá zvyčajne niekoľko minút. Pri vnútornej jednotke je potrebných iba niekoľko sekúnd.

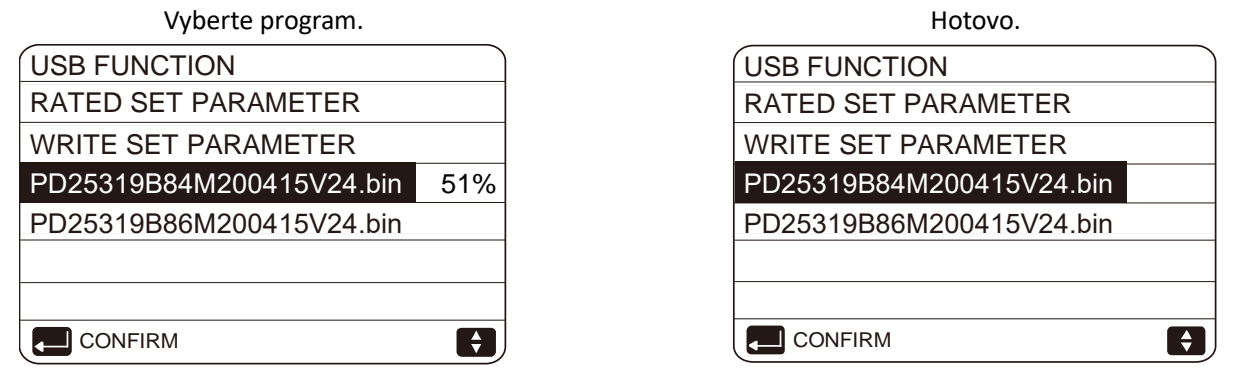

#### Krok č. 5:

Vyberte disk U a znovu zapnite, aby sa inovácia dokončila. Skontrolujte verziu programu, aby ste zistili, či inovácia prebehla úspešne.

#### Skontrolujte verziu softvéru IDU.

| OPERATION PARAMETER       | #00                                     |
|---------------------------|-----------------------------------------|
| Tbt1 BUFFERTANK_UP TEMP.  | XX °C                                   |
| Tbt2 BUFFERTANK_LOW TEMP. | XX °C                                   |
| Tsolar                    | XX °C                                   |
| IDU SOFTWARE XX-XX-2      | < X X X X X X X X X X X X X X X X X X X |
|                           |                                         |
|                           |                                         |
| ▲ ADDRESS                 | 5/9 🖨                                   |

#### Skontrolujte verziu softvéru ODU.

Používateľské rozhranie sa automaticky zmení.

| METER     | #00                                                   |
|-----------|-------------------------------------------------------|
| NGE TEMP. | <b>XX</b> °C                                          |
| MP        | <b>XX</b> °C                                          |
|           | <b>XX</b> °C                                          |
| RE        | XX Kpa                                                |
| XX-XX-X   | XXXXXX                                                |
| XX-XX-X   | XXXXXX                                                |
|           | 9/9 🖨                                                 |
|           | METER<br>NGE TEMP.<br>MP<br>RE<br>XX-XX-XX<br>XX-XX-X |

### 11 Príloha

### 11.1 Krivky teploty okolitého prostredia

Krivky súvisiace s podnebím je možné zvoliť v používateľskom rozhraní v časti **MENU > PRESET TEMPERATURE > WEATHER TEMP. SET**.

V režime chladenia/vykurovania je možné zvoliť osem kriviek, ktoré sú už zadané v používateľskom rozhraní. Keď sa zvolí krivka, nastavená teplota vody na výstupe (T1s) sa určí podľa vonkajšej teploty (T4).

Režim ECO je vhodný iba pre režim vykurovania. V programe je preň nastavená nižšia teplota vody, čím sa viac šetrí energia.

Vzťah medzi teplotou vonkajšieho prostredia (T4) a nastavenou teplotou vody na výstupe (T1s) je opísaný na obrázku 3-11.2, obrázku 3-11.3, obrázku 3-11.4 a obrázku 3-11.5.

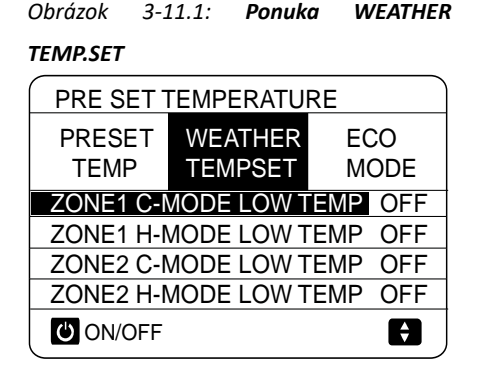

Krivky automatického nastavenia sú deviatou krivkou pre režim chladenia a vykurovania, deviatu krivku je možné nastaviť podľa znázornenia na obrázku 3-11.6 a obrázku 3-11.7.

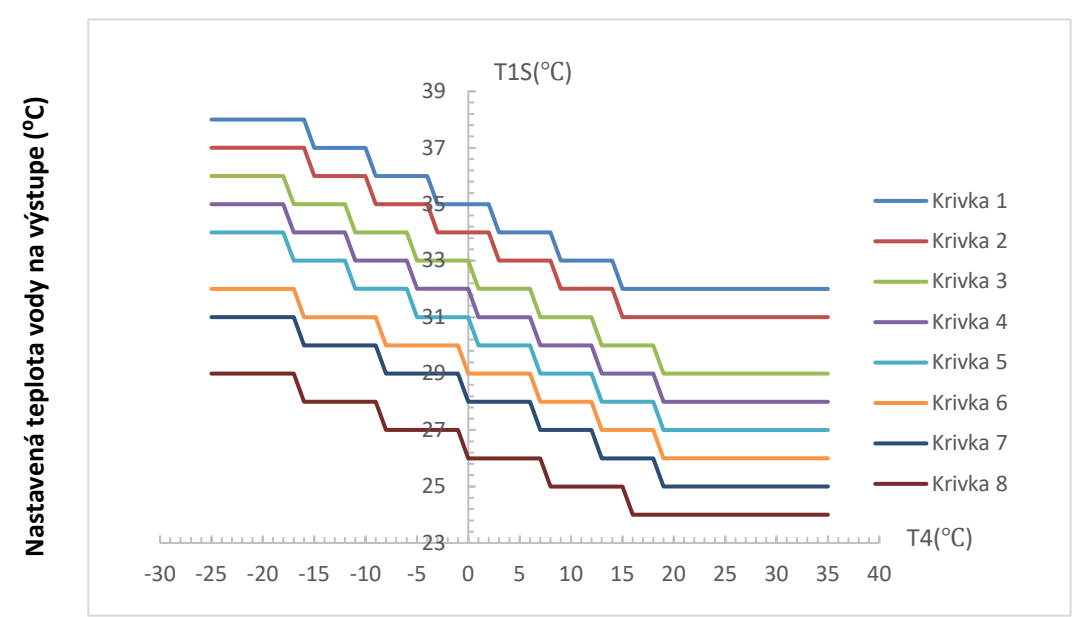

#### Obrázok 3-11.2: Krivky nízkej teploty pre režim vykurovania<sup>1</sup>

Poznámky:

- 1. Sú nastavené iba krivky nízkej teploty pre vykurovanie, ak je pre vykurovanie nastavená nízka teplota.
- 2. Krivka 4 je predvolená v režime vykurovania s nízkou teplotou a krivka 6 je predvolená v režime ECO.

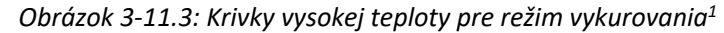

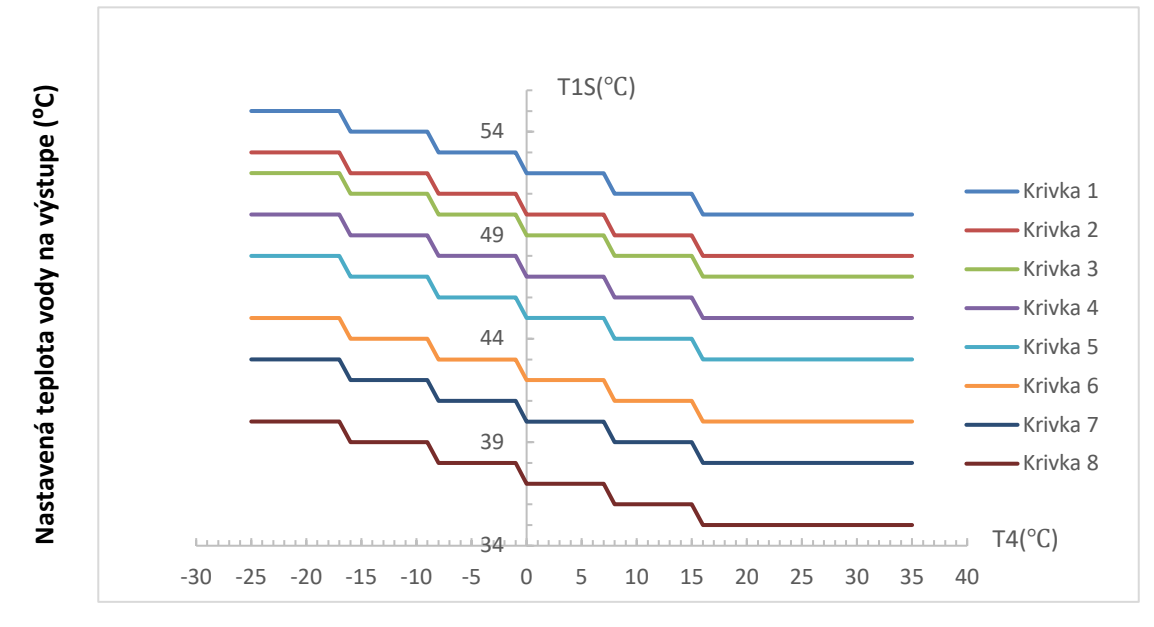

Poznámky:

- 1. Sú nastavené iba krivky vysokej teploty pre vykurovanie, ak je pre vykurovanie nastavená vysoká teplota.
- 2. Krivka 4 je predvolená v režime vykurovania s vysokou teplotou a krivka 6 je predvolená v režime ECO.

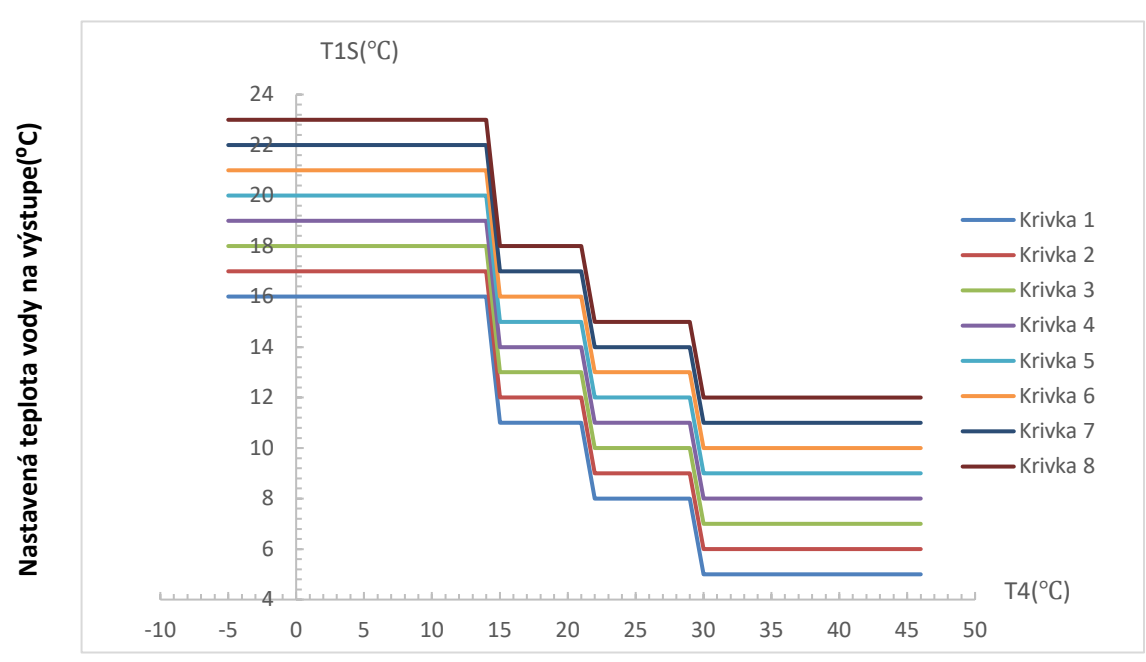

Obrázok 3-11.4: Krivky nízkej teploty pre režim chladenia<sup>1</sup>

Poznámky:

1. Sú nastavené iba krivky nízkej teploty pre chladenie, ak je pre chladenie nastavená nízka teplota.

2. Krivka 4 je predvolená v režime chladenia s nízkou teplotou.

Obrázok 3-11.5: Krivky vysokej teploty pre režim chladenia<sup>1</sup>

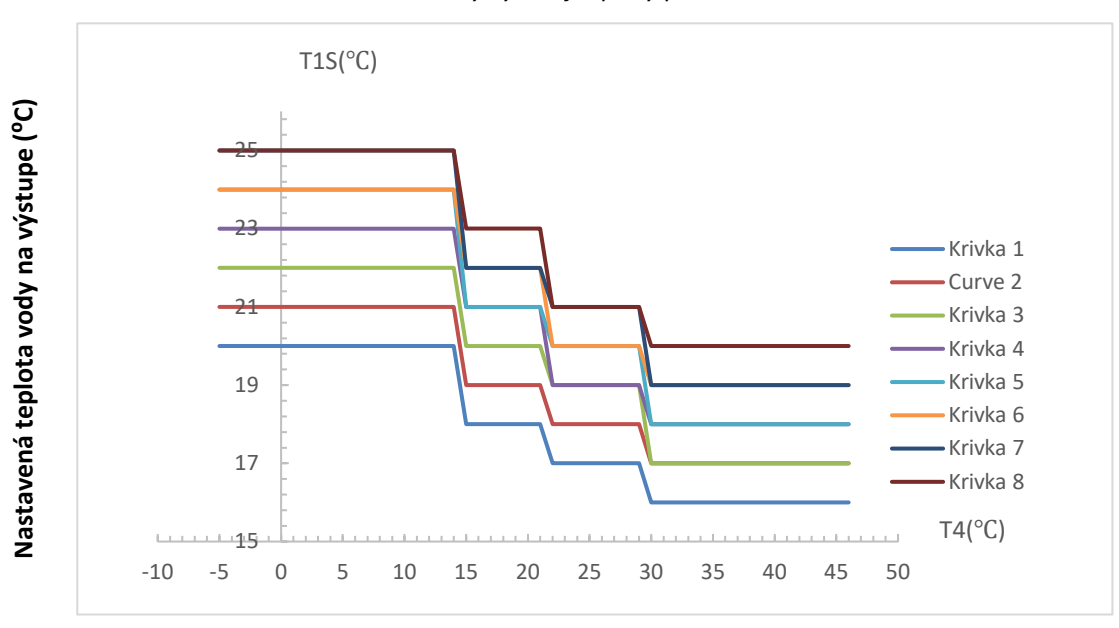

#### Poznámky:

- 1. Sú nastavené iba krivky vysokej teploty pre chladenie, ak je pre chladenie nastavená vysoká teplota.
- 2. Krivka 4 je predvolená v režime chladenia s vysokou teplotou.

K dispozícii je jedna prispôsobená krivka, ktorú si môže nastaviť používateľ podľa spôsobu používania. Na vytvorenie prispôsobenej krivky musia používatelia zadať iba teplotu okolia a požadovanú teplotu vody pre dve pracovné podmienky. Nastavenie T1SETH1, T1SETH2, T4H1, T4H2 pozrite v časti 3, 8.6 "Ponuka HEATING MODE SETTING" a T1SETC1, T1SETC2, T4C1, T4C2 pozrite v časti 3, 8.5 "Ponuka COOLING MODE SETTING".

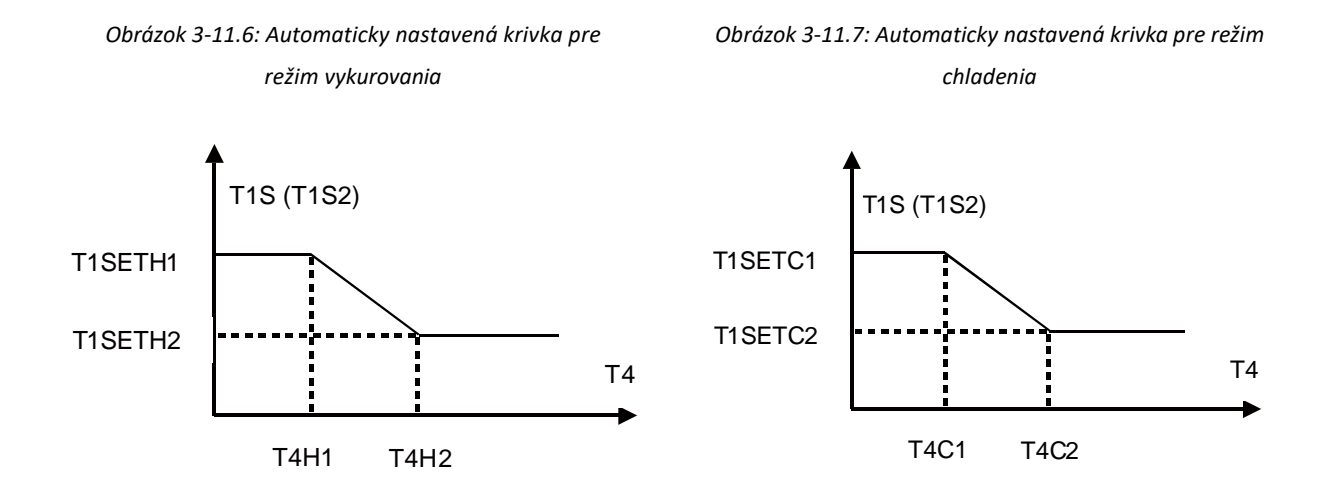

# 12 Tabuľka chybových kódov

Tabuľka 3-12.1: Tabuľka chybových kódov

| Chybový kód | Obsah <sup>2</sup>                                                                                              |
|-------------|----------------------------------------------------------------------------------------------------|
| bH          | chyba PCB PED                                                                                                   |
| C7          | ochrana modulu invertora pred vysokou teplotou                                                                  |
| EO          | porucha prietoku (E8 sa zobrazí 3-krát)                                                                         |
| E1          | výpadok fázy alebo neutrálny a živý vodič boli zapojené naopak (iba trojfázová jednotka)                        |
| E2          | chyba komunikácie medzi rozhraním a hlavnou riadiacou doskou pre hydraulický modul                              |
| E3          | chyba snímača teploty výpustu vody na výstupe (T1)                                                              |
| E4          | chyba snímača teploty zásobníka vody (T5)                                                                       |
| E5          | chyba snímača teploty na výstupe chladiva kondenzátora (T3)                                                     |
| E6          | chyba snímača teploty prostredia (T4)                                                                           |
| E7          | chyba horného snímača teploty vo vyvažovacej nádobe (Tbt1)                                                      |
| E8          | chyba prietoku vody                                                                                             |
| E9          | chyba snímača teploty nasávaného vzduchu kompresora (Th)                                                        |
| EA          | chyba snímača teploty vyfukovaného vzduchu kompresora (Tp)                                                      |
| Eb          | chyba snímača teploty solárneho panela (Tsolar)                                                                 |
| Ec          | chyba dolného snímača teploty vyvažovacej nádoby (Tbt2)                                                         |
| Ed          | chyba snímača teploty privádzanej vody doskového výmenníka (Tw_in)                                              |
| EE.         | chyba EEPROM hlavnej riadiacej dosky pre hydraulický modul                                                      |
| F1          | ochrana DC zbernice pred nízkym napätím                                                                         |
| НО          | chyba komunikácie medzi hlavnou riadiacou doskou pre hydraulický modul a hlavnou riadiacou doskou PCB B (hlavná |
|             | riadiaca doska jednotky)                                                                                        |
| H1          | chyba komunikácie medzi modulom invertora PCB A (modul invertora) a hlavnou riadiacou doskou PCB B (hlavná      |
|             | riadiaca doska jednotky)                                                                                        |
| H2          | chyba snímača teploty výstupu chladiva doskového výmenníka (rúrka na tekutinu) (T2)                             |
| H3          | chyba snímača teploty výstupu chladiva doskového výmenníka (rúrka na plyn) (T2B)                                |
| H4          | trikrát ochrana P6                                                                                              |
| H5          | chyba snímača izbovej teploty (Ta)                                                                              |
| H6          | chyba DC motora ventilátora                                                                                     |
| H7          | chyba napäťovej ochrany hlavného okruhu                                                                         |
| H8          | chyba snímača tlaku                                                                                             |
| H9          | chyba snímača teploty prietoku vody v zóne 2 (Tw2)                                                              |
| HA          | chyba snímača teploty vody vo vratnom potrubí doskového výmenníka tepla (Tw_out)                                |
| Hb          | trikrát ochrana "PP" a Tw_out $< 7 ^{\circ}$ C                                                                  |
| Hd          | chyba komunikácie jednotiek master a slave (paralelne)                                                          |
| HE          | chyba komunikácie medzi vnútornou jednotkou a prenosovou PCB Ta/izbového termostatu.                            |
| HF          | porucha EEPROM na doske modulu invertora                                                                        |
| НН          | H6 sa zobrazí 10-krát počas 120 minút                                                                           |
| HP          | ochrana pred nízkym tlakom (Pe<0,6) sa zobrazí v režime chladenia 3-krát za 1 hodinu                            |
| PO          | ochrana pred nízkym tlakom                                                                                      |
| P1          | ochrana pred vysokým tlakom                                                                                     |
| P3          | ochrana kompresora pred nadprúdom                                                                               |
| P4          | ochrana pred príliš vysokou teplotu vyfukovaného vzduchu kompresora                                             |
| P5          | ochrana pri veľkom rozdiele teploty medzi vodou v prívodnom a vratnom potrubí doskového výmenníka tepla         |

| OPTIMUS | PRO Mono                                                                                            |
|---------|----------------------------------------------------------------------------------------------------|
| P6      | ochrana modulu invertora                                                                            |
| Pb      | ochrana režimu proti zamrznutiu                                                                     |
| Pd      | ochrana pred vysokou teplotou pre teplotu výstupu chladiva z kondenzátora                           |
| РР      | teplota vody v prívodnom potrubí je vyššia ako teplota vody vo vratnom potrubí v režime vykurovania |
| LO      | chyba modulu DC invertorového kompresora                                                            |
| L1      | ochrana DC zbernice pred nízkym napätím (z modulu invertora, hlavne keď beží kompresor)             |
| L2      | ochrana DC zbernice pred vysokým napätím z DC ovládača                                              |
| L4      | chyba MCE                                                                                           |
| L5      | ochrana proti nulovej rýchlosti                                                                     |
| L7      | chybné poradie fáz                                                                                  |
| L8      | ochrana pri zmene frekvencie kompresora, ktorá je za 1 sekundu vyššia ako 15 Hz                     |
| L9      | ochrana, keď sa skutočná frekvencia kompresora líši od cieľovej frekvencie o viac ako 15 Hz         |

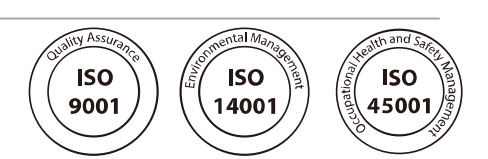